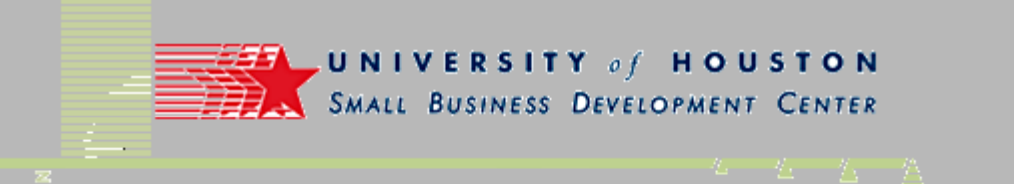

# WebMaster ToolKit

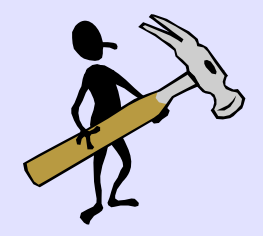

A review of various tools and web sites discussed during our classes that might be of use to webmasters in their efforts to optimize their sites.

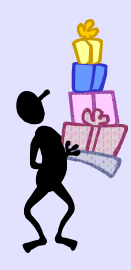

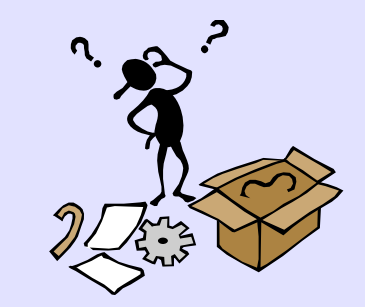

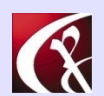

Computer Productivity Consulting Richard G. Myers

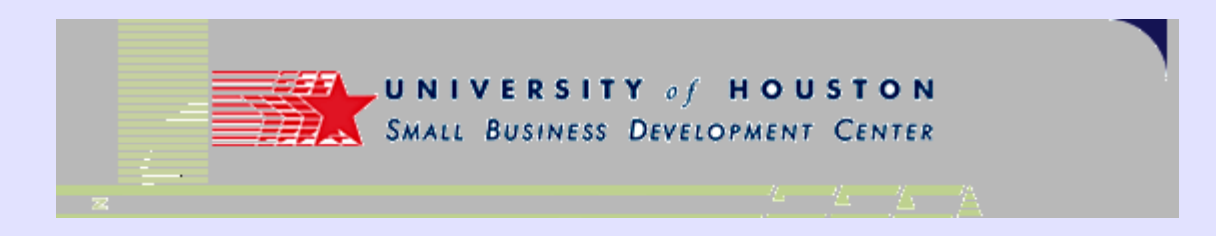

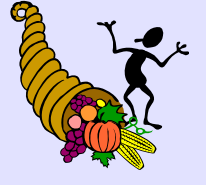

### **Concept of the Review**

- Intended to make you aware of the range of tools available.
- Not intended as an endorsement of any particular tool.
- Availability varies as providers alter requirements and drop support.
- Some tools may require registration or fees.

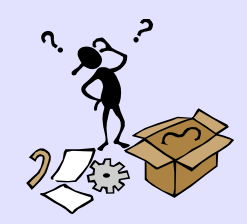

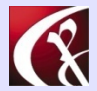

Computer Productivity Consulting Richard G. Myers

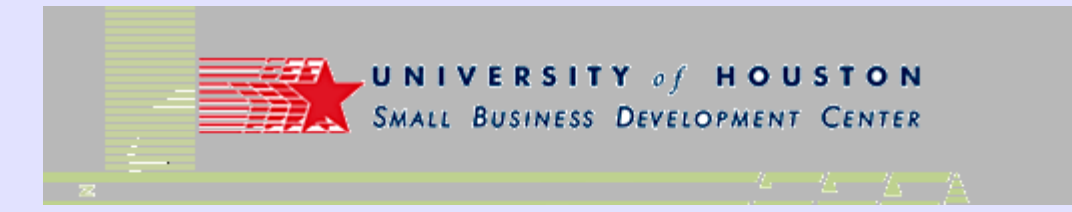

## **Content of the Review**

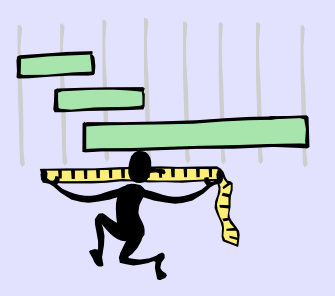

- Description of tool type.
- Listing of tools available that meet general description.
- Discussion of characteristics of various tools.
  - Not necessarily a complete review.
  - Intended to introduce the user to the tool.
- Discussion of what you might use the tool for.
- Links to the tool location.

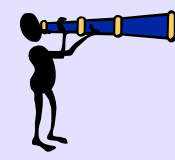

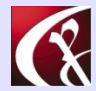

Computer Productivity Consulting Richard G. Myers

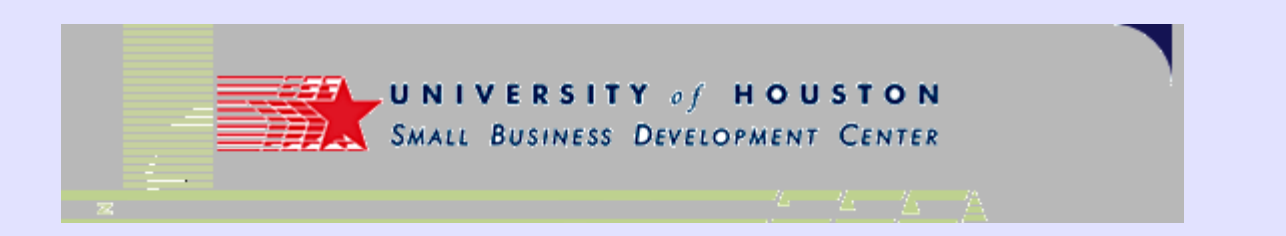

### **Types of Tools Available**

- General site checkers.
- Keyword research.
- Image processing.
- Site analysis:
  - Keyword density
  - Keyword ranking
  - Search engine placement
  - Spider replication

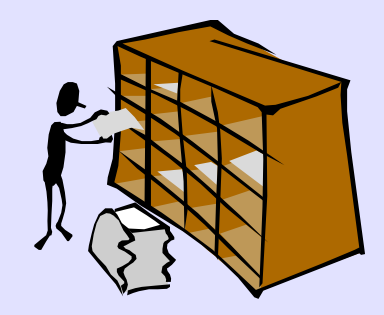

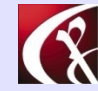

Computer Productivity Consulting Richard G. Myers

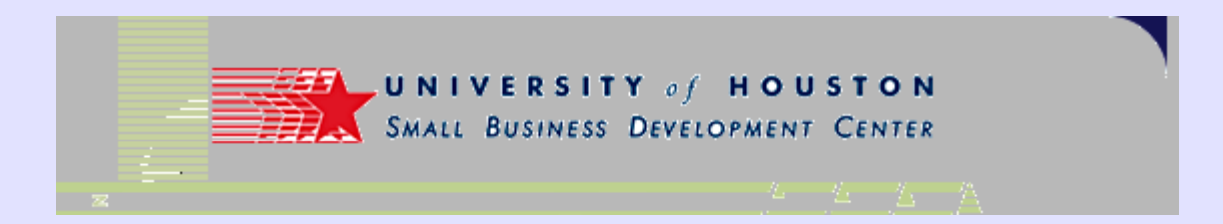

### Types of Tools Available (2)

- Press Releases
- Newsletter software
- Blog tools
- Managing Links
- Web Statistics
- SEO References
- Special Purpose Software
  - Free Agent
  - Newsreaders
- More tools can be found at
  - http://www.small-businessconsultants.net/Downloads/web\_marketing/linksfile.xls

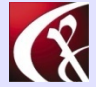

Computer Productivity Consulting Richard G. Myers Webmaster Toolkit

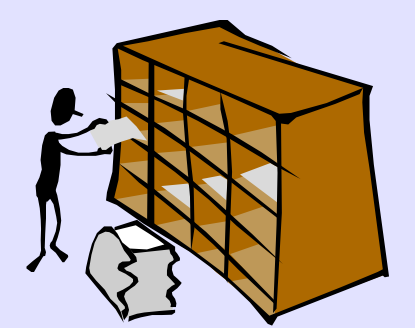

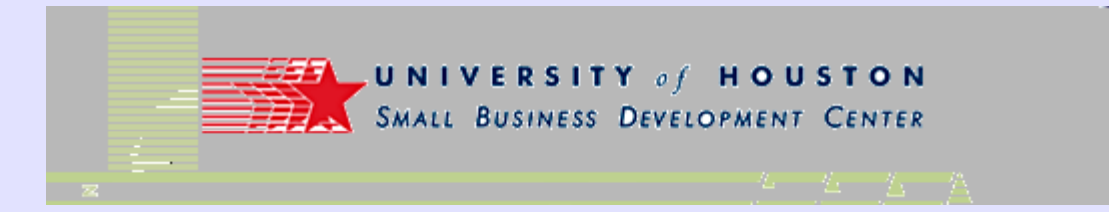

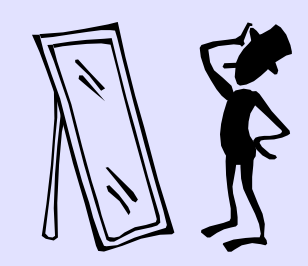

### **Review Your Site**

- Netmechanic is a good single source for many useful tools.
  - Can be used for free.
  - Additional capacity available for purchase.
  - http://www.netmechanic.com/webmaster\_products.htm

#### • HTML Toolbox has several features

- Load time analysis
- Coding errors
- Image adjustment
- Link checker
- Browser compatibility
- Spell check

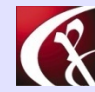

Computer Productivity ConsultingRichard G. MyersWebm

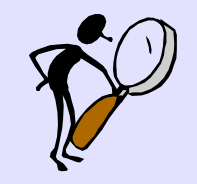

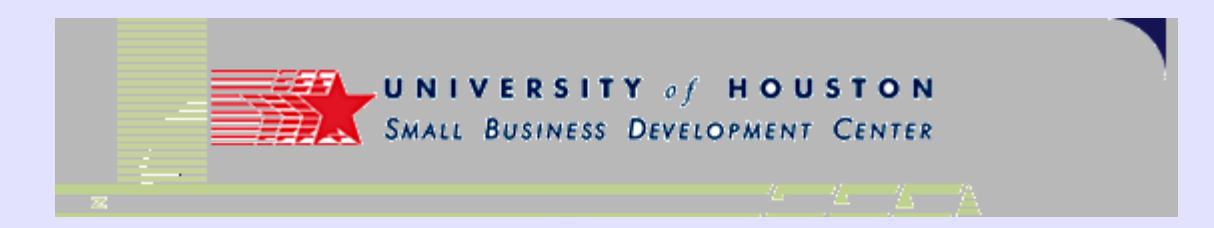

### **3 Good Applications**

- Optispider
  - Create a quick overview of a site and its internal construction.
- Axandra
  - Good overview of a site from many perspectives.
- Web Position Gold
  - Useful for checking ranking on terms and ranking of selected competitors.

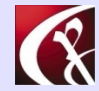

Computer Productivity Consulting Richard G. Myers

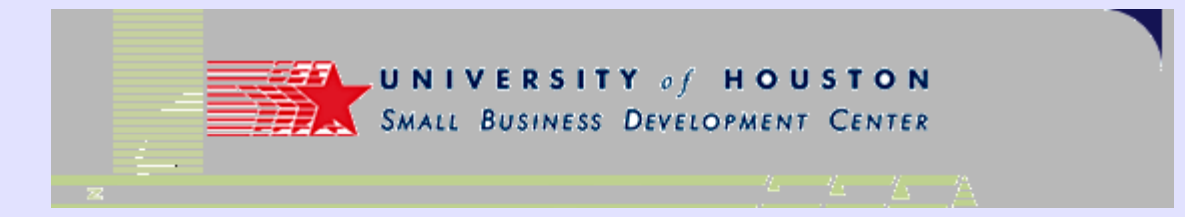

### **Google Site Map**

- **Sitemap** • page for a site
- Note the • URL showing where the map is posted
- Requires • Google account (free)

| 🕙 Google Sitemaps - My Sitemaps - Microsoft Internet Ex                        | plorer                      |                                    |                    |                                          | X        |
|--------------------------------------------------------------------------------|-----------------------------|------------------------------------|--------------------|------------------------------------------|----------|
| <u>File E</u> dit <u>V</u> iew F <u>a</u> vorites <u>T</u> ools <u>H</u> elp   |                             |                                    |                    |                                          | <b>.</b> |
| 🔇 Back 🔹 🕥 - 💌 🖻 🏠 🔎 Search 👷 Favo                                             | orites 🚱 🔗                  | ð- 嫨 🖸 - 🗔 🤝                       | 7 🧩 🕹 🤹 🖻          | ) 😐 🛍 🔏 🎽 🖣                              | •        |
| Address 🕘 http://www.google.com/webmasters/sitemaps/stats                      |                             |                                    |                    | 💌 🄁 Go Lini                              | s »      |
| Google - G Search - Ø                                                          | 🛚 💋 PageRank 🌔              | 🗊 🗸 👰 90 blocked 🛛 🖓 Ch            | eck 🝷 💐 AutoLink 🝷 | >> SoboForm - ac                         | tv »     |
| Google Google Sitemaps (BETA)                                                  |                             |                                    | rgmyers@gmail.co   | om   <u>My Account   Help   Sign out</u> | ~        |
| My Sitemaps       Total Sitemaps     1       Errors     0       Sitemap FAQ >> |                             |                                    |                    |                                          |          |
| Sitemaps   View: All Errors   Add a Sitemap +                                  | Cubatited                   | Developeded                        | Chatura            | Sitemaps 1 to 1 of 1                     |          |
|                                                                                | Submitted                   | Downloaded                         | Status             | Resubmit Remove                          |          |
| http://www.small-business-consultants.net/sitemap.xml SITEMAP                  | 4 days ago                  | 7 hours ago                        | <u>OK</u>          |                                          |          |
| © 2005 Googl                                                                   | e - <u>Terms of Servi</u> o | ce - Privacy Policy - Discuss Site | maps               |                                          |          |

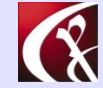

Computer Productivity Consulting Richard G. Myers

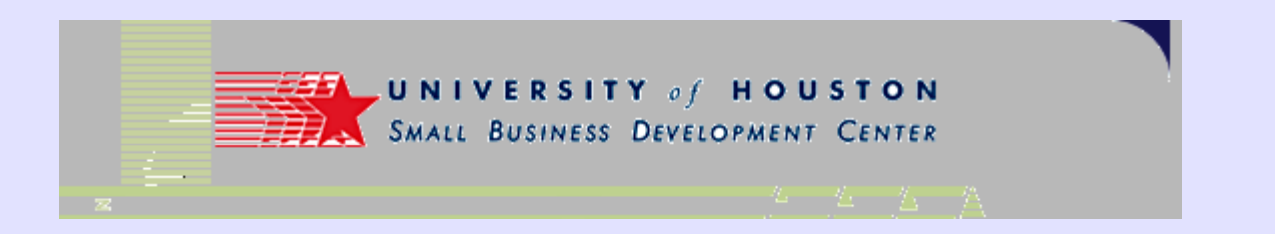

### Where do you get the sitemap?

- Download the software from this site (free)
- Install it on your computer and run it from there

| SOFT                                                                                      | SOFTplus GSiteCrawler                                                                                                    |
|-------------------------------------------------------------------------------------------|----------------------------------------------------------------------------------------------------|
|                                                                                           | Wersion 0.93 R186 / 02/08/2005                                                                                                    |
| © 1999-2005                                                                               | SOFTplus Entwicklungen GmbH, CH-6340 Baar                                                                                                    |
| internationale V<br>oder von Progra                                                       | erträge geschützt. Unerlaubte Vervielfältigung dieses Programm<br>ammteilen wird zivilrechtlich oder strafrechtlich bis zur gesetzlich                                                                                                    |
| internationale V<br>oder von Progra<br>Höchststrafe v<br>Wiederverkäufe<br>Programms dire | erträge geschützt. Unerlaubte Vervielfältigung dieses Programn<br>ammteilen wird zivilrechtlich oder strafrechtlich bis zur gesetzlich<br>erfolgt. SOFTplus Entwicklungen GmbH oder dessen<br>er haften nicht für Verluste oder Schäden, die auf Grund dieses<br>ekt oder indirekt verursacht werden. |

#### http://johannesmueller.com/gs/

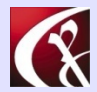

Computer Productivity Consulting Richard G. Myers

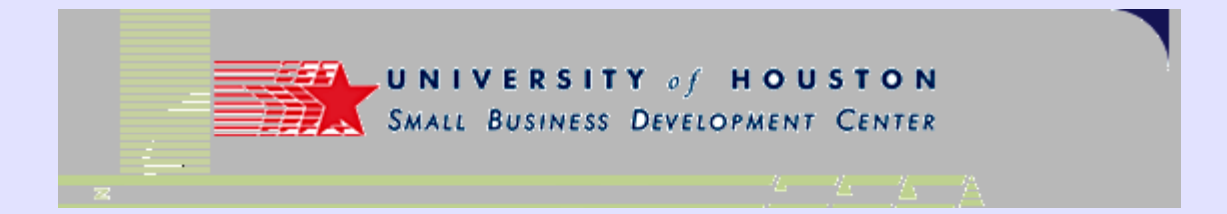

### How to create a map file

Screens • show a completed operation for a particular site

| Eile Help Crawler: II Pa     | ause 🐴 Show Project: Ad                                                                                                    | dd new project Import + (Re)C                                                                                                    | awl - Generate - Sta                                                             | atistics 🝷      |            |
|------------------------------|----------------------------------------------------------------------------------------------------|----------------------------------------------------------------------------------------------------|----------------------------------------------------------------------------------|-----------------|------------|
| Available projects:          | Project                                                                                                    | Settings                                                                                                    | Filters                                                                          | URL list        | Statistics |
| ProjectName                  | Project Name:                                                                                                    | J                                                                                                    |                                                                                  |                 |            |
| Sample Site with phpbb-forum | Small Business Consult                                                                                                    | ants                                                                                                    |                                                                                  |                 |            |
| Small Business Consultants   |                                                                                                    |                                                                                                    |                                                                                  |                 |            |
|                              | Main URL:                                                                                                    |                                                                                                    |                                                                                  |                 |            |
|                              | http://www.small-busin                                                                                                    | ess-consultants.net/                                                                                                    |                                                                                  | Add to list     |            |
|                              | Please specify the main<br>sitemap - all your page<br>"https://) and end with<br>Examples:<br>http://www.mysite.cc<br>http://www.nysite.cc<br>http://www.atelco.cc<br>http://www.atelco.cc<br>https://intranet.bigco | n directory for the Main UHL. This is<br>s should be in or below this directo<br>a trailing slash. You should NOT in<br>m/<br>m/products/<br>m/users/~joedoe/<br>rp.com/finance/tax-evasion-tricks/ | s the directory where you v<br>y. It should include the pre<br>clude a filename. | vill place your | Update     |
| Add Delete                   |                                                                                                    |                                                                                                    |                                                                                  |                 | opdate     |

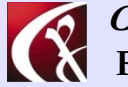

Computer Productivity Consulting Richard G. Myers

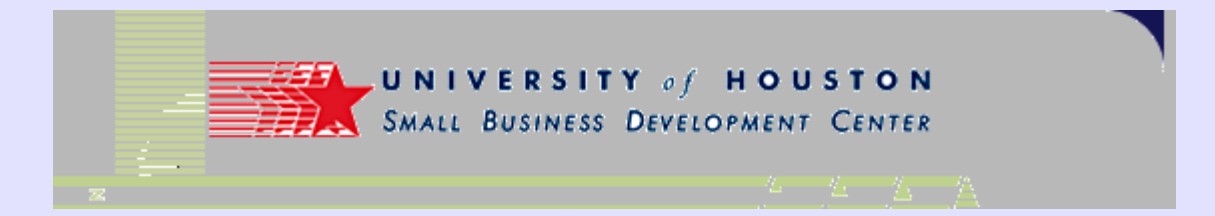

**Parameters** • show what kinds of files to include in scan

| ilable projects:                                                    | Project                                                                                                    | Settings                                                                                                    | Filters             | URL list  | Statistics |
|---------------------------------------------------------------------|----------------------------------------------------------------------------------------------------|----------------------------------------------------------------------------------------------------|---------------------|-----------|------------|
| ijectName<br>mple Site with phpbb-forum<br>all Business Consultants | General URLs are case sensitive ( Remove trailing slash on f Remove HTML Comments File extentions to follow: htm,html,asp,aspx,php,php5, HTML Code/Text on a custor Sitemap file options: V Include date last modified V Include priority setting V Include frequency setting V Include frequency setting | FTP<br>Unix/Linux-Servers)<br>older names<br>s before parsing pages<br>cgi,pl,py,cfm<br>n 404-Error Page ("file not<br>of the URL according to th | iound")<br>e server | utomation | ts         |

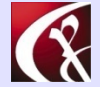

Computer Productivity Consulting Richard G. Myers

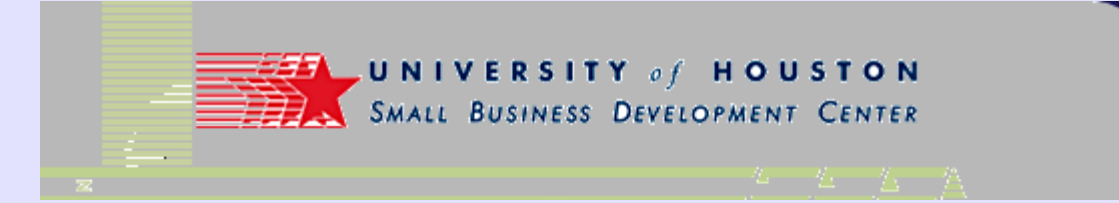

Some ۲ directories or other files may be excluded for various reasons

|                              | the Shaw Draigets Add no                                                                                                    | w project Import - (Po)C                                               | awl - Concrato - Static          | tion -            |            |
|------------------------------|----------------------------------------------------------------------------------------------------|------------------------------------------------------------------------|----------------------------------|-------------------|------------|
|                              | Show Project: Add he                                                                                                    | w project import + (Re)O                                               |                                  | sucs +            |            |
| vailable projects:           | Project                                                                                                    | Settings                                                               | Filters                          | URL list          | Statistics |
| ProjectName                  |                                                                                                    |                                                                        |                                  |                   |            |
| Sample Site with phpbb-forum | Ban URLs                                                                                                    | Drop part:                                                             | Hemove                           | e parameters      |            |
|                              | Any UHLs that contain any<br>crawled at all (exception: U<br>/_vti_bin/<br>/HerrenLaw/<br>advanced_search<br>AllPage<br>Client_reports<br>language_tools<br>Performance_reports<br>quality_form<br>search?<br>Upload | part of the following list will no<br>IRLs specifically listed already | t be listed as links and will no | ot be             |            |
|                              | Add                                                                                                    | Dalata                                                                 |                                  | Incast POPOTC TVT | 1          |

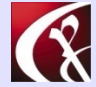

Computer Productivity Consulting Richard G. Myers

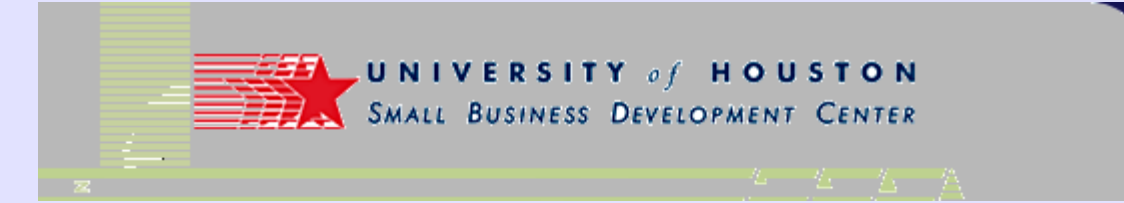

After the • process has run and scanned the site, you see the files included

| SOFTplus G                                             | SiteCrawler v0.9        | 3 rev.                                                                                                    | 186          |                     |                  |                     |                                                                              |                                                                                        |                                                                                                    |                                                         |
|--------------------------------------------------------|-------------------------|----------------------------------------------------------------------------------------------------|--------------|---------------------|------------------|---------------------|------------------------------------------------------------------------------|----------------------------------------------------------------------------------------|----------------------------------------------------------------------------------------------------|---------------------------------------------------------|
| Eile Help Crav                                         | wler: 👖 Pause 🙈         | Show                                                                                                    | Project:     | Add ne              | w project        | Import              | ← (Re                                                                        | )Crawl + Generate +                                                                    | Statistics 👻                                                                                       |                                                         |
| Available projects:                                    |                         | F                                                                                                    | Project      | ΤΎ                  | 9                | Settings            |                                                                              | Filters                                                                                | URL list                                                                                           | Statistics                                              |
| ProjectName<br>Sample Site with p<br>Small Business Co | hpbb-forum<br>nsultants | Manual                                                                                                    | Include      | Crawl               | Priority<br>1.00 | Freq.               | URL<br>http://                                                               | /www.small-business-con                                                                | isultants.net/<br>isultants.net/1stl.evelEolder/2ndl                                               | evelEolder/3rdl.evelEolr                                |
|                                                        |                         | <b>N</b>                                                                                                    |              |                     | 0.50             | 1 644               | http://                                                                      | /www.small-business-con<br>/www.small-business-con<br>/www.small-business-con          | isultants.net/1stLevelFolder/2ndL<br>isultants.net/1stLevelFolder/2ndL<br>isultants.net/about.html | LevelFolder/3rdLevelFold                                |
|                                                        | 2                       |                                                                                                    | ><br>>       | 0.50                | 1                | http://<br>http://  | www.smail-business-con<br>/www.smail-business-con<br>/www.smail-business-con | isuitants.net/biography.ntm<br>isultants.net/blogs/<br>isultants.net/blogs/2004/07/goo | gle-bombing-illustrates-va                                                                         |                                                         |
|                                                        |                         |                                                                                                    |              | <ul><li>✓</li></ul> | 0.50             | 1                   | http://                                                                      | (www.small-business-con<br>/www.small-business-con                                     | isultants.net/blogs/2004/09/reta<br>isultants.net/blogs/2004/11/flasł                              | n-sites-still-will-not-perform                          |
|                                                        | U<br>Pa<br>D            | URL:         http://www.small-business-consultants.net/         Refresh Table           Page Title:         small business consulting, management consultant, internet marketing-promotion-aeveropment, web site design & promotion, internet marketing, project management, software selection, custom employee training & many more |              |                     |                  |                     |                                                                              |                                                                                        |                                                                                                    | Refresh Table<br>on-aeveropment,<br>e selection, custom |
|                                                        | K                       | Keywords:                                                                                                    |              |                     |                  |                     |                                                                              |                                                                                        |                                                                                                    |                                                         |
|                                                        | Fi<br>Li                | le-Date L<br>nked fror                                                                                                    | JTC: 8<br>m: | /5/2005             | 9:03:25 PN       | 1                   | R                                                                            | obots:                                                                                 |                                                                                                    |                                                         |
|                                                        | S                       | earch                                                                                                    | URL          |                     | ▼ Searc          | h for               |                                                                              | First Next                                                                             | Prev. Select                                                                                       | Requery this URL                                        |
|                                                        | Fo                      | or selecte                                                                                                    | ed URLs:     |                     | Manu             | ual <del>+</del> In | dude -                                                                       | Crawl 👻 Priority 👻                                                                     | Frequency -                                                                                        | Recrawl this URL                                        |
| Add                                                    | Delete                  |                                                                                                    | Add          |                     | Del              | ete                 |                                                                              | Delete all non-manua                                                                   | l links                                                                                            |                                                         |
| Crawlers idle                                          | Records waiting: 0,     | , New/M                                                                                                    | in.: 0.0, C  | rawled/N            | /in.: 0.0, A     | borted/Mi           | in.: 0.0                                                                     | (4 Min. avg)                                                                           |                                                                                                    | 12:53 PM                                                |

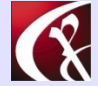

Computer Productivity Consulting Richard G. Myers

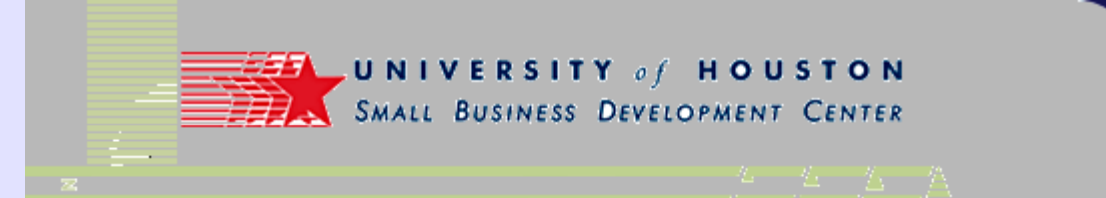

 Statistical summary of the operation for your records

| ile <u>H</u> elp Crawler:    Pause                                       | Show Proje                                                                                                    | ect: Add ner                                                                                                    | w project Import 👻 (Rej                                                                                                    | Crawl + Generate + Stat                                                                                                    | istics 👻                                                                                     |                                      |
|--------------------------------------------------------------------------|----------------------------------------------------------------------------------------------------|----------------------------------------------------------------------------------------------------|----------------------------------------------------------------------------------------------------|----------------------------------------------------------------------------------------------------|----------------------------------------------------------------------------------------------|--------------------------------------|
| vailable projects:                                                       | Projec                                                                                                    | t Y                                                                                                    | Settings                                                                                                    | Filters                                                                                                    | URL list                                                                                     | Statistics                           |
| ProjectName<br>ample Site with phpbb-forum<br>imall Business Consultants | Type:<br>Statistics for Sn<br>Main URL: http<br>Number of URL<br>Number of URL<br>Number of URL<br>Number of URL<br>Number of URL<br>Number of URL<br>Top 20 oldest ii<br>http://www.s<br>http://www.s<br>http:/ | General st<br>mall Business<br>://www.small<br>.s listed total:<br>.s listed to be<br>.s listed to be<br>.s still waiting<br>.s still waiting<br>.s aborted in l<br>meluded URL<br>small-busines:<br>small-busines:<br>small-busines:<br>small-busines:<br>small-busines:<br>small-busines:<br>small-busines:<br>small-busines:<br>small-busines:<br>small-busines: | atistics<br>Consultants Date: 07/08,<br>Il-business-consultants.net/<br>200<br>included: 200<br>included: 200<br>in the crawler: 0 (may inclu<br>the crawler: 0<br>s-consultants.net/about.htm<br>s-consultants.net/about.htm<br>s-consultants.net/about.htm<br>s-consultants.net/about.htm<br>s-consultants.net/about.htm<br>s-consultants.net/about.htm<br>s-consultants.net/about.htm<br>s-consultants.net/About.htm<br>s-consultants.net/About.htm<br>s-consultants.net/About.htm<br>s-consultants.net/About.htm<br>s-consultants.net/About.htm<br>s-consultants.net/About.htm<br>s-consultants.net/About.htm<br>s-consultants.net/About.htm<br>s-consultants.net/Internet/<br>s-consultants.net/Internet/ | B/7/2005 18:00  2005 18:00:12  (not case sensitive)  de some already listed)  I (647 days) ages/SB.newsb/formName=- hives/nwkemailauth=%2527 &emailauth=%2527 &emailauth=%2527 armes/" (647 days) (647 days) (647 days) arketing_on_the_internet.htm arketing/" (647 days) narketing/" (647 days) narketing/" (647 days) | setclickpost (647 days)<br>2525%253E%253C%2528%25<br>53E%253C%2528I%255CO%25<br>1 (647 days) | 35CO %2521UP%255(<br>21UP%255CX%250A |
|                                                                          | http://www.s<br>http://www.s                                                                                                    | small-busines:<br>small-busines:                                                                                                    | s-consultants.net/Library/"<br>s-consultants.net/Library/"                                                                                                    | 647 days)<br>647 days)                                                                                                    |                                                                                              | >                                    |
| Add Delete                                                               | Make sta                                                                                                    | atistics                                                                                                    | Open in Notepad                                                                                                    |                                                                                                    |                                                                                              |                                      |

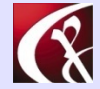

Computer Productivity Consulting Richard G. Myers

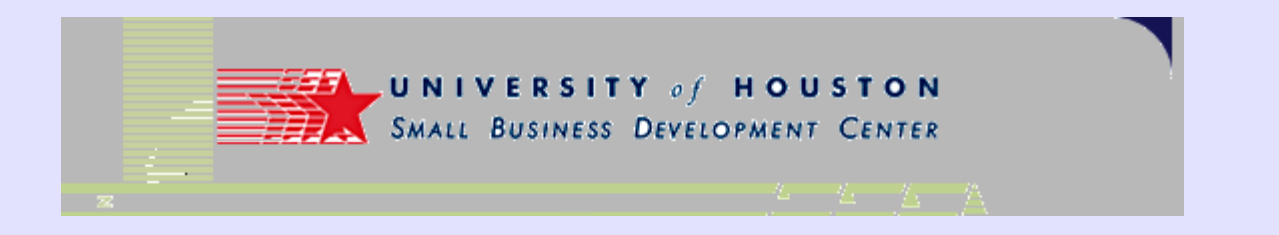

 Selecting "Add new project" from the menu will start the Wizard to step you through the process.

#### 🕏 GSiteCrawler - New Site Wizard

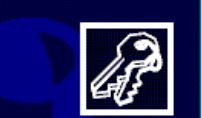

Welcome to the GSiteCrawler Wizard for new Google Sitemap files This wizard will help you get a Google Sitemap file as easily as possible.  $\overline{\mathbf{X}}$ 

To use this wizard, you will only need your website address (URL). In fact, you can even use this to check other people's sites, if you wanted to :-).

If you have FTP-access and want to upload the finished sitemap file right away, you will - of course - need the access data to your FTP account.

< Previous (<u>N</u>ext >

Abort

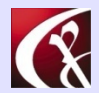

Computer Productivity ConsultingRichard G. MyersWebr

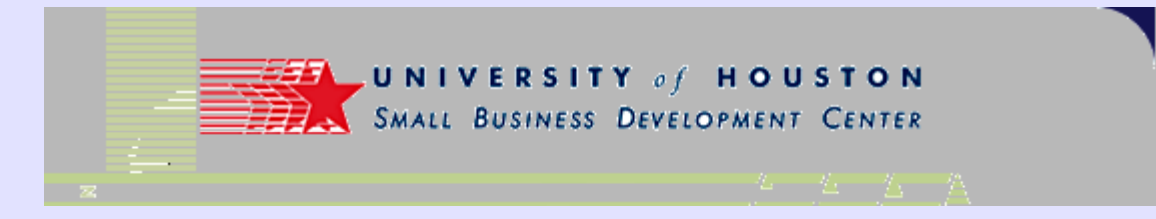

SiteCrawler - New Site Wizard

- Capture the URL from a "live" screen to avoid typing mistakes
- If necessary, edit it to remove the page name (e.g., "index.html")
- Name the project to make it clear to you what it refers to

| Ste                                                         | p 1 of 4: Websit                                                                                                    | e address                                                                                                    |                                                                 |                                              |                                               | 6                               |
|-------------------------------------------------------------|----------------------------------------------------------------------------------------------------|----------------------------------------------------------------------------------------------------|-----------------------------------------------------------------|----------------------------------------------|-----------------------------------------------|---------------------------------|
| F                                                           | Please enter the add<br>name will be sugges                                                                                                    | dress (URL) of the w<br>sted, altough you are                                                                                        | ebsite you wish to ge<br>free to change it.                     | enerate a sitemap                            | file for here. A proj                         | ect 🕼                           |
| Main ad                                                     | Idress of your websit                                                                                                    | te (directory):                                                                                                    |                                                                 |                                              |                                               |                                 |
| http://v                                                    | www.herrenlaw.com                                                                                                    | /                                                                                                    |                                                                 |                                              |                                               |                                 |
| Pleas<br>pages<br>slash.<br>Exam<br>http:<br>http:<br>http: | e specify the main d<br>s should be in or bel<br>. You should NOT in<br>.//www.mysite.com/<br>.//www.mysite.com/<br>.//www.atelco.com/<br>s://intranet.bigcorp. | directory for the Main<br>low this directory. It s<br>nclude a filename.<br>/<br>/products/<br>/users/~joedoe/<br>com/finance/tax-ev | URL. This is the dire<br>hould include the pre<br>asion-tricks/ | ectory where you (<br>fix "http://" (or "htt | will place your siter<br>tps://") and end wit | nap - all your<br>th a trailing |
| Name fo<br>Herrent                                          | or this project:<br>law.com                                                                                                    |                                                                                                    |                                                                 |                                              |                                               |                                 |
| This ca<br>name.                                            | an be any unique na                                                                                                    | ame you want to give                                                                                                    | e this project for your                                         | use. Usually this                            | will be a part of you                         | ur domain                       |
|                                                             |                                                                                                    |                                                                                                    |                                                                 | < <u>P</u> revious                           | <u>N</u> ext >                                | <u>A</u> bort                   |

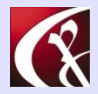

Computer Productivity Consulting Richard G. Myers

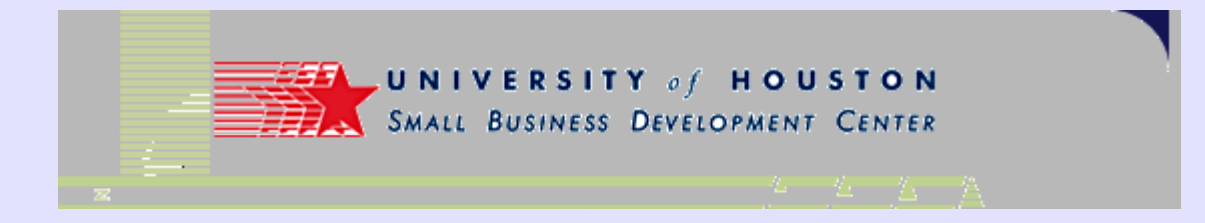

GSiteCrawler - New Site Wizard

Default options should ۲ be fine for most purposes

| Step 2 of 4: Some options<br>These options define how the program will check yu<br>you're unsure, just leave them with the default setting                                                                                                    | our site and which pagesit should look at. If                                                     |  |  |  |  |  |
|----------------------------------------------------------------------------------------------------|---------------------------------------------------------------------------------------------------|--|--|--|--|--|
| <ul> <li>URLs are case-sensitive (Linux/Unix-Servers)</li> </ul>                                                                                                    |                                                                                                   |  |  |  |  |  |
| Some servers think that files with a different case (e.g.<br>Linux or Unix servers), while other servers ignore the c                                                                                                    | . /page.htm and /PAGE.HTM) are different files (usually<br>case (e.g. Microsoft Windows servers). |  |  |  |  |  |
| Include default filters for Session-IDs? (phpsessid, phpsessionid, sessionid, session, sid)<br>Session-IDs are special parameters that some server-programs add to links. They usually look like this:<br>'&session=ASGSGGSH21HHSGSG'. You should not include these in a Google Sitemap. This option will remove<br>the most used session-IDs automatically. |                                                                                                   |  |  |  |  |  |
| List of file-extentions to check:                                                                                                    |                                                                                                   |  |  |  |  |  |
| htm,html,asp,aspx,php,php5,cgi,pl,py,cfm,mvc,shtml,pdf,d                                                                                                    | do Reset to default                                                                               |  |  |  |  |  |
| File extentions are the endings of the files. Some files<br>can only check text-based files - these are also the on                                                                                                    | can be checked by this crawler, some can't. The crawler<br>ily ones allowed for Google Sitemaps.  |  |  |  |  |  |

< Previous

<u>N</u>ext >

Abort

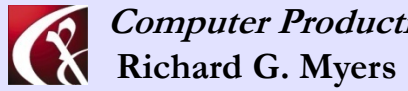

Computer Productivity Consulting

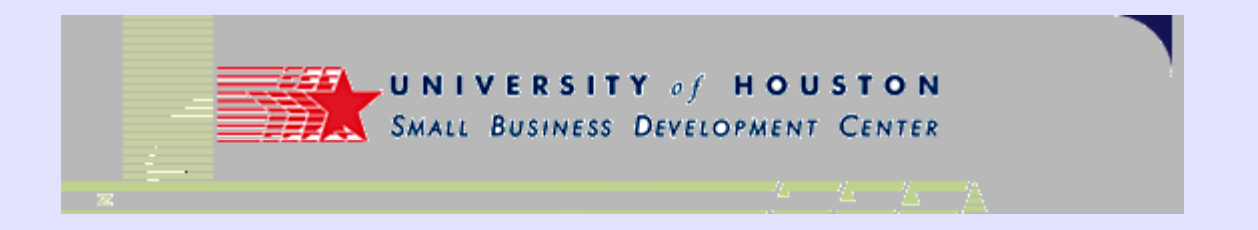

 If you are operating on a Frontpage site, do not use this option

| 🛱 GSiteCrawler - New Site Wizard                                                                 | $\overline{\mathbf{X}}$      |
|--------------------------------------------------------------------------------------------------|------------------------------|
| Step 3 of 4: Your FTP-Server<br>If you want to upload yor sitemap file automatically, you can sp | becify your FTP server here. |
| Upload sitemap file(s) via FTP?                                                                  |                              |
|                                                                                                  | < Previous Next > Abort      |

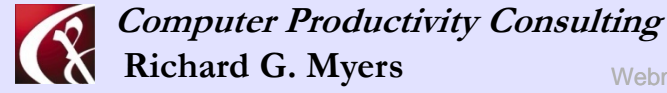

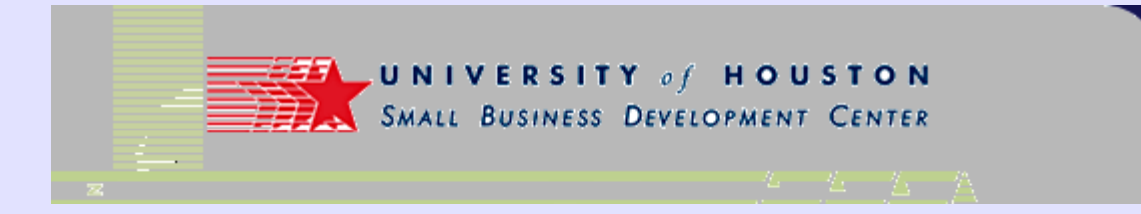

**Checklist presented** ۲ upon completion of Wizard

GSiteCrawler - New Site Wizard

Step 4 of 4: What can I do for you today?

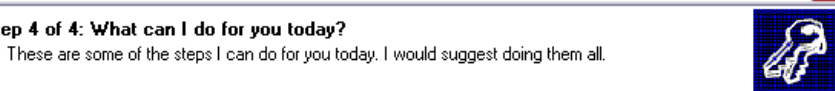

#### Read ROBOTS.TXT

The file ROBOTS.TXT can be used to tell search engines where they shouldn't be looking. It's usually used to make sure that administrative pages aren't listed, etc. If you have a ROBOTS.TXT, it's important that you also exclude these areas in your sitemap file.

- Check for custom file-not-found error pages Some servers have custom 'file-not-found' pages which look like normal pages. If a server has this, it can be hard for a search engine (or me) to tell if a page really exists or if it's missing. With this option I can check for that (but you'll need to tell me what part of the page is the error message).
- Import known pages from Google

Unless this is a really new site, Google will already know something about your pages. With this option, I'll check with Google first. Doing that can help the program get started faster.

- Scan your website now If you're satisfied with these settings, I can start scanning your website right away.
- 🔽 Wait for scan to complete and upload file

If you have a small site, you may wish to wait until I have everything scanned. After scanning your pages, I will upload the sitemap file (if you have specified the FTP server). And after that, I'll take you to the Google Sitemap website where you can either create an account or submit your sitemap.

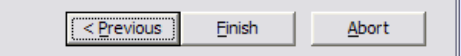

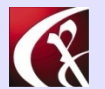

Computer Productivity Consulting **Richard G. Myers** 

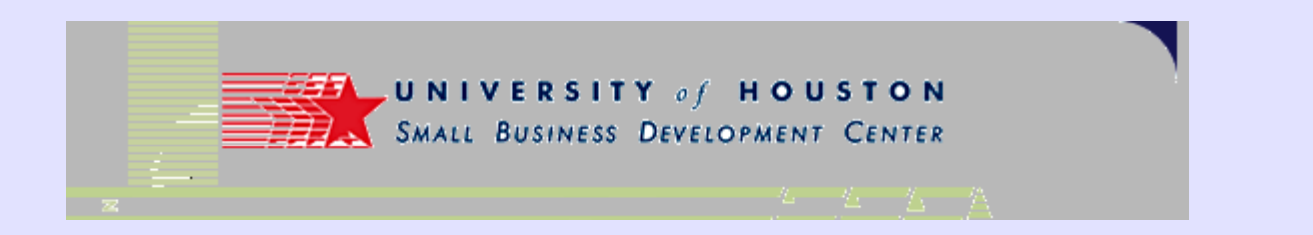

 After completing the Wizard, you start the operation by selecting "Generate" from the menu, and choosing "Google Sitemap-file" from the drop-down

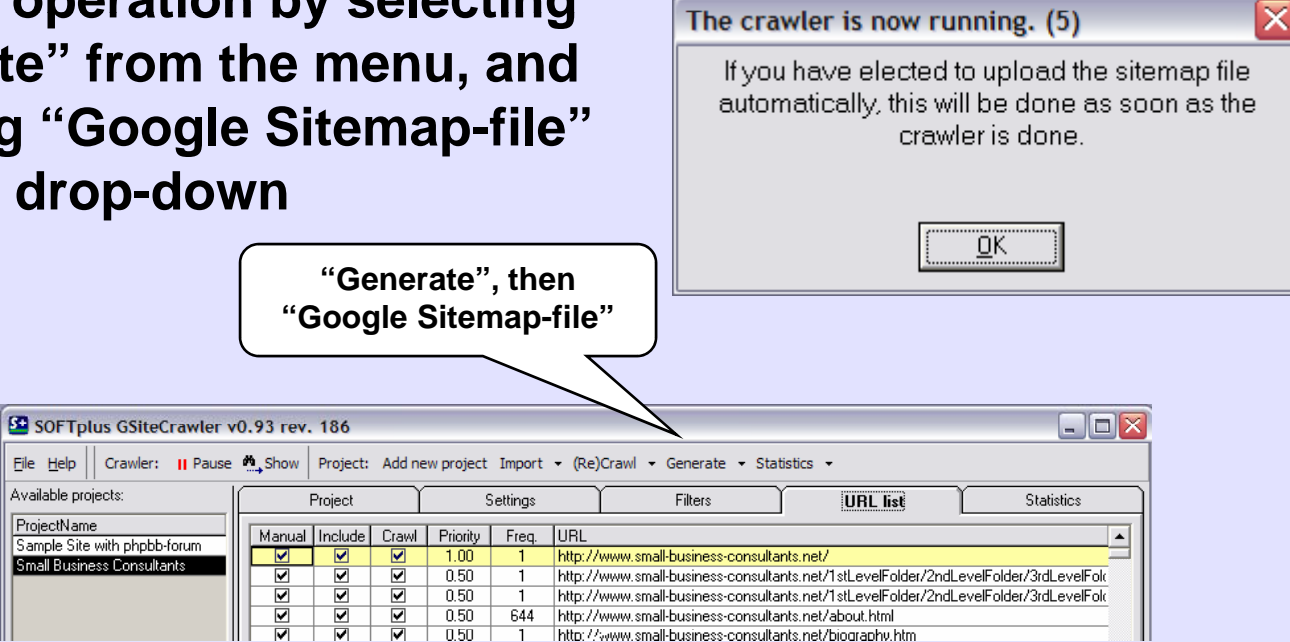

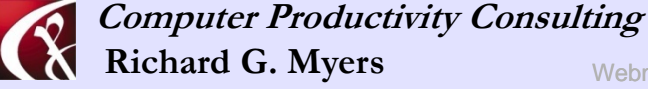

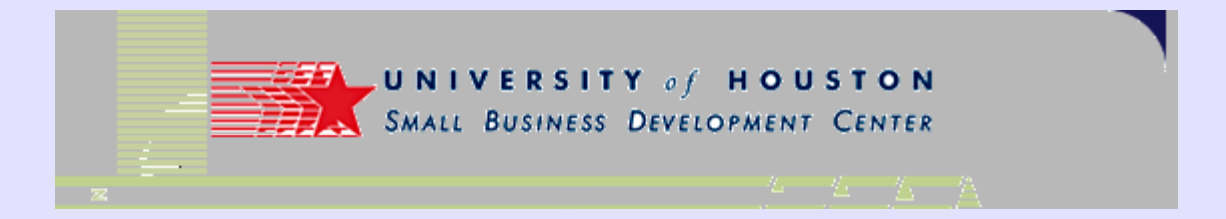

Results of the site crawl

| Crawlerwatch        | 1                                                  |                                                      |                     |                   |  |  |  |  |  |  |  |
|---------------------|----------------------------------------------------|------------------------------------------------------|---------------------|-------------------|--|--|--|--|--|--|--|
| Crawlers:           | Pause Crawler                                      | Cleart                                               | otal queue 📔 Hide t | his window        |  |  |  |  |  |  |  |
| Crawler             | Status                                             |                                                      |                     |                   |  |  |  |  |  |  |  |
| Crawler 1           | http://www.herrenlaw.com/Mental_disorders/Affe     | ctive_disorders.html                                 |                     |                   |  |  |  |  |  |  |  |
| Crawler 2           | http://www.herrenlaw.com/faq_long_term_disabil     | ttp://www.herrenlaw.com/faq_long_term_disability.htm |                     |                   |  |  |  |  |  |  |  |
| Crawler 3           | http://www.herrenlaw.com/long-term-disability.html |                                                      |                     |                   |  |  |  |  |  |  |  |
| Crawler 4           | http://www.herrenlaw.com/about_us.htm              | http://www.herrenlaw.com/about_us.htm                |                     |                   |  |  |  |  |  |  |  |
| Crawler 5           | http://www.herrenlaw.com/Impairments.html          | http://www.herrenlaw.com/Impairments.html            |                     |                   |  |  |  |  |  |  |  |
| Crawler 6           | http://www.herrenlaw.com/form_evaluation.htm       |                                                      |                     |                   |  |  |  |  |  |  |  |
| Crawler-Queue:      | Records waiting: 16, New/Min.: 38.0, Crawled/Min   | n.: 22.0, Aborted/Min.: 0.0 (1 Min.                  | avg)                |                   |  |  |  |  |  |  |  |
|                     |                                                    |                                                      |                     |                   |  |  |  |  |  |  |  |
| URL                 |                                                    |                                                      | Date Added          | Errors            |  |  |  |  |  |  |  |
| http://www.herrenla | w.com/links/medical-supplies.htm                   |                                                      | 10/08/2005 1:       | 2:57:20 0         |  |  |  |  |  |  |  |
| http://www.herrenla | w.com/Mental_disorders/Schizophrenic_%20paran      | oid_psychotic.html                                   | 10/08/2005 1:       | 2:57:20 0         |  |  |  |  |  |  |  |
| http://www.herrenla | w.com/faq_social_security.htm                      |                                                      | 10/08/2005 1:       | 2:57:20 0         |  |  |  |  |  |  |  |
| http://www.herrenla | w.com/Mental_disorders/Personality.html            |                                                      | 10/08/2005 1:       | 2:57:20 0         |  |  |  |  |  |  |  |
| http://www.herrenla | w.com/Social_seurity_benefits.htm                  |                                                      | 10/08/2005 1:       | 2:57:20 0         |  |  |  |  |  |  |  |
| http://www.herrenla | w.com/Table_of_Contents.html                       |                                                      | 10/08/2005 1:       | 2:57:20 0         |  |  |  |  |  |  |  |
| http://www.herrenla | w.com/Mental_disorders/Anxiety-related.html        |                                                      | 10/08/2005 1:       | 2:57:20 0         |  |  |  |  |  |  |  |
| http://www.herrenla | w.com/links/other-practitioners.htm                |                                                      | 10/08/2005 1:       | 2:57:20 0         |  |  |  |  |  |  |  |
| http://www.herrenla | w.com/links/business-resources.htm                 |                                                      | 10/08/2005 1:       | 2:57:20 0         |  |  |  |  |  |  |  |
| http://www.herrenla | w.com/Mental_disorders/Substance_addiction.htm     |                                                      | 10/08/2005 1:       | 2:57:20 0         |  |  |  |  |  |  |  |
| http://www.herrenla | w.com/links/resources_master.htm                   |                                                      | 10/08/2005 12       | 2:57:20 0         |  |  |  |  |  |  |  |
| http://www.herrenla | w.com/index.html                                   |                                                      | 10/08/2005 1:       | 2:57:21 0         |  |  |  |  |  |  |  |
| Aborted URLS:       |                                                    |                                                      |                     | Show aborted list |  |  |  |  |  |  |  |
| URL                 |                                                    | Error Text                                           | Linked from         |                   |  |  |  |  |  |  |  |
| •                   |                                                    |                                                      |                     | Þ                 |  |  |  |  |  |  |  |

Computer Productivity Consulting Richard G. Myers Webmy

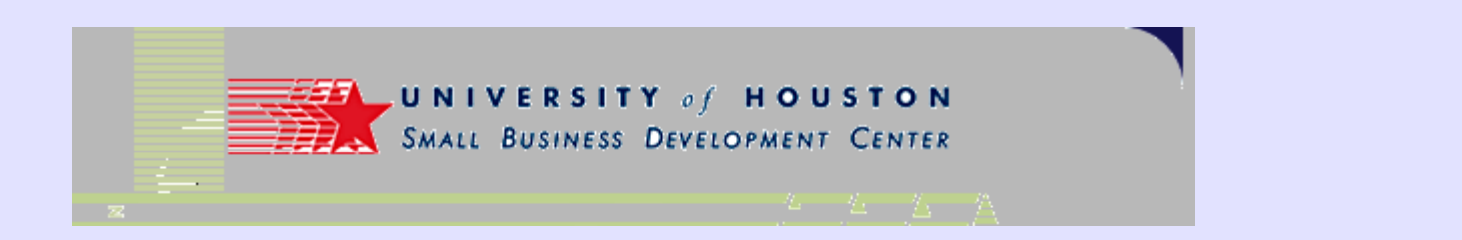

• You are now "done"

| Done. (6) |                               | X |
|-----------|-------------------------------|---|
|           | 1 sitemap file was generated. |   |
|           |                               |   |
|           |                               |   |
|           |                               |   |
|           |                               |   |

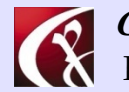

Computer Productivity Consulting Richard G. Myers

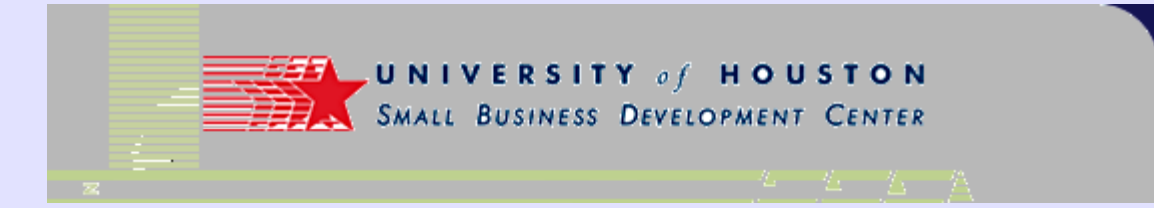

• Your new sitemap has been created

| SOFTplus                     | GSiteCrawler v                 | 0.93 rev               | . 186                           |                                                                                                    |                                               |                  |                                                         |                                                           |                                | _ 🗆 🔀            |
|------------------------------|--------------------------------|------------------------|---------------------------------|----------------------------------------------------------------------------------------------------|-----------------------------------------------|------------------|---------------------------------------------------------|-----------------------------------------------------------|--------------------------------|------------------|
| Eile Help Cr                 | awler: 👖 Pause                 | M_Show                 | Project:                        | Add ne                                                                                                    | ew project                                    | Import ·         | (Re                                                     | Crawl 👻 Generate 👻 Stat                                   | istics 👻                       |                  |
| Available projects           | ¢                              |                        | Project                         | Υ                                                                                                    | 9                                             | Gettings         |                                                         | Filters                                                   | URL list                       | Statistics       |
| ProjectName<br>Herreplaw.com |                                | Manua                  | Include                         | Crawl                                                                                                    | Priority                                      | Freq.            | URL                                                     |                                                           |                                | <b>•</b>         |
| Sample Site with             | phphh-forum                    |                        |                                 |                                                                                                    | 1.00                                          | 1                | http://                                                 | www.herrenlaw.com/                                        |                                |                  |
| Small Business (             | onsultants                     |                        |                                 | ✓                                                                                                    | 0.50                                          | 129              | http://                                                 | www.herrenlaw.com/about_u                                 | is.htm                         |                  |
| Jillali Dusii less c         | onsularits                     |                        |                                 | <ul><li>✓</li></ul>                                                                                                    | 0.50                                          | 129              | http://                                                 | www.herrenlaw.com/contact.                                | htm                            |                  |
|                              |                                |                        |                                 |                                                                                                    | 0.50                                          | 129              | http://                                                 | www.herrenlaw.com/disability                              | -benefits-news.html            |                  |
|                              |                                |                        |                                 |                                                                                                    | 0.50                                          | 40               | http://                                                 | www.herrenlaw.com/eye-diso                                | rders/Cataracts.html           |                  |
|                              |                                |                        |                                 | <ul> <li>Image: A start of the start of the start of</li></ul> | 0.50                                          | 40               | http://                                                 | www.herrenlaw.com/eye-diso                                | rders/Diabetic-retinopathy.htm | nl               |
|                              |                                |                        |                                 |                                                                                                    | 0.50                                          | 40               | http://                                                 | www.herrenlaw.com/eye-diso                                | rders/Glaucoma.html            |                  |
|                              |                                |                        |                                 | <ul> <li>Image: A start of the start of the start of</li></ul> | 0.50                                          | 40               | http://                                                 | www.herrenlaw.com/eye-diso                                | rders/Macular-degeneration.k   | itml             |
|                              |                                |                        |                                 | <ul> <li>Image: A start of the start of the start of</li></ul> | 0.50                                          | 129              | http://                                                 | www.herrenlaw.com/faq.htm                                 |                                | ▼                |
|                              | URL:<br>Page Titl<br>Descripti | e: 9<br>on: F<br>t     | ocial se<br>filing yo<br>o ensu | w.herrenk<br>ecurity dis<br>ur applica<br>re that y                                                                                                    | <u>aw.com/</u><br>sability be<br>ation for \$ | enefit<br>Social | s,Long term disability ben<br>Security or Long Term Dis | efits application,question<br>sability Benefits can requi | Refresh Table                  |                  |
|                              |                                | Keyword                | s: s                            | ocial se                                                                                                    | curity disal                                  | bility benef     | its long                                                | term lawyer attorney housto                               | on texas tx ltd impairment     |                  |
|                              |                                | File-Date<br>Linked fr | UTC: 4<br>om:                   | 1/3/2005                                                                                                    | 11:05:49 P                                    | М                | Ro                                                      | bots:                                                     |                                |                  |
|                              |                                | Search                 | URL                             |                                                                                                    | ▼ Searc                                       | h for            | _                                                       | First Next Prev                                           | . Select                       | Requery this URL |
|                              |                                | For selec              | ted URLs:                       |                                                                                                    | Man                                           | ual 🕶 Inc        | lude                                                    | Crawl - Priority - Freq                                   | uency 👻                        | Recrawl this URL |
| Add                          | Delete                         |                        | Add                             |                                                                                                    | Del                                           | ete              |                                                         | Delete all non-manual links                               |                                |                  |
| Crawlers idle                | Records waitin                 | a: 0, New/I            | viin.: 4.0. 0                   | rawled/l                                                                                                    | Min.: 28.0.                                   | Aborted/M        | in.: 0.0                                                | . Remaining: 00:00:00 (1 Min.                             | avol                           | 12:58 PM         |

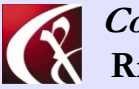

Computer Productivity Consulting Richard G. Myers

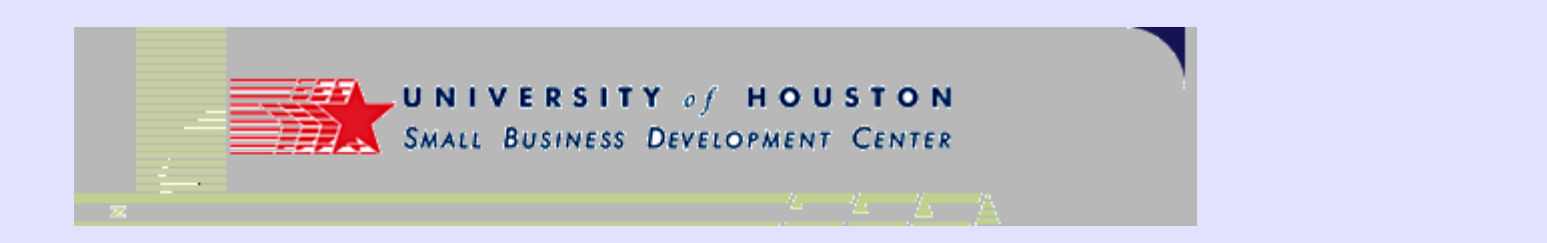

• This is where the program stores the file by deault

| Save in:     | 🔁 Herrenlaw.co    | m                           | •       | + 🗈 📸 🖛 |        |
|--------------|-------------------|-----------------------------|---------|---------|--------|
|              | My Recent De      | ocuments                    |         |         |        |
|              | Desktop           |                             |         |         |        |
| Mu Basant    | My Docume         | nts                         |         |         |        |
| Documents    | 🛛 😼 My Compute    | er                          |         |         |        |
|              | 😥 Local Dis       | < (C:)                      |         |         |        |
|              | C Program         | n Files                     |         |         |        |
| Dodton       | Contraction SOF   | plus                        |         |         |        |
| Desktop      | GS GS             | teCrawler                   |         |         |        |
|              |                   | rojects                     |         |         |        |
|              |                   | Herrenlaw.com               |         |         |        |
| My Documents |                   | RVV Drive (D:)              | 1       |         |        |
| .,           | 2 Hp_//5_         | c on Primary Home System (r | avilion |         |        |
|              | Shared D          | nocuments                   |         |         |        |
|              | My Docu           | Places                      |         |         |        |
| My Computer  | BGM Briefo        | 200                         |         |         |        |
|              | VisualMarke       | tina                        |         |         |        |
| <b>S</b>     | File name:        | eiteman yml                 |         | -       | Save   |
|              | nie <u>n</u> ame. | Jaromoponii                 |         |         | 0010   |
| My Network   | Save as type:     | XML-Files (* xml)           |         | •       | Cancel |

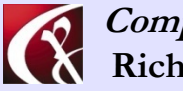

Computer Productivity Consulting Richard G. Myers

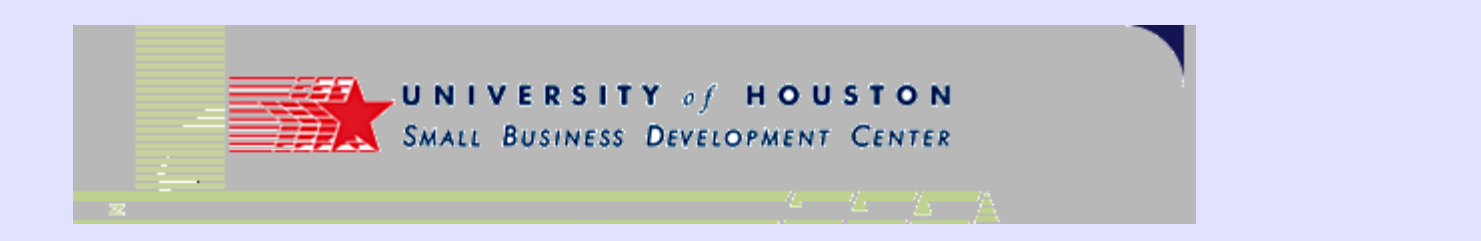

 Note the filename in the directory used by Sitecrawler

| Save As                |                                             |                                  |   |           | ? 🗙                    |
|------------------------|---------------------------------------------|----------------------------------|---|-----------|------------------------|
| Save in:               | Herrenlaw.cor                               | n                                | • | + 🗈 📸 🖬 • |                        |
| My Recent<br>Documents | Sitemap.xml                                 |                                  |   |           |                        |
| My Documents           |                                             |                                  |   |           |                        |
| My Computer            |                                             |                                  |   |           |                        |
| Mv Network             | File <u>n</u> ame:<br>Save as <u>typ</u> e: | sitemap xml<br>XML-Files (* xml) |   | ▼<br>▼    | <u>S</u> ave<br>Cancel |
| Places                 | 2.                                          | 1                                |   |           |                        |

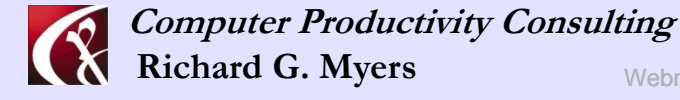

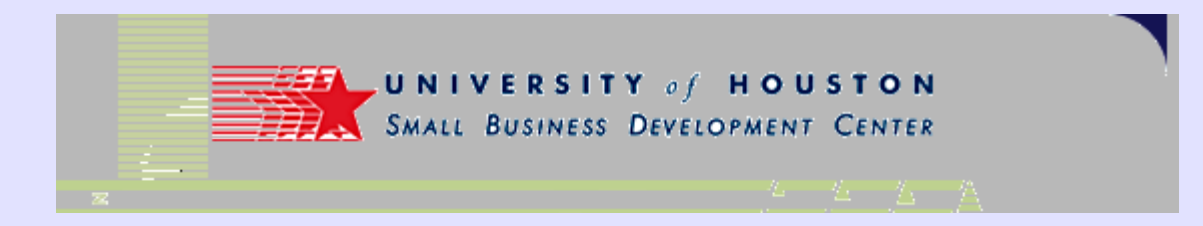

• This will take you to the directory where the file is stored, so you can open it for review

| GSiteCr | awler 🛛 🔀                                                                                                    |
|---------|----------------------------------------------------------------------------------------------------|
| ?       | I created the following files:<br>C:\Program Files\SOFTplus\GSiteCrawler\Projects\Herrenlaw.com\sitemap.xml<br>C:\Program Files\SOFTplus\GSiteCrawler\Projects\Herrenlaw.com\sitemap.xml.gz |
|         | Do you wish to open directory for a manual check?                                                                                                    |
|         | Yes No                                                                                                    |

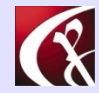

Computer Productivity Consulting Richard G. Myers

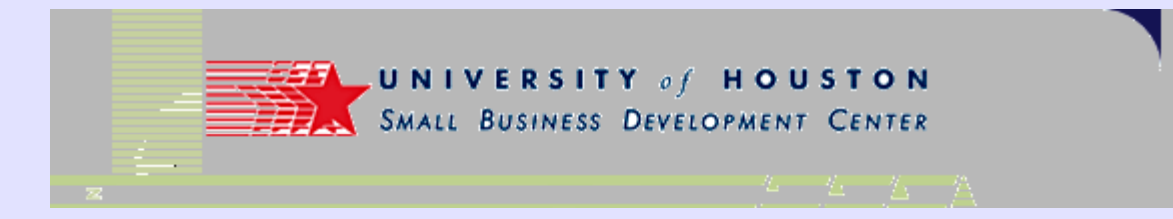

### Sitemap.xml file

 This is the xml file that will be posted to your site for access by Google.

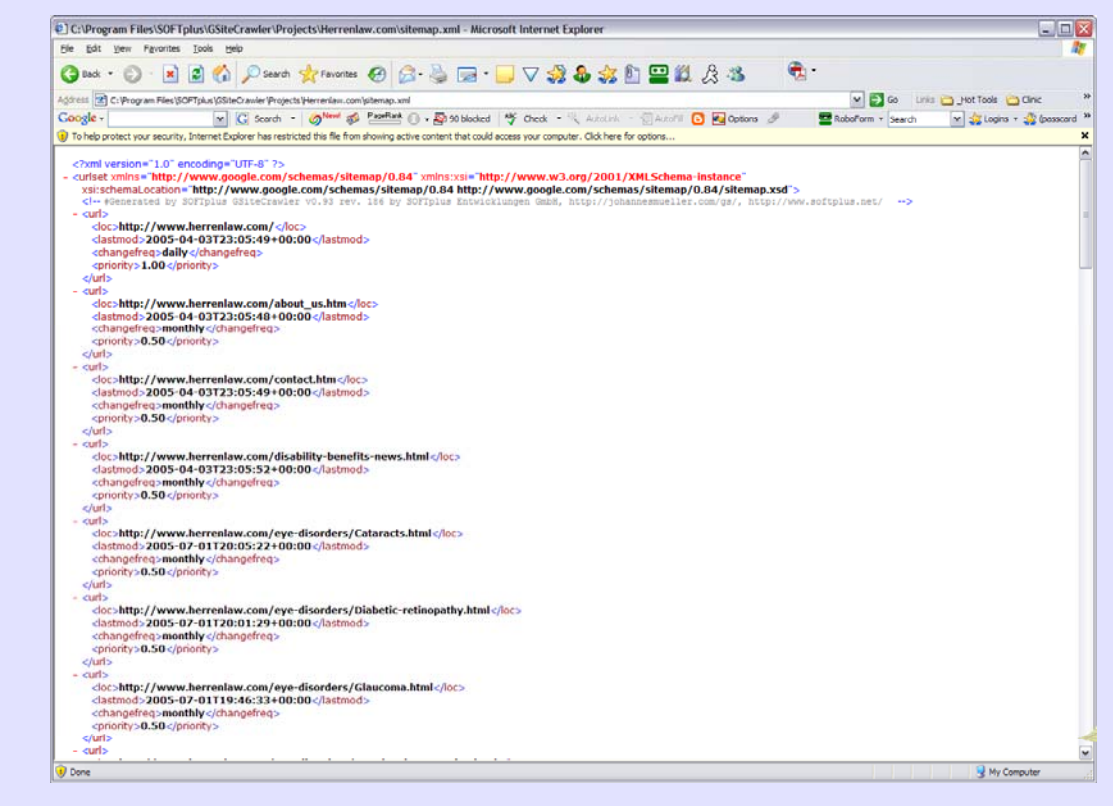

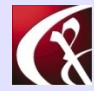

Computer Productivity Consulting **Richard G. Myers** 

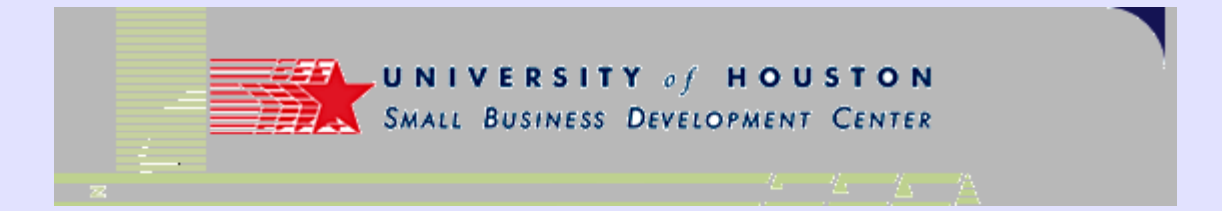

### Where to put the xml file

 Sitemap file
 placed in
 the root
 directory
 of the site

| crosof     | t FrontPage - http://www.herrenlaw.com  |                                  |                                                                                                    |           |                    |                |          | - 2                      |
|------------|-----------------------------------------|----------------------------------|----------------------------------------------------------------------------------------------------|-----------|--------------------|----------------|----------|--------------------------|
| Edit       | View Insert Format Tools Table Frames ) | Mindow Help                      |                                                                                                    |           |                    |                |          | Type a question for help |
| A          | ORDING STARS                            |                                  | 0 1 0                                                                                                    |           |                    |                |          |                          |
| -          |                                         | and any one and an internet      | the sea is a sea in the sea is a sea in the sea is a sea in the sea is a sea in the sea is a sea in the sea in the sea in |           |                    |                |          |                          |
|            | • • • • II Z                            | n = = =   V ×   = :=.            | $ \Omega_{c}  _{\Omega_{c}} =  \Omega_{c} - \nabla_{c} - \nabla_{c}$ .                                                                                                    |           |                    |                |          |                          |
| vis        | Folder List                             | Contents of http://www.herrenlaw | i.com'                                                                                                    |           |                    |                |          |                          |
|            | 😑 👛 http://www.herrenlaw.com            | Name                             | Title                                                                                                    | Size Type | Modified Date      | Modified By    | Comments |                          |
| 9          | 🕀 🛅 _private                            | C _private                       |                                                                                                    |           |                    |                |          |                          |
|            | commentary                              | Commentary Commentary            |                                                                                                    |           |                    |                |          |                          |
| ×          | 🖲 🧰 disability                          | disability                       |                                                                                                    |           |                    |                |          |                          |
| 1          | - Carlorders                            | eye-disorders                    |                                                                                                    |           |                    |                |          |                          |
|            | - Carl images                           | images .                         |                                                                                                    |           |                    |                |          |                          |
| iers       | - includes                              | indudes                          |                                                                                                    |           |                    |                |          |                          |
| <b>b</b> . | - 🗀 links                               | inks                             |                                                                                                    |           |                    |                |          |                          |
|            | — Mental_disorders                      | Mental_pisorbers                 |                                                                                                    |           |                    |                |          |                          |
| orts       | - Cid_pages                             | Contactuadors                    |                                                                                                    |           |                    |                |          |                          |
|            | - Can sitechecker                       | C state                          |                                                                                                    |           |                    |                |          |                          |
| -          | - 🛅 stats                               | Templates                        |                                                                                                    |           |                    |                |          |                          |
| -          | - Campiates                             | test images                      |                                                                                                    |           |                    |                |          |                          |
| ation      | test_images                             | about us.htm                     | About Us:Social security disability benefits                                                                                                    | 1743 htm  | 2/4/2005 5:39 PM   | herrenlaw.com  |          |                          |
|            |                                         | Contact.htm                      | How to contact us, social security, long ter                                                                                                    | 16KB htm  | 2/4/2005 5:40 PM   | herrenlaw.com  |          |                          |
| 9          |                                         | Contact_old htm                  | 11 Herren Law 11                                                                                                    | 1203 htm  | 10/14/2004 1:47 PM | herrenlaw.com  |          |                          |
| rinks      |                                         | Soldsability-benefits-news.html  | Disability benefits news                                                                                                    | 17KB html | 2/24/2005 5:28 PM  | herrenlaw.com  |          |                          |
|            |                                         | error.htm                        | 11 Herren Law 11                                                                                                    | 11KB htm  | 10/14/2004 1:46 PM | herreniaw.com  |          |                          |
| 2          |                                         | Evaluation_requests              | Evaluation_requests                                                                                                    | 63KB      | 8/9/2005 10:59 AM  | 2              |          |                          |
| , i        |                                         | 🔁 faq.htm                        | Frequently Asked Questions                                                                                                    | 18KB htm  | 2/4/2005 5:40 PM   | herreniaw.com  |          |                          |
| ska        |                                         | faq_long_term_disability.htm     | FAQ: Long term disability benefits applicati                                                                                                    | 18KB htm  | 2/4/2005 5:40 PM   | herreniaw.com  |          |                          |
|            |                                         | faq_social_security.htm          | FAQ: Social security benefits, questions.                                                                                                    | 19KB htm  | 2/4/2005 5:40 PM   | herreniaw.com  |          |                          |
|            |                                         | a favicon.ico                    | favicon.ico                                                                                                    | 1KB (co   | 9/30/2003 4:34 PM  |                |          |                          |
|            |                                         | Fibromyalgia.html                | FMS (fibromyalgia syndrome),soft tissues,                                                                                                    | 22KB html | 5/9/2005 4:47 PM   | rgmyers        |          |                          |
|            |                                         | form_contact.htm                 | 11 Herren Law 11 Contact                                                                                                    | 7KB htm   | 10/14/2004 1:46 PM | herreniaw.com  |          |                          |
|            |                                         | form_evaluation.nom              | Free evaluation, disability benefits, long t                                                                                                    | 28K8 htm  | 3/23/2005 2129 PM  | rgmyers        |          |                          |
|            |                                         | form_evaluation_copy(1).htm      | 11 Herren Law 11                                                                                                    | 23K5 htm  | 20/14/2004 1:47 PM | herrenaw.com   |          |                          |
|            |                                         | torm_evaluation_old.htm          | :: Herren Law ::<br>herrenken gesteck bet                                                                                                    | 2985 htm  | 20/14/2004 1:47 PM | herrenaw.com   |          |                          |
|            |                                         | berenaw_content.oc               | herrenaw_content.txt                                                                                                    | 700 000   | 2/12/2003 10:30 AM |                |          |                          |
|            |                                         | Stem me sustem html              | Human immune custem diseases and dear                                                                                                    | 24/8 bind | 5/9/2005 4-40 PM   | r den une s    |          |                          |
|            |                                         | S Impairments. html              | Qualifying for disability, impairments, disa                                                                                                    | 18KB html | 7/14/2005 3:38 PM  | herreniaw.com  |          |                          |
|            |                                         | (a) index.html                   | Social security disability benefits Long ter                                                                                                    | 1968 html | 3/29/2005 6:34 PM  | romvers        |          |                          |
|            |                                         | index_old.htm                    | Social Security and Long Term Diability La                                                                                                    | 18KB htm  | 10/14/2004 1:47 PM | hemenlaw.com   |          |                          |
|            |                                         | Mindex_test_stretch.htm          | :: Herren Law ::                                                                                                    | 10KB htm  | 10/14/2004 2:04 PM | hemenlaw.com   |          |                          |
|            |                                         | Slong-term-disability.html       | Long term disability benefits application, gu                                                                                                    | 1968 html | 2/4/2005 5:42 PM   | herrenlaw.com  |          |                          |
|            |                                         | Sited.htm                        | LTD-,Long term disability benefits applicati                                                                                                    | 1948 htm  | 2/4/2005 5:42 PM   | herrenlaw.com  |          |                          |
|            |                                         | Stupus.html                      | Lupus, chronic auto-immune disease                                                                                                    | 20K8 html | 5/9/2005 4:49 PM   | rgmyers        |          |                          |
|            |                                         | asterStyle.css                   | masterStyle.css                                                                                                    | \$K8 C55  | 7/21/2003 10:36 AM |                |          |                          |
|            |                                         | Mental_disorders.html            | Mental disorders                                                                                                    | 21/8 html | 2/4/2005 5:42 PM   | herrenlaw.com  |          |                          |
|            |                                         | Musculoskeletal_disability.html  | Musculoskeletal Disability                                                                                                    | 2148 html | 2/4/2005 5:42 PM   | herrenlaw.com  |          |                          |
|            |                                         | pic1.gif                         | pic1.gif                                                                                                    | 25K8 gif  | 6/12/2000 4:44 PM  |                |          |                          |
|            |                                         | Rheumatoid-Arthritis.html        | Rheumatoid Arthritis                                                                                                    | 1708 html | 4/2/2005 12:43 PM  | rgmyers        |          |                          |
|            |                                         | services.htm                     | Benefits application assistance, Long term                                                                                                    | 1943 htm  | 2/4/2005 5:42 PM   | herrenlaw.com  |          |                          |
|            |                                         | e services_old.htm               | :: Herren Law ::                                                                                                    | 1343 htm  | 10/14/2004 1:46 PM | herreniaw.com  |          | 62                       |
|            |                                         | stemap.xml                       | stemap.xml                                                                                                    | BKB xml   | 8/10/2005 1:45 PM  | herreniaw.com  |          |                          |
|            |                                         | social_security_disability.html  | social security disability benefits, questions.                                                                                                    | 20KB html | 2/4/2005 5:43 PM   | nerreniaw.com  | -4       |                          |
|            |                                         | Socal_seurity_benefits.htm       | Social security benefits, application, questo                                                                                                    | 2103 htm  | 2/4/2005 5:43 PM   | herreniaw.com  |          |                          |
|            |                                         | 1990.ntm                         | www.www.security.opagety.penend.                                                                                                    | 2010 1101 | etateros stastad   | ing for an com |          |                          |

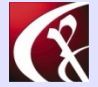

Computer Productivity Consulting Richard G. Myers

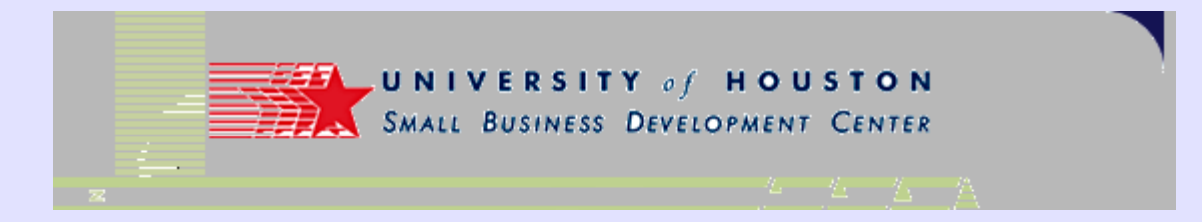

### Submit your file

 Create a new setup for posting the newly created file to Google for its use

| Coople Sitemane Add a Siteman Hierareft Internet Suplayer                                                                                                    |              |
|----------------------------------------------------------------------------------------------------|--------------|
| File Edit View Favorites Tools Help                                                                                                    | کارتان       |
| $\bigcirc \text{Back } \bullet \bigcirc \bullet \blacksquare \textcircled{2} \bigcirc \bullet \blacksquare \bigcirc \bigcirc \bullet \blacksquare \textcircled{2} \bigcirc \bullet \blacksquare \textcircled{2} \bigcirc \bullet \blacksquare \textcircled{2} \bigcirc \bullet \blacksquare \textcircled{2} \bigcirc \bullet \blacksquare \blacksquare \textcircled{2} \bigcirc \bullet \blacksquare \blacksquare \textcircled{2} \bigcirc \bullet \blacksquare \blacksquare \textcircled{2} \bigcirc \blacksquare \blacksquare \textcircled{2} \bigcirc \textcircled{2} \bigcirc \blacksquare \blacksquare \textcircled{2} \bigcirc \textcircled{2} \blacksquare \textcircled{2} \bigcirc \textcircled{2} \blacksquare \textcircled{2} \blacksquare \textcircled{2} \bigcirc \textcircled{2} \blacksquare \blacksquare \textcircled{2} \bigcirc \textcircled{2} \blacksquare \textcircled{2} \blacksquare \textcircled{2} \blacksquare \textcircled{2} \blacksquare \textcircled{2} \bigcirc \textcircled{2} \blacksquare \textcircled{2} \blacksquare \textcircled{2} \blacksquare \textcircled{2} \blacksquare \textcircled{2} \blacksquare \textcircled{2} \blacksquare \blacksquare \textcircled{2} \blacksquare \textcircled{2} \blacksquare \blacksquare \textcircled{2} \blacksquare \textcircled{2} \blacksquare \blacksquare \textcircled{2} \blacksquare \blacksquare \blacksquare \blacksquare D[2] \blacksquare \blacksquare \blacksquare \blacksquare \blacksquare D[2] \blacksquare \blacksquare \blacksquare \blacksquare D[2] \blacksquare \blacksquare \blacksquare \blacksquare D[2] \blacksquare \blacksquare \blacksquare D[2] \blacksquare \square D[2] \blacksquare \square D[2] \blacksquare D[2] \blacksquare \square D[2] \blacksquare \square D[2] \blacksquare D[2] \blacksquare D$ | <b>•</b>     |
| Address 🕘 http://www.google.com/webmasters/sitemaps/showaddsitemap?hl=en                                                                                                    | Links '      |
| Google - G Search - Ø New! 🚿 PageFlank 🕦 - 🔊 90 blocked 👫 Check - 👯 AutoLink - » 🔤 RoboForm                                                                                                    | - actv '     |
| Google Sitemaps (BETA)                                                                                                    | <u>out</u>   |
| Add a Sitemap                                                                                                    |              |
| Create a Sitemap.       2. Put your Sitemap online.       3. Enter the Sitemap URL.         Create a Sitemap in one of our supported formats.       Upload your Sitemap to a public section of your site.       5. Enter the URL of your Sitemap on this page.         • Sitemap Protocol       mv Sitemap?       9. Sitemap 2                                                                                                    |              |
| To add a Sitemap to your account, enter its URL below.  Your Sitemap must be correctly formatted before you submit it. It can contain either a list of URLs or a list of links to other Sitemaps. Learn more about the Sitemap Protocontrol of You may be able to use the <u>Sitemap Generator</u> or a <u>third party program</u> to create your Sitemap. Still have questions? Read our <u>Frequently Asked Questions</u> . Please note that we do not add all submitted URLs to our index, and we cannot make any predictions or guarantees about when or if they will appear.                                                                                                    | <u>col</u> . |
| Enter your Sitemap URL below:<br>Example: http://www.google.com/sitemap.xml                                                                                                    | L            |
| http://www.herrenlaw.com/sitemap.xml                                                                                                    |              |
| Submit URL                                                                                                    |              |
|                                                                                                    |              |

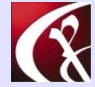

Computer Productivity Consulting Richard G. Myers

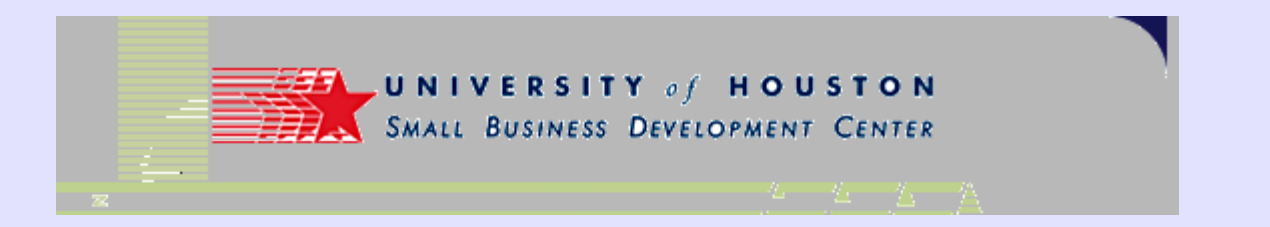

### **Confirmation screen**

- After you have "submitted" the file, you get this confirmation.
- Check back later to confirm that file was approved

| 🔊 Google Sitemaps - My Sitemaps - Microsoft Internet E                                                                                                    | xplorer              |                              |                    |                            |                        |
|----------------------------------------------------------------------------------------------------|----------------------|------------------------------|--------------------|----------------------------|------------------------|
| <u>File E</u> dit <u>V</u> iew F <u>a</u> vorites <u>T</u> ools <u>H</u> elp                                                                                                    |                      |                              |                    |                            | _                      |
| 🚱 Back 🔹 🛞 👻 📓 🚮 🔎 Search   👷 Fa                                                                                                    | vorites 🧭 🔗          | · 🎍 🖸 • 🗾 🤞                  | 7 🍰 🕹 🎄 [          | D 😐 🗱 🖉                    | डु ँ 🔁                 |
| ddress 🗃 http://www.google.com/webmasters/sitemaps/stats?hl=e                                                                                                    | en&msg=1             |                              |                    | ✓                          | Go Links               |
| Google - ⊂ G Search - Ø <sup>Ne</sup>                                                                                                    | 👐 🚮 👘                | - 🔊 90 blocked 🛛 👋 🕻         | Check 🝷 🌂 AutoLink | 🔹 » 🔤 Ro                   | boForm + actv          |
| Google Google Sitemaps (BETA)                                                                                                    |                      |                              | rgmyers@gmail.c    | om   <u>My Account   H</u> | el <u>p   Sign out</u> |
| • Your Sitemap has been submitted. Reports                                                                                                    | may take several ho  | urs to update. Thank you     | for your patience! |                            |                        |
|                                                                                                    |                      |                              |                    |                            |                        |
| My Sitemaps                                                                                                    |                      |                              |                    |                            |                        |
| Total Sitemaps 2 Sitemap Protocol »                                                                                                    |                      |                              |                    |                            |                        |
| Errors 0 <u>Sitemap FAQ »</u>                                                                                                    |                      |                              |                    |                            |                        |
| Sitemaps   View: All Errors   Add a Sitemap +                                                                                                    |                      |                              |                    | Sitemap                    | s 1 to 2 of 2          |
| Sitemap URL -                                                                                                    | Submitted            | Downloaded                   | Status             | Actions                    |                        |
| http://www.herrenlaw.com/sitemap.xml                                                                                                    | 0 minutes ago        | -                            | Pending            | <u>Resubmit</u>            | Remove<br>I            |
| http://www.small-business-consultants.net/sitemap.xml SITEMAP                                                                                                    | 4 days ago           | 8 hours ago                  | <u>ок</u>          | <u>Resubmit</u>            | Remove                 |
|                                                                                                    |                      |                              |                    |                            |                        |
| © 2005 Good                                                                                                    | e - Terms of Service | - Privacy Policy - Discuss S | temaps             |                            |                        |
| 0 2003 Coog                                                                                                    | <u></u>              |                              |                    |                            |                        |
|                                                                                                    |                      |                              |                    |                            |                        |
|                                                                                                    |                      |                              |                    |                            |                        |
| A CALL STATE OF A CALL STATE OF A CALL STATE O |                      |                              |                    |                            |                        |

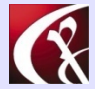

Computer Productivity Consulting Richard G. Myers

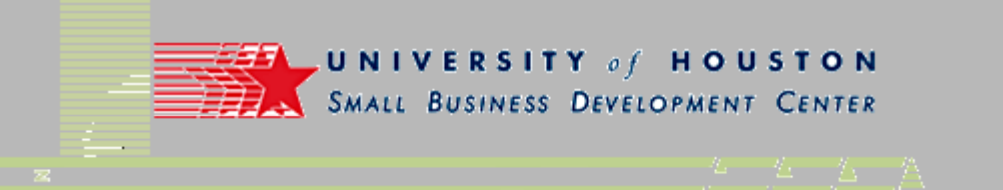

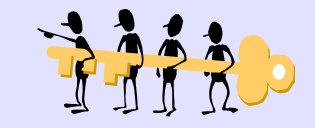

### **Find Keywords**

#### • Wordtracker is the best general tool

- Free use for limited application
- Modest charges for complete package
- Could subscribe for one day and do complete site research for under \$10.00
- http://www.wordtracker.com/

#### Google offers keyword tools

- https://adwords.google.com/select/main?cmd=KeywordSandbox
- Excellent tool for exploring alternatives
- Does not provide count of usage
- http://www.google.com/webhp?complete=1&hl=en
- Different operation
- Does provide some count of usage
- Numbers not clearly identified as to significance

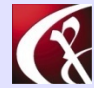

Computer Productivity Consulting Richard G. Myers

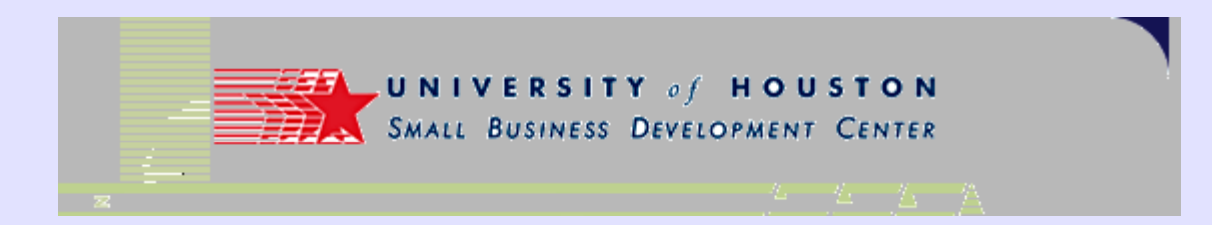

## **Finding Keywords**

#### • Other sources

- Digital Point offers comparison tool (Wordtracker vs. Overture)
- http://www.digitalpoint.com/tools/suggestion/
- Useful perspective on frequency of use on different sources
- Nichebot: http://www.nichebot.com/

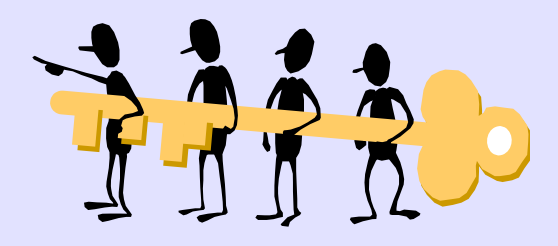

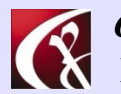

Computer Productivity Consulting Richard G. Myers

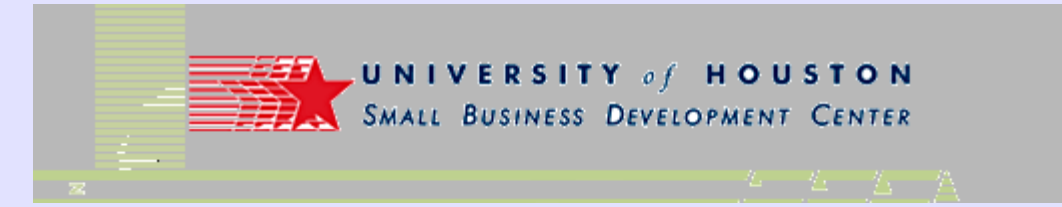

## **Keyword Analysis**

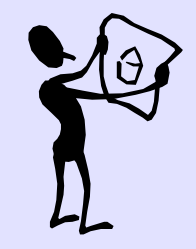

- Get the Google toolbar first
  - Quick and easy way to see what keywords are on any page
  - http://toolbar.google.com/?promo=mor-tb-en

### Keyword Density Analyzers

- SearchEngineWorld offers simple, easy tool
  - http://www.searchengineworld.com/cgi-bin/kwda.cgi
- GoRank provides more complex analysis
  - http://www.searchengineworld.com/cgi-bin/kwda.cgi
- Ranks.NL is another complex tool
  - http://www.ranks.nl/tools/spider.html

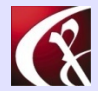

Computer Productivity Consulting Richard G. Myers

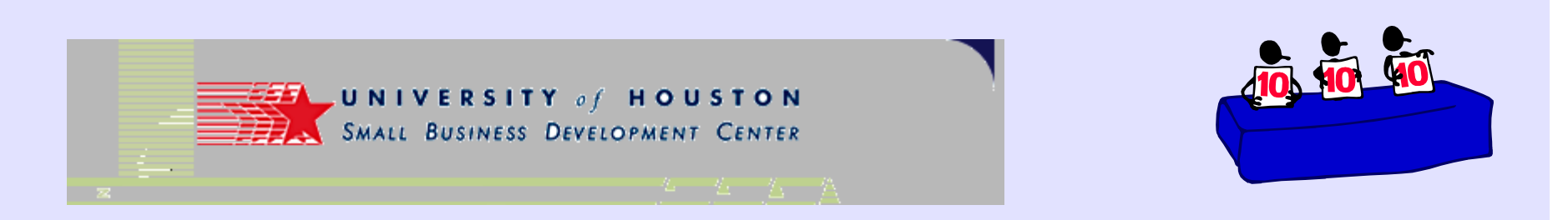

### Web Site Statistics

- Generally provided through your hosting arrangement
- Sometimes choices are offered
- Most available will provide adequate statistics
  - Webstats <a href="http://webstats.netlogics.nl/">http://webstats.netlogics.nl/</a>
  - WebTrends <a href="http://www.webtrends.com/">http://www.webtrends.com/</a>
  - Urchin http://www.urchin.com/
  - Wusage <a href="http://www.boutell.com/wusage/">http://www.boutell.com/wusage/</a>
- Many now offering code based reporting

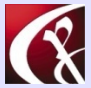

Computer Productivity ConsultingRichard G. MyersWebm

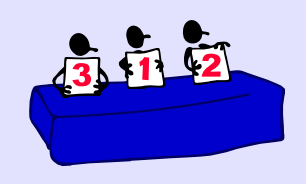

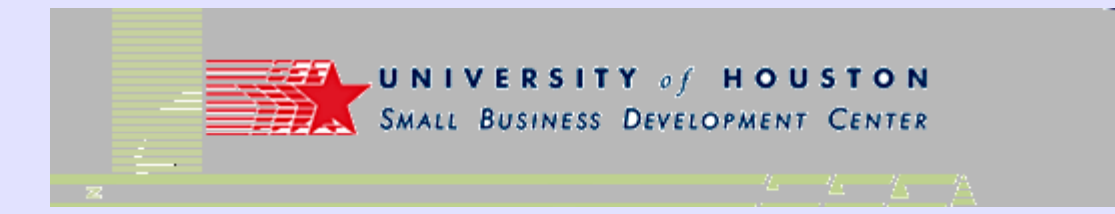

## **Web Site Statistics**

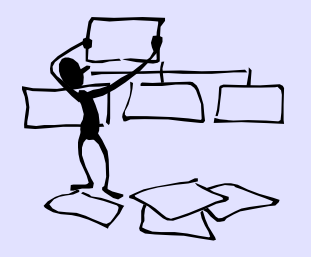

- Caution: Not all are acceptable
  - Livestats does not provide information on keyword phrases!
  - http://www.deepmetrix.com/

#### • Code based alternatives have many advantages

- Information is current
- Reporting is usually quite flexible
- Same reporting can be used on multiple sites
- http://www2.hitslink .com/webposition/account.aspx
- Other providers will also support code approach

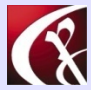

Computer Productivity Consulting Richard G. Myers

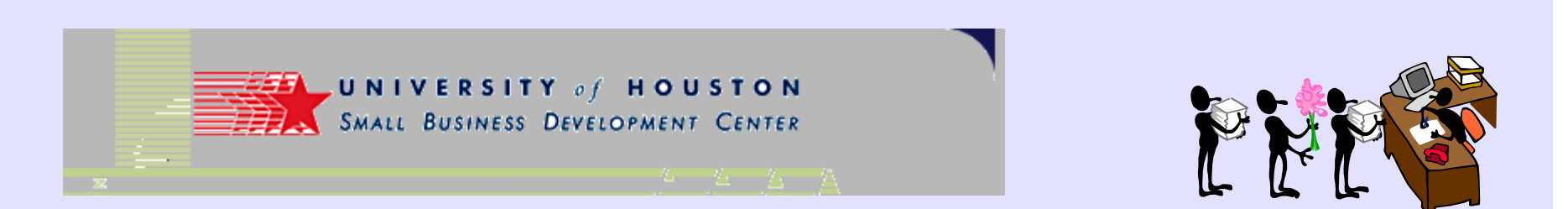

### **Free Web Site Statistics**

- StatCounter
  - http://www.statcounter.com/free\_web\_stats.html

#### • ExTremeTracking

- http://extreme-dm.com/tracking/
- For example, see
  - http://extremetracking.com/open;sum?login=rgmyers

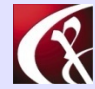

Computer Productivity Consulting Richard G. Myers

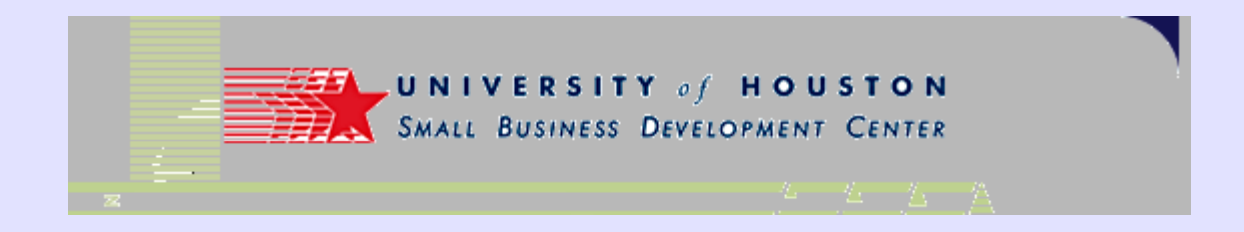

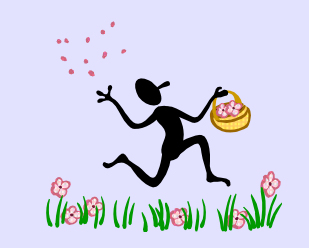

### **Newsletter Software**

- Software allows free trial period, pricing per month on volume
  - http://www.constantcontact.com/index.jsp?cc=promos02
  - Manages your email list
  - Easy creation of customized messges
  - Tracking of responses

### • Alternative option from MicroSoft

- http://www.microsoft.com/smallbusiness/products/online/lb/d etail.mspx
- Similar feature set

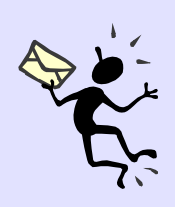

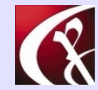

Computer Productivity ConsultingRichard G. MyersWebr

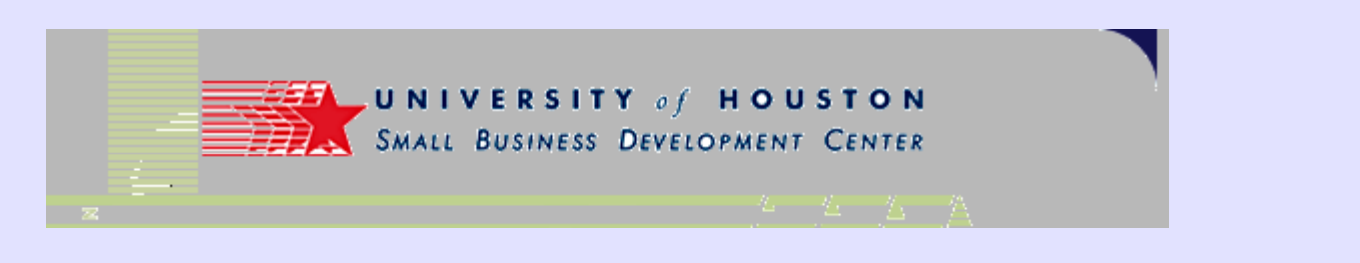

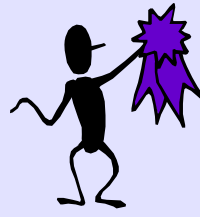

### **Press Releases**

- Good way to get current information distributed widely
- Many sites offer startup arrangements
- Most will want fees for "enhancements" to your listing.
- Good "free" starting point
  - http://www.prfree.com/
- Good description of how to create a release
  - http://www.pressflash.com/anatomy.html

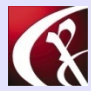

Computer Productivity Consulting Richard G. Myers

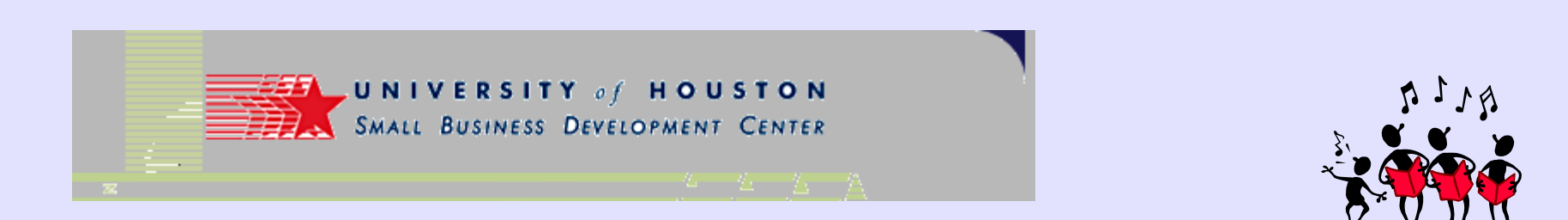

### Link Management Software

#### Free link checkers

- http://www.digitalpoint.com/tools/keywords/
- http://www.hoojo.com/linkchecker.aspx

#### • Software to manage links

- Free trial version offered
- Find links, create link pages, manage link relationships
- http://www.axandra.com/go.to/rgmyers
- Link status information
  - Good tool for seeing how many links your site has
  - http://www.marketleap.com/publinkpop/

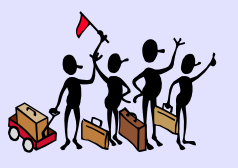

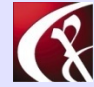

Computer Productivity Consulting Richard G. Myers

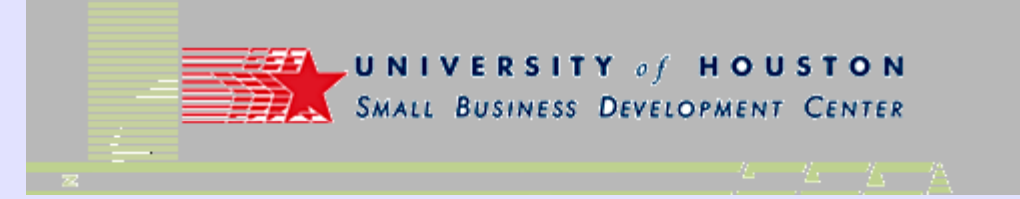

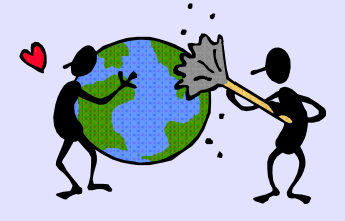

### **SEO References**

- Newsletters to read
  - SearchEngineWatch.com
    - Possibly the best, most comprehensive site for all kinds of information
    - http://searchenginewatch.com/
  - HighRankings.com
    - Very readable & knowledgeable content
    - http://highrankings.com/
  - WebMasterWorld.com
    - Comprehensive & informative
    - Requires subscription
    - http://www.webmasterworld.com/index.htm

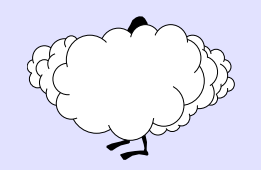

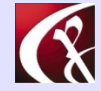

Computer Productivity Consulting Richard G. Myers

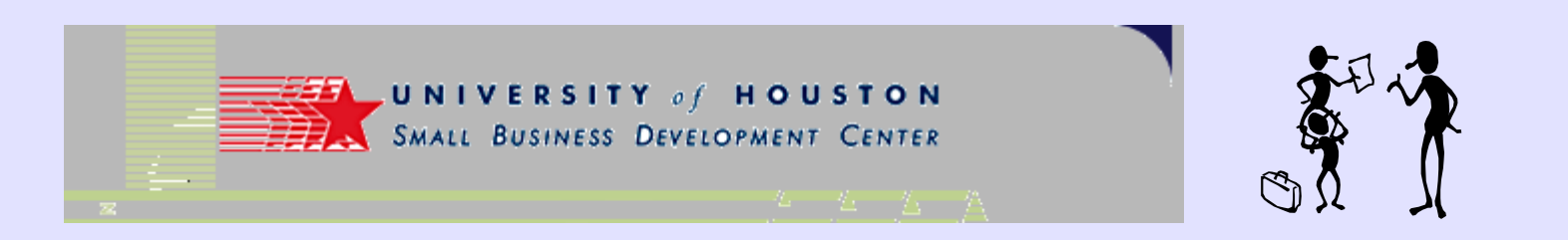

### **Special Purpose Software**

#### Usenet access

- Can be obtained through Outlook Express
- Some access available through Google search ("Groups")
- Recommended tool for access is Agent from Forte
  - Provides reader & posting capability
  - Easy management of groups of interest
  - http://www.forteinc.com/main/homepage.php

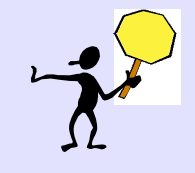

- Newsreader software provides wide access to Internet information
  - Good source of information on all aspects of newsreaders
  - http://www.newsreaders.com/

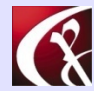

Computer Productivity Consulting Richard G. Myers

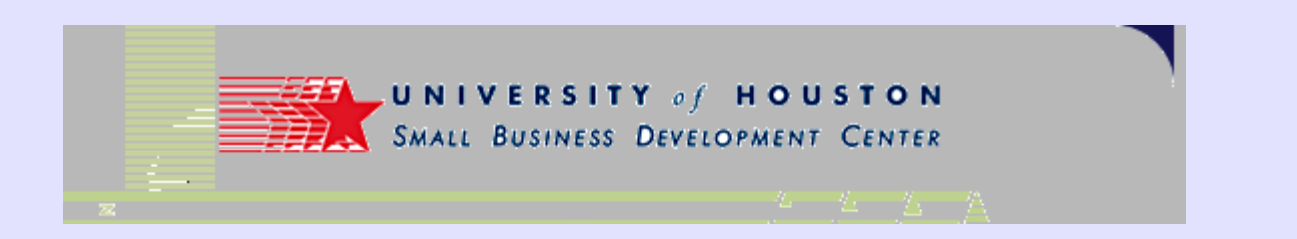

### **Portals You Can Configure**

- Yahoo offers long-standing vehicle
  - Go to http://www.yahoo.com/ & sign up for My Yahoo
- Google now offers a "home page"
  - See example at http://www.google.com/ig

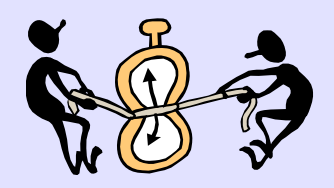

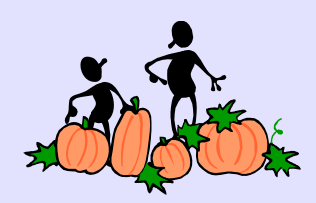

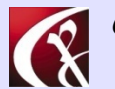

Computer Productivity Consulting Richard G. Myers

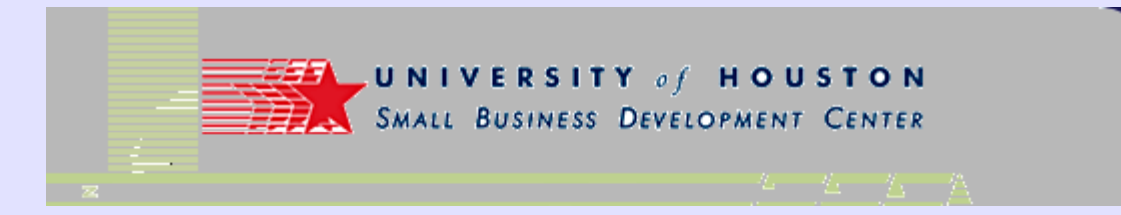

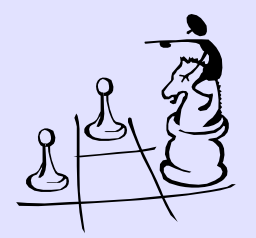

### **Blogging Information**

#### General reference source

 List of blog tools: http://www.asymptomatic.net/blogbreakdown.htm

### Google hosts a blogging tool

- Likelihood of getting the blog crawled is very high
- Ranking is still dependent on techniques taught here in class
- http://www.blogger.com/start
- Learn to use: http://help.blogger.com/

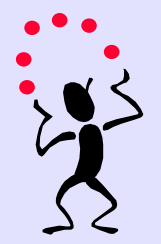

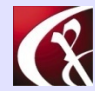

Computer Productivity ConsultingRichard G. MyersWebn

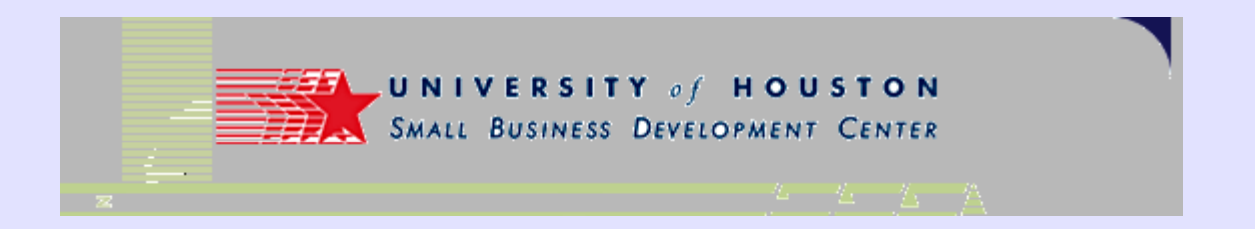

• Create a posting to an existing blog

| Blogger: Emission Monitoring :: Create Post - Microsoft Internet Explorer                                                                                                    | _ 🗆 🔀                            |
|----------------------------------------------------------------------------------------------------|----------------------------------|
| Ele Edit Wew Favorites Iools Help Sack • 🚫 • 💌 🖻 🔥 🍟                                                                                                    | RoboForm 🔹 🛌 🎽 🎼                 |
| Y! · C · · · Address Address http://www.blogger.com/post-create.g?blogID=7                                                                                                    | 423084 💌 🄁 Go                    |
| Links 🚞 _Hot Tools  🛅 Clinic  🗎 Internet 101 🥑 My Yahool-rgmtra 🎦 Routine Tasks 🔌 MSN Search b                                                                                                    | eta 🗿 Whois 🧃 Yahoo! Groups 💙    |
| Coogle - Cogle - Cocgle - Cocg | 🔹 🌂 AutoLink 💌 🗐 AutoFill 🔉      |
| Emission Monitoring                                                                                                    | Dashboard 🤋 Help 🗙 Sign Out 🚊    |
| Posting <u>Settings</u> <u>Template</u> <u>View Blog</u>                                                                                                    |                                  |
| Create Edit posts Moderate comments Status                                                                                                    |                                  |
| Title:                                                                                                    | Edit Html Compose                |
| b i 🥮 ᡝ 💖 🖬 🚰                                                                                                    | Preview                          |
|                                                                                                    | <<br>()<br>8                     |
| Keyboard Shortcuts: press Ctrl with: B = Bold, I = Italic, S =                                                                                                    | Publish, D = Draft <u>more »</u> |
| Allow New Comments on This Post Change Time & Date           ③ Yes ○ No         1 ♥ : 22 ♥ PM ♥ Nov ♥ 9 ♥ 2005 ♥                                                                                                    |                                  |
| Save as Draft Publish Post                                                                                                    |                                  |
| e                                                                                                    | 🔮 Internet 🛛 🚽                   |

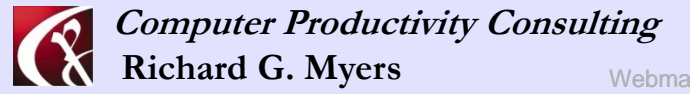

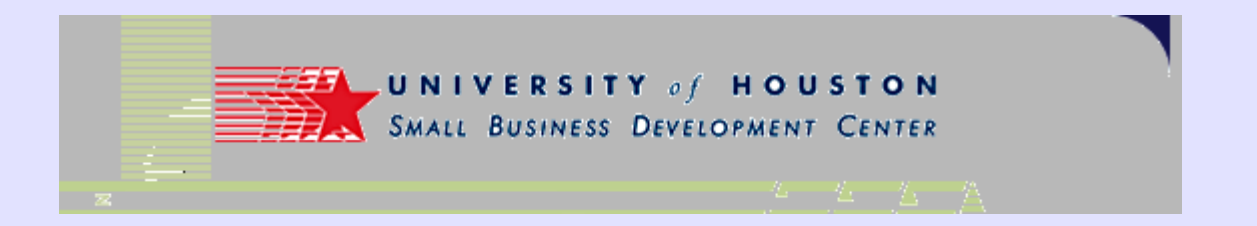

• Select an entry to edit or delete

| 🕘 Blogger: Ei                 | mission Monitoring :: Manage Posts - Microsoft Internet Explorer                                 |                 |
|-------------------------------|--------------------------------------------------------------------------------------------------|-----------------|
| <u>Eile E</u> dit <u>V</u> ie | ew Favorites Iools Help 🔇 Back • 💿 · 💌 🖉 🏠 🎽 🖉 RoboForm • Sea *                                  | 🖄 🥂             |
| Y! • @                        | <ul> <li>Address a http://www.blogger.com/posts.g?blogID=7423084</li> </ul>                      | 🛩 🔁 Go          |
| Links 🚞 _Hot T                | Fools  🛅 Clinic 📋 Internet 101 🧃 My Yahoo!-rgmtra 🏠 Routine Tasks 🗃 MSN Search beta 🗃 Whois 💰 Ya | hoo! Groups 🛛 » |
| Google -                      | 💌 💽 Search 🔻 🐲 🍄 🖓 🖌 🚱 223 blocked 🛛 🏘 Check 🔹 🎘 AutoLink 💌                                      | 🗐 AutoFill 🔉    |
| En Posting                    | - Back to Dashboard ? Help     Settings Template View Blog                                       | 🗙 Sign Out 🔗    |
| Create                        | Edit posts Moderate comments Status                                                              |                 |
| Create nev                    | w post Show 5 m Everything Go Search: Go                                                         |                 |
| Date                          | Post Title                                                                                       |                 |
| 6/29/2004                     | Edit   Emission reporting needs improvement!  RGMyers  View                                      | Delete          |
| 6/24/2004                     | Edit Sales Meeting a Success RGMyers View                                                        | Delete          |
|                               |                                                                                                  |                 |
| 🖨 Done                        | 🕲 Internet                                                                                       |                 |

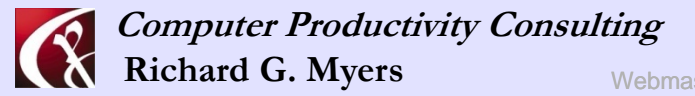

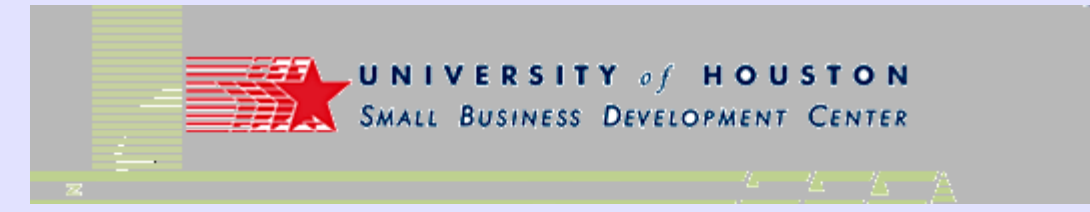

• "Basic" setup screen

| Blogger: Emission Monito                          | oring :: Basic Settings - Microsoft Internet Explorer                                                                                                    | X   |
|---------------------------------------------------|----------------------------------------------------------------------------------------------------|-----|
| <u>Eile E</u> dit <u>V</u> iew F <u>a</u> vorites | Iools Help 🔇 Back - 🕥 - 💌 💈 🏠 🎽 🔤 RoboForm - Sea 🦥 👘 -                                                                                                    |     |
| <b>Y!</b> · <i>⊈</i> ·                            | Address Address http://www.blogger.com/blog-options-basic.g?blogID=7423084                                                                                                    | Go  |
| inks 🛅 _Hot Tools 🛅 Clinic                        | 🛅 Internet 101 👩 My Yahoo!-rgmtra 🛅 Routine Tasks 👩 MSN Search beta 🚳 Whois                                                                                                    | **  |
| Google -                                          | 💽 💽 Search 🔹 🚿 PageFlank 💽 🗸 🎦 223 blocked 🛛 🌾 Check 🔹 💐 AutoLink 💌 🗐 AutoFill                                                                                                    | »   |
| Emission N<br>Posting Settings                    | Aonitoring     Back to Dashboard ? Help x Sign Out <u>Template View Blog</u>                                                                                                    | Â   |
| Basic Publishing                                  | Formatting Comments Archiving Site Feed Email Members                                                                                                    |     |
| Title                                             | Emission Monitoring                                                                                                    |     |
| Description                                       | 500 Characters Max.                                                                                                    |     |
| Add your Blog to our<br>listings?                 | Yes 💌<br>A Public blog appears in your Blogger Profile. If you select "No" we will not show your blog anywhere on<br>Blogger.com, but it will still be available on the Internet. | 111 |
| Show Quick Editing on<br>your Blog?               | No Men you're logged in to Blogger, edit your posts from your blog with one click.                                                                                                |     |
| Show Email Post links?                            | No M<br>Email Post links let your visitors easily email posts from your blog to their friends.                                                                                    |     |
| Global Setting                                    | (Applies to all of your blogs.)                                                                                                    |     |
| Show Compose Mode<br>for all your blogs?          | Yes Adds a Compose mode to your Post Editor. (Also sometimes known as a <u>wysiwyg</u> editor.)                                                                                   |     |
|                                                   | Save Settings                                                                                                    | ×   |
| 1                                                 | 🎯 Internet                                                                                                    |     |

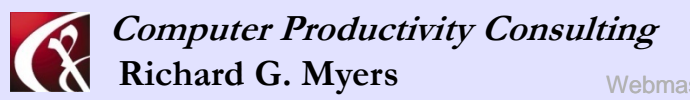

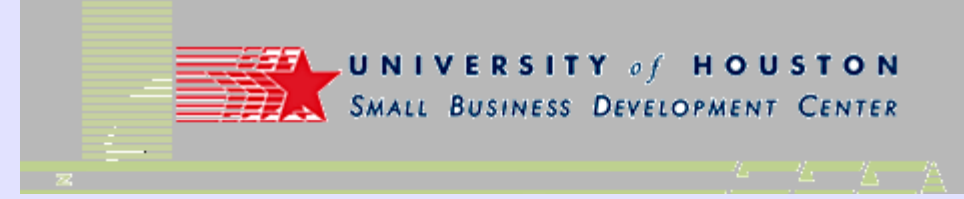

• Configuring for server

| Posting Setting                               | s Template View Blog                                                                                                    |  |  |  |
|-----------------------------------------------|----------------------------------------------------------------------------------------------------|--|--|--|
| Basic Publishing                              | Formatting         Comments         Archiving         Site Feed         Email         Members                                                                        |  |  |  |
| You're publish<br>Switch to: <u>SFTP</u> (sec | ing via FTP<br>ure publishing on your ISP server) Or <u>blogspot.com</u> (Blogger's free hosting service)                                                            |  |  |  |
| FTP Server                                    | ftp.cemi.us -0<br>Example: yourwebsite.com                                                                                                    |  |  |  |
| Blog URL                                      | http://www.cemi.us/blogs/<br>The web address where this blog is viewable. This should include http://.                                                               |  |  |  |
| FTP Path:                                     | web/blogs/ -0                                                                                                    |  |  |  |
| Blog Filename:                                | index.htm<br>Example: index.html<br>Warning: If this file already exists on your server in the path entered above, it will be OVERWRITTEN. Be sure to<br>back it up. |  |  |  |
| FTP Username                                  | rgmyers@cemi.us                                                                                                    |  |  |  |
| FTP Password                                  | Username & Password are optional. If you leave them blank, you will be asked to enter them when you publish your blog.                                               |  |  |  |
| Notify Weblogs.com                            | Yes w<br>Weblogs.com is a blog update notification service that many individuals and services use to track blog changes.                                             |  |  |  |
|                                               | Save Settings                                                                                                    |  |  |  |

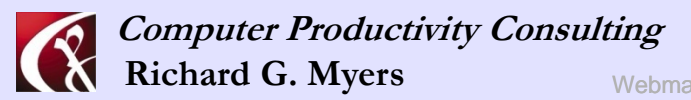

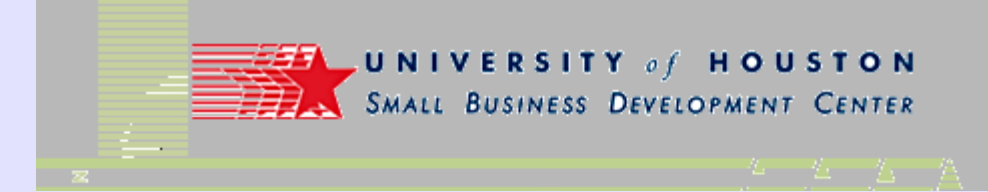

• Formatting the blog

| Emission /                   | Monitoring                                                                                                    |
|------------------------------|----------------------------------------------------------------------------------------------------|
| Posting Settings             | Template View Blog                                                                                                    |
| Basic Publishing             | Formatting Comments Archiving Site Feed Email Members                                                                                                    |
| Show                         | 7 days v on the main page.<br>If Days is selected, a limit of up to 999 posts will be enforced.                                                                                                    |
| Date Header Format           | Wednesday, November 09, 2005 💌 -😶                                                                                                    |
| Archive Index Date<br>Format | November 2005                                                                                                    |
| Timestamp Format             | 1:31 PM                                                                                                    |
| Time Zone                    | [UTC -06:00] CST                                                                                                    |
| Date Language                | English (United States)                                                                                                    |
| Encoding                     | Universal (Unicode UTF-8)                                                                                                    |
| Convert line breaks          | Yes<br>If Yes is selected, single hard-returns entered in the Post Editor will be replaced with single<br>-/> tags in your blog, and two hard-returns will be replaced with two tags (<br>-/>). This also applies to the comment-posting form. |
| Show Title field             | Yes                                                                                                    |
| Show Link Field              | No 💌                                                                                                    |
| Enable float alignment       | Yes M<br>Allows image and text alignment options using the <div clear:both=""> tag. (Choose "No" if you are having post<br/>layout problems.)</div>                                                                                            |

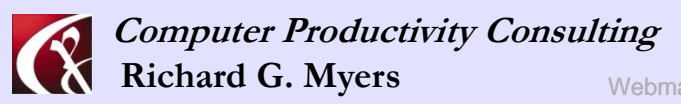

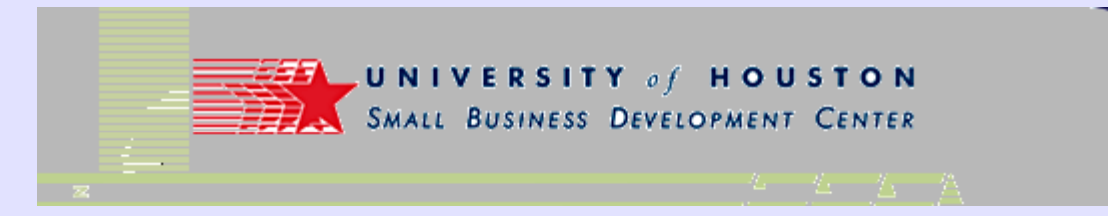

• Specifying Comment options

| Be Edit Vew Feynortes Tods Lebb  Address    Ite Edit Vew Feynortes Tods Lebb Address Ite Tods Concert Ite Tods Charles Ite Tods Charles Ite Tods Charles Ite Tods Charles Ite Tods Charles Ite Tods Charles Ite Tods Charles Ite Tods Charles Ite Tods Charles Ite Tods Charles Ite Tods Charles Ite Tods Charles Ite Tods Charles Ite Tods Charles Ite Tods Charles Ite Tods Charles Ite Tods Ite Tods Charles Ite Tods Ite Tods                                                                                                    | http://www.blogger.com                   | n - Blogger: Emission Monitoring : Comments Settings - Microsoft Internet Explorer 📃 📃 🔛                                                      |
|----------------------------------------------------------------------------------------------------|------------------------------------------|----------------------------------------------------------------------------------------------------|
| Y **     Maddress @ http://www.blogger.com/blog.comments_fblogD-7422084     Uns   Just Tools   Charler 101   With Search bets   Posting   Settings   Template   View Blog   Backlinks   Show   Hide   Not: Setting "Hide" does not delete backlinks - You can show them at any time by re-selecting "Show".   Comments    Backlinks   Show   Hide   Not: Setting "Hide" does not delete backlinks - You can show them at any time by re-selecting "Show".   Comments    Who Can Comment?   Only Registered Users   Show word verification   for comments?   Yes<   New Posts Have Comments   New Posts Have Comments   Yes<   No   Show word verification   Yes<   New Posts Have Comments   Show profile images on<br>comments?   Yes<   No   Comment Stiffication   Yes<   New West Back ubt address when someone lawes a comment on your blac.                                                                                                    | Ele Edit <u>Vi</u> ew F <u>a</u> vorites | Iools Help 🕜 Back + 🕥 - 💌 😰 🏠 🎽 🗟 RoboForm + Sea 🎽 🎼 🦺                                                                                        |
| Intel → J+bt Tools → Chick Internet 101 Wy Yahool-reprints Packator Tasks WSN Search bets Whole >   Congle Image: Constant of the search of the search of the s | ¥! · @·                                  | >> Address 💩 http://www.blogger.com/blog-comments.g?blogID=7423084 💌 🛃 Go                                                                     |
| Congle · · · · · · · · · · · · · · · · · · ·                                                                                                    | Links 🛅 _Hot Tools  🛅 Clinic             | 🛅 Internet 101 💰 My Yahool-rgmtra 🛅 Routine Tasks 💰 MSN Search beta 🚳 Whois 🛛 👋                                                               |
| <ul> <li>Emission Monitoring</li> <li>Exck to Dashboard ? Help x Sign Out</li> <li>Posting Setting: Template View Blog</li> <li>East: Publishing Formatting Comments Acchiving Site Feed Enail Members</li> <li>Backlinks S Show Helde - Nee: Selecting 'Hide' does not delete exclising - You can show them at any time by re-selecting "Show".</li> <li>Comments S Show Helde Nee: Selecting 'Hide' does not delete exclising comments - You can show them at any time by re-selecting "Show".</li> <li>Who Can Comment? Only Registered Users </li> <li>Default for Posts New Posts Have Comments </li> <li>Show word verification 133 PM</li> <li>Show comments in a popup window?</li> <li>Yes No - P</li> <li>Show word verification Yes No - P</li> <li>Show profile images on on Yes No - P</li> <li>Show profile images on on Yes No - No</li> <li>Comment Notification Address when someone laves a comment on your blee.</li> </ul>                                                                                                    | Google -                                 | 💌 🖸 Search 🔹 🛷 PagePank 🕥 - 🍢 223 blocked 🛛 🏘 Check 🔹 🌂 AutoLink 🔹 🧐 AutoFill ᠉                                                               |
| Backlinks       Show <                                                                                                    | Emission A<br>Posting Settings           | Aonitoring + Back to Dashboard ? Help x Sign Out                                                                                              |
| Backlinks Show ● Hole →   Note: Selecting "Hide" does not delete backlinks - You can show them at any time by re-selecting "Show".   Comments ● Show ● Hide   Note: Selecting "Hide" does not delete existing comments - You can show them at any time by re-selecting "Show".   Who Can Comment? Only Registered Users ●   Default for Posts New Posts Have Comments ●   Comments Timestamp 1:33 PM   Format • Yes ● No   Show word verification of Yes ● No -●   for comments? • Yes ● No -●   Show profile images on computer-productivity com   Address • Yes ● No                                                                                                    | Basic Publishing                         | Formatting Comments Archiving Site Feed Email Members                                                                                         |
| Comments                                                                                                    | Backlinks                                | Show  Hide -                                                                                                    |
| Who Can Comment?       Only Registered Users         Default for Posts       New Posts Have Comments         Comments Timestamp       1:33 PM         Format       Image: Comments in a popup window?         Show comments in a popup window?       Yes ⊙ No         Show word verification of Yes ⊙ No       Yes ⊙ No         Enable comment moderation?       Yes ⊙ No         Show profile images on comments?       Image: No         Comment Notification Address       Image: No         We will email you at this address when someone leaves a comment on your bloc.       Image: No                                                                                                    | Comments                                 | $\odot$ Show $\odot$ Hide<br>Note: Selecting "Hide" does not delete existing comments - You can show them at any time by re-selecting "Show". |
| Default for Posts       New Posts Have Comments         Comments Timestamp       1:33 PM         Format       1:33 PM         Show comments in a popup window?       Yes ● No         Show word verification for comments?       Yes ● No - ●         Enable comment moderation?       Yes ● No - ●         Show profile images on comments?       ● Yes ● No - ●         Comment Notification Address       Image: Computer-productivity_com Address         We will email you at this address when someone leaves a comment on your blox.       Image: Comment block                                                                                                    | Who Can Comment?                         | Only Registered Users                                                                                                    |
| Comments Timestamp<br>Format       1:33 PM         Show comments In a<br>popup window?       Yes ● No         Show word verification<br>for comments?       Yes ● No - ●         Enable comment<br>moderation?       Yes ● No - ●         Show profile images on<br>comments?       ● Yes ● No - ●         Show profile images on<br>comments?       ● Yes ● No         We will email you at this address when someone leaves a comment on your blox.       ■                                                                                                    | Default for Posts                        | New Posts Have Comments                                                                                                    |
| Show comments in a popup window? <ul> <li>Yes ● No</li> <li>Show word verification for comments?</li> <li>Yes ● No - ●</li> <li>Enable comment moderation?</li> <li>Yes ● No - ●</li> <li>Show profile images on comments?</li> <li>Yes ● No - ●</li> <li>Comment Notification Address</li> <li>Yes ● No</li> <li>We will email you at this address when someone leaves a comment on your blox.</li> <li>● Internet</li> <li>● Internet</li> <li>● Internet</li> <li>● Internet</li> <li>●</li> <li>● Internet</li> <li>●</li> <li>●<!--</th--><th>Comments Timestamp<br/>Format</th><th>1:33 PM</th></li></ul>                                                                                                    | Comments Timestamp<br>Format             | 1:33 PM                                                                                                    |
| Show word verification for comments?       ○ Yes ⊙ No - ♀         Enable comment moderation?       ○ Yes ⊙ No - ♀         Show profile images on comments?       ⊙ Yes ⊙ No         Comment Notification Address       ○ Yes ⊙ No         We will email you at this address when someone leaves a comment on your bloc.       ▼                                                                                                    | Show comments in a popup window?         | ○ Yes ⑧ No                                                                                                    |
| Enable comment<br>moderation?<br>Show profile images on<br>comments?<br>Comment Notification<br>Address<br>We will email you at this address when someone leaves a comment on your blos.<br>We will email you at this address when someone leaves a comment on your blos.<br>We will email you at this address when someone leaves a comment on your blos.<br>We will email you at this address when someone leaves a comment on your blos.                                                                                                    | Show word verification<br>for comments?  | © Yes ⊛ No- <b>⊘</b>                                                                                                    |
| Show profile images on comments?          • Yes          • No          Comment Notification Address           rgmyers@computer-productivity.com          We will email you at this address when someone leaves a comment on your blos.          we will email you at this address when someone leaves a comment on your blos.                                                                                                    | Enable comment moderation?               | ○ Yes ④ No- <b>6</b>                                                                                                    |
| Comment Notification<br>Address         rgmyers@computer-productivity com           We will email you at this address when someone leaves a comment on your blot.                                                                                                    | Show profile images on<br>comments?      |                                                                                                    |
| 2 Internet                                                                                                    | Comment Notification<br>Address          | rgmyers@computer-productivity.com We will email you at this address when someone leaves a comment on your bloc.                               |
|                                                                                                    | ē                                        | Internet                                                                                                    |

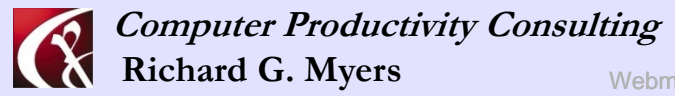

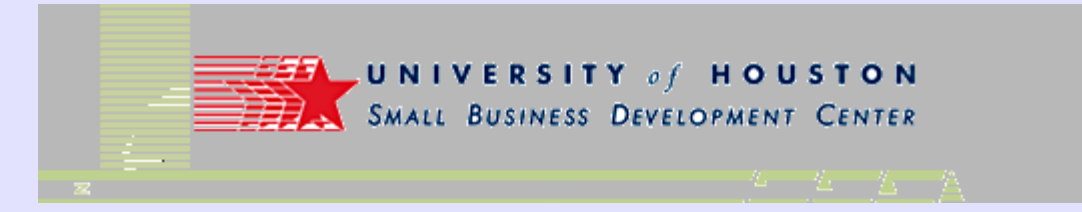

• Setting up Archiving

| 🕗 Blogger: Emission Monito   | oring :: Archive Settings - Microsoft Internet Explorer                                                                    | - • ×      |
|------------------------------|----------------------------------------------------------------------------------------------------|------------|
| Eile Edit View Favorites     | Iools Help 🚱 Back + 🕗 - 💌 😰 🏠 * 🔤 RoboForm + Sea *                                                                         | 1 🥂        |
| Y! · @-                      | Address an http://www.blogger.com/blog-optione-archiving.g?blogID-7423084                                                  | 🛩 🛃 🙃      |
| Links 🚞 _Hot Tools  🛅 Clinic | 🗀 Internet 101 🧉 My Yahool-rgmtra 🗀 Routine Tasks 💰 MSN Search beta 💩 Whois                                                | »          |
| Google -                     | 🝸 💽 Search 🔹 🚿 PageRank 💽 - 🎦 223 blocked 🛛 🏘 Check 🔹 🌂 AutoLink 🔹 🗐                                                       | AutoFill » |
| Emission M                   | - Back to Dashboard ? Help x                                                                                               | Sign Out 🗠 |
| Posting Settings             |                                                                                                    |            |
| Basic Publishing F           | Formatting Comments Archiving Site Feed Email Members                                                                      |            |
| Archive Frequency            | Monthly                                                                                                    |            |
| Enable Post Pages?           | Yes v<br>Post Pages give each of your posts their own unique web page, in addition to appearing on your blog's front page. |            |
| Archive Path                 |                                                                                                    |            |
|                              | Web/rologs/archive/ – – – – – – – – – – – – – – – – – – –                                                                  |            |
| Archive URL                  | http://www.cemi.us/blogs/archive/                                                                                          |            |
| Archive Filename             |                                                                                                    |            |
|                              | archive.htm                                                                                                    |            |
|                              | Longaper, aluma te sinala                                                                                                  |            |
|                              | Save Settings                                                                                                    |            |
|                              |                                                                                                    |            |
| <b>e</b>                     | 😵 Internet                                                                                                    |            |

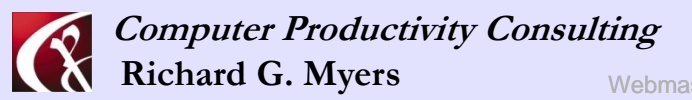

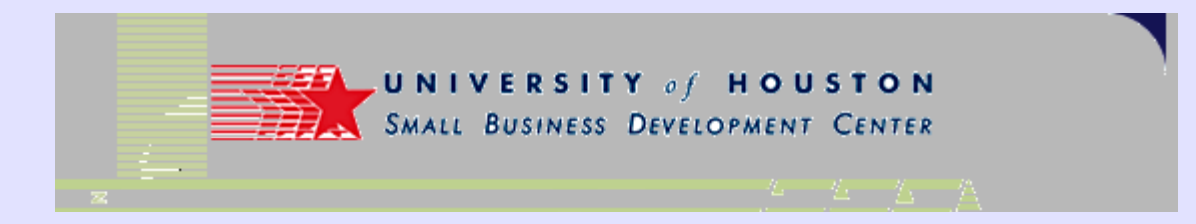

 Set up your blog so you can "email" postings from anywhere

| 🕙 Blogger: Emission Monito                | ring :: Email Settings - Microsoft Internet Explorer                                                                                                    |              |
|-------------------------------------------|----------------------------------------------------------------------------------------------------|--------------|
| Eile Edit <u>V</u> iew F <u>a</u> vorites | Iools Help 🔇 Back 🗸 🕥 - 😠 😂 🏠 🎽 🗟 RoboForm - Sea                                                                                                    | R 👫          |
| <b>Y!</b> • <i>@</i> •                    | Address Address http://www.blogger.com/blog-options-email.g?blogID=7423084                                                                                 | 🛩 🄁 Go       |
| Links 🛅 _Hot Tools 🛅 Clinic               | 🚞 Internet 101 🥑 My Yahoo!-rgmtra 🚞 Routine Tasks 💰 MSN Search beta 👸 Whois                                                                                | ×            |
| Google -                                  | 🔽 💽 Search 🔹 🚿 PageRank 🗊 - 🏝 223 blocked 🛛 🏘 Check 🔹 🎘 AutoLink 🔹                                                                                         | 🐙 AutoFill 🚿 |
| Emission M<br>Posting Settings            | Back to Dashboard ? Help      Template View Blog                                                                                                    | 🗙 Sign Out   |
| BlogSend Address                          | Utimeticing Commences and Linking and Precedent Chinait members a                                                                                          |              |
| Mail-to-Blogger<br>Address                | rgmyers. Publish @blogger.com Publish This is an address by which you can post to your blog via email. The secret name must be at least 4 characters long. |              |
|                                           | Save Settings                                                                                                    |              |

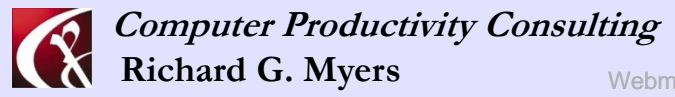

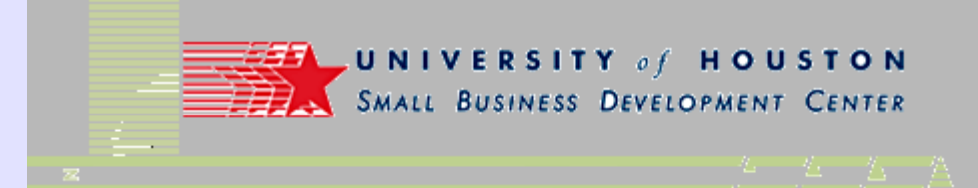

- Sample setup for hosting your blog on your own web site
  - (different example from other slides)

| Blogger: Internet Market    | ting :: Feed and Syndication Settings - Microsoft Internet Explorer                                                                                                    |
|-----------------------------|----------------------------------------------------------------------------------------------------|
|                             |                                                                                                    |
| Elle Edit View Favorites    |                                                                                                    |
| Y! · @·                     | Address Address http://www.blogger.com/blog-feed.g?blogID=7314274                                                                                                    |
| Links 🚞 _Hot Tools 🛅 Clinic | Dinternet 101 🕘 My Yahool-rgmtra. 🗀 Routine Tasks 💩 MSN Search beta 💩 Whois 🥙                                                                                                    |
| Cadogie +                   | C search • 🐉 🔁 👘 Providence 🗸 Check • 🔨 Autolink • 🤤 Autolii 🖉                                                                                                    |
| 😑 Internet M                | arketing                                                                                                    |
|                             |                                                                                                    |
| Posting Settings            | Template View Blog                                                                                                    |
| Basic Publishing            | Formatting Comments Archiving Site Feed Email Members                                                                                                    |
|                             |                                                                                                    |
| Publish Site Feed           | Yes V-0                                                                                                    |
|                             |                                                                                                    |
| Descriptions                | Short 💌                                                                                                    |
|                             | Select Full to syndicate the full content of your post. Select Short if you only wish to syndicate the first                                                                                           |
|                             | paragraph, or approximately 255 characters, whichever is shorter.                                                                                                    |
|                             |                                                                                                    |
| Site Feed Server Path       | /httpdocs/                                                                                                    |
| Site Feed Server Full       | The path on your FTP server where we will transfer your Site Feed to.                                                                                                    |
|                             |                                                                                                    |
| Site Feed Filename          | atom.xml                                                                                                    |
|                             | Example: atom.xml                                                                                                    |
|                             |                                                                                                    |
| Site Feed URL               | http://ftp.www.small-business-consultants.net/httpdocs/at                                                                                                    |
|                             |                                                                                                    |
| Article Footer              | <u>^</u>                                                                                                    |
|                             |                                                                                                    |
|                             |                                                                                                    |
|                             |                                                                                                    |
|                             | Enter your AdSense for Feeds code snippet to enable item-level ads in your site feed. You must also enable Post<br>pages (in Archiving settings) and set Descriptions to Full (in Site Feed settings). |
|                             | · · · · · · · · · · · · · · · · · · ·                                                                                                    |
|                             |                                                                                                    |
|                             | Save Settings                                                                                                    |
|                             |                                                                                                    |
|                             | ~                                                                                                    |
| ど Done                      | 🌍 Internet                                                                                                    |

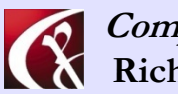

Computer Productivity Consulting Richard G. Myers

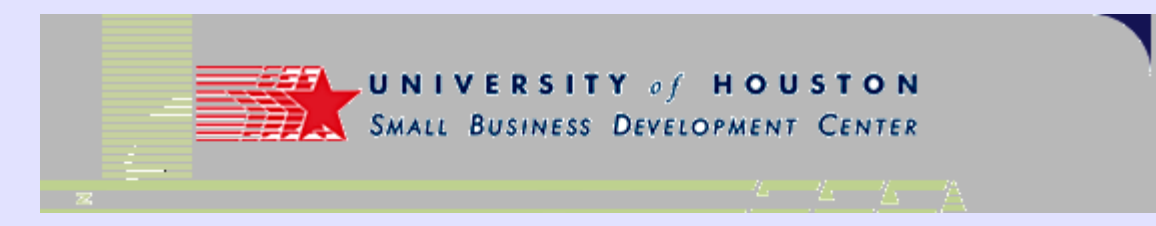

• Allowing others to post to the blog

| 🕘 Blogg      | er: Emiss        | ion Monito       | oring :: Mer               | nbers Setti  | ings - Micros              | oft Intern      | et Explorer  | -          |              |            |              |
|--------------|------------------|------------------|----------------------------|--------------|----------------------------|-----------------|--------------|------------|--------------|------------|--------------|
| Eile Ed      | lit <u>V</u> jew | Favorites        | <u>T</u> ools <u>H</u> elp |              | 🚱 Back 🔹                   | <b>()</b> - ()  | × 2          | ) »        | RoboForm     | • Sea »    | R 👘          |
| <b>Y</b> ! · | • 2              |                  |                            | >> Addre     | ss 🙋 http://w              | ww.blogger.     | com/blog-mem | bers.g?blo | gID-742308   | 4          | 🕶 🛃 Go       |
| Links 🛅      | _Hot Tools       | 🚞 Clinic         | 🛅 Internet                 | 101 💰 My     | Yahoo!-rgmtra              | 📄 Routir        | ne Tasks  🧃  | MSN Sear   | ch beta 💩    | Whois      | »            |
| Google       | •                |                  | ~ (                        | Search 🔻     | 🛛 🚿 PageBa                 | nk 🕦 • 🛓        | 223 blocked  | ABC CI     | neck 🝷 🔍     | AutoLink 🝷 | 🕼 AutoFil 🔉  |
| 8            | Emis             | sion N           | Nonitor                    | ring         |                            |                 |              | + Bac      | k to Dashboa | rd ? Help  | 🗙 Sign Out 🖄 |
| Post         | ting             | Settings         | Templ                      | ate <u>V</u> | 'iew Blog                  |                 |              |            |              |            |              |
| Ba           | isic Put         | dishing <u>F</u> | Formatting                 | Comments     | Archiving                  | Site Fee        | <u>Email</u> | Membe      | rs           |            |              |
|              | Curren           | t Team N         | <b>Nembers</b>             |              |                            |                 |              |            |              |            |              |
|              | Name             |                  | Username                   |              | Email                      |                 | Admin 😯      |            | Remove       |            |              |
|              | Dick Mye         | <u>rs</u>        | rgmyers                    |              | rgmyers@co<br>productivity | mputer-<br>.com | $\square$    |            | X            | ]          |              |
|              | Add T            | aam Momb         | or(c)                      |              |                            |                 |              |            |              |            |              |
|              | Add II           | eann menno       | iei (s)                    |              |                            |                 |              |            |              |            |              |
|              |                  |                  |                            |              |                            |                 |              |            |              |            |              |
|              | Open i           | nvitation        | s                          |              |                            |                 |              |            |              |            |              |
|              | Email            |                  |                            | Da           | te Invited                 | Stat            | us           |            | Remo         | ve         |              |
|              | kfearn@c         | emi.us           |                            | 20<br>09     | 04-06-24<br>:52:23.64      | pend            | ding         |            | ×            |            |              |
|              | <u>cwlane@</u>   | texastechni      | icalproducts               | 20<br>09     | 04-06-24<br>:54:04.873     | pend            | ling         |            | ×            |            |              |
|              |                  |                  |                            |              |                            |                 |              |            |              |            |              |
|              |                  |                  |                            |              |                            |                 |              |            |              |            |              |
|              |                  |                  |                            |              |                            |                 |              |            |              |            |              |
|              |                  |                  |                            |              |                            |                 |              |            |              |            |              |
|              |                  |                  |                            |              |                            |                 |              |            |              |            |              |
|              |                  |                  |                            |              |                            |                 |              |            |              |            |              |
|              |                  |                  |                            |              |                            |                 |              |            |              |            |              |
|              |                  |                  |                            |              |                            |                 |              |            |              |            |              |
|              |                  |                  |                            |              |                            |                 |              |            |              |            |              |
|              |                  |                  |                            |              |                            |                 |              |            |              |            |              |
|              |                  |                  |                            |              |                            |                 |              |            |              |            |              |
|              |                  |                  |                            |              |                            |                 |              |            |              |            |              |
| 🗿 Done       |                  |                  |                            |              |                            |                 |              |            |              | Interne    | t i          |

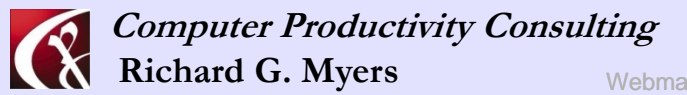

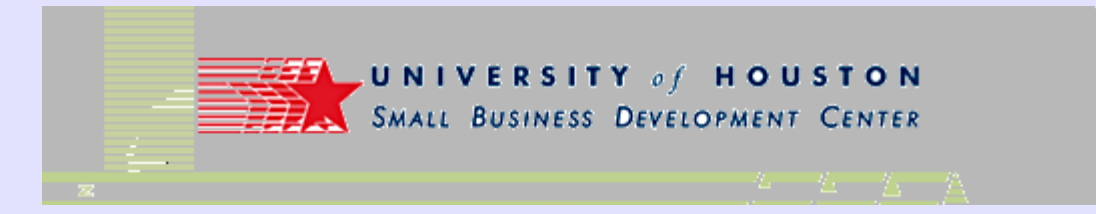

• Editable template for your blog

| Emission Monitoring :: E                                                                                                    | dit your Template - I                                                                         | Microsoft Internet Expl                                                                               | orer                                                                  |                                                                                                    | _ □ ×        |
|----------------------------------------------------------------------------------------------------|-----------------------------------------------------------------------------------------------|----------------------------------------------------------------------------------------------------|-----------------------------------------------------------------------|----------------------------------------------------------------------------------------------------|--------------|
| Eile Edit View Favorites                                                                                                    | <u>T</u> ools <u>H</u> elp                                                                    | 🕒 Back 🔹 🐑 -                                                                                          | 🖹 💈 🏠                                                                 | » 🔤 RoboForm 👻 Sea                                                                                              | R 💦          |
| Y! · @·                                                                                                    | >> Add                                                                                        | ess 🕘 http://www.blogger                                                                              | r.com/template-edi                                                    | it.g?blogID=7423084                                                                                             | ✓ ⇒ ∞        |
| Links 🛅 _Hot Tools  🛅 Clinic                                                                                                    | 🛅 Internet 101   🙆 M                                                                          | y Yahoo!-rgmtra 🛅 Rout                                                                                | tine Tasks  👩 MS                                                      | SN Search beta                                                                                                  | **           |
| Google -                                                                                                    | Y C Search                                                                                    | • 🚿 PageRank 💽 • 🖁                                                                                    | 223 blocked                                                           | Ally Check 🔹 🌂 AutoLink 🝷                                                                                       | AutoFil »    |
| Emission I                                                                                                    | Monitoring                                                                                    |                                                                                                    |                                                                       | + Back to Dashboard ? Help                                                                                      | 🗙 Sign Out 🤷 |
| Posting Settings                                                                                                    | Template                                                                                      | View Blog                                                                                             |                                                                       |                                                                                                    |              |
| Edit current AdSens                                                                                                    | e <u>Pick new</u>                                                                             |                                                                                                    |                                                                       |                                                                                                    |              |
| Change the Blogger<br>NavBar                                                                                                    | Off  The Blogger NavBar is a na<br>using Google's SiteSearch a<br>with one click. This bar re | vigation bar and toolbar with a<br>nd gives you the ability to chec<br>places the advertisements that | a form that allows pe<br>ik out what's happen<br>used to be displayed | eople to search <i>just your weblog</i><br>ing on other recently published blogs<br>d at the top of some blogs. |              |
| <pre>chall Invest = _olank" chall show the provide the provided of the provided the provided the</pre> | vw.w3.org/1999/xht<br>tle\$≻<br>ss"><br>e                                                     | nl" xml:lang="en" lan                                                                                 | ng="en">                                                              |                                                                                                    |              |
| Designer: Douglas Bow<br>URL: www.stopdes                                                                                                    | man<br>ign.com                                                                                |                                                                                                    |                                                                       |                                                                                                    |              |
| Date: 26 Feb 2004                                                                                                    |                                                                                               | */                                                                                                    |                                                                       |                                                                                                    |              |
| <                                                                                                    |                                                                                               |                                                                                                    |                                                                       |                                                                                                    | >            |
| Save Template (                                                                                                    | Changes                                                                                       | Preview Clear                                                                                         | r Edits                                                               |                                                                                                    |              |
| (                                                                                                    |                                                                                               |                                                                                                    |                                                                       |                                                                                                    | >            |
| 8                                                                                                    |                                                                                               |                                                                                                    | 1                                                                     | Interne                                                                                                    | vt           |

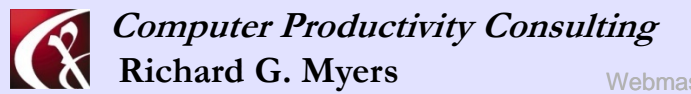

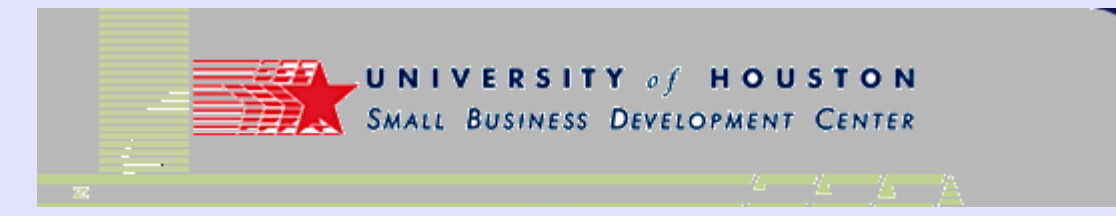

 Add Google AdSense to your blog to create prospect of revenue

| Emission Monitoring :: Sigr                                                                                                    | Up For AdSense - Microsoft Internet Explorer                                                                                                    | × |
|----------------------------------------------------------------------------------------------------|----------------------------------------------------------------------------------------------------|---|
| Eile Edit View Favorites Io                                                                                                    | ols Help 🔇 Back + 🚫 - 💌 🖻 🏠 🎽 🔤 RoboForm + Sea 🎽 👘 📲                                                                                                    | 7 |
| <b>Y!</b> • <i>Q</i> •                                                                                                    | >> Address 💩 http://www.blogger.com/adsense-edit.g?blogID=7423084 🔍 🅞 G                                                                                                    |   |
| Links 🛅 _Hot Tools  🛅 Clinic  🗎                                                                                                    | j Internet 101 💰 My Yahool-rgmtra 🛅 Routine Tasks 💰 MSN Search beta 🔞 Whois                                                                                                    | » |
| Google -                                                                                                    | 💽 💽 Search 🔻 🐲 PageBank 💽 🛛 🚰 223 blocked 🛛 🏘 Check 🔹 🌂 AutoLink 💌 😓 AutoFill                                                                                                    | » |
| Emission M <u>Posting</u> <u>Settings</u> <u>Edit current</u> AdSense     Sign up for an AdSense     is AdSense? AdSense i     content-relevant advertiseme     basis. Learn more about ple     Use the form below to enter     Already have an AdSense acc | Back to Dashboard ? Help X Sign Out      Template     View Blog      Pick new  se Account  s an advertising program run by Google which enables you to place ents on your blog. These ads generate revenue for you on a per-click cing ads on your blog. information about how you would like to be paid. ount? Sign in. |   |
| Identity<br>Email address                                                                                                    | rgmyers@computer-produ                                                                                                    |   |
| Choose password                                                                                                    |                                                                                                    |   |
| Re-enter password                                                                                                    |                                                                                                    |   |
| Language                                                                                                    |                                                                                                    |   |
| Blog English<br>language: Please tell us the                                                                                                    | anguage in which your blog is published.                                                                                                    |   |
| Email English (US)<br>language: Please tell us whi                                                                                                    | N language you prefer for email correspondence.                                                                                                    |   |
| 2                                                                                                    |                                                                                                    | ~ |
| Done Done                                                                                                    | 👋 🦁 Internet                                                                                                    |   |

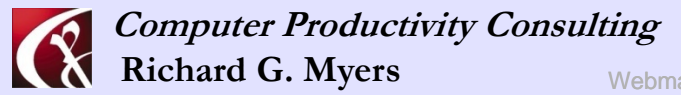

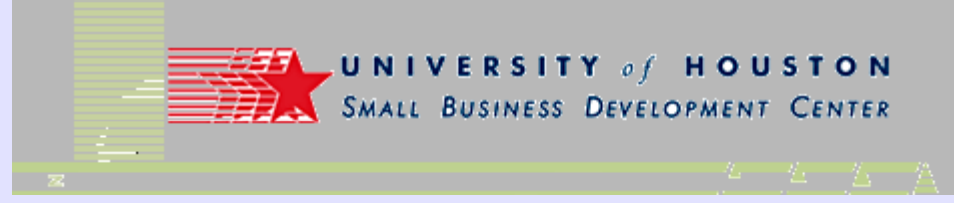

• Standard templates available to begin with

| Emission Monitoring :: Edit your Templat                                                                  | e - Microsoft Internet Explorer                                                                                                    |
|----------------------------------------------------------------------------------------------------|----------------------------------------------------------------------------------------------------|
| Eile Edit View Favorites Iools Help                                                                       | ③ Back ▼ ③ ▼ ★ ② ☆ * ■ RoboForm ▼ Sea * * * *                                                                                                    |
| <b>Y!</b> · ℓ· »                                                                                          | Address 🕘 http://www.blogger.com/template-choose.g?blogID=7423084                                                                                                    |
| Links 🛅 _Hot Tools 🛅 Clinic 🛅 Internet 101 🕴                                                              | 🗐 My Yahool-rgmtra 🛅 Routine Tasks 💰 MSN Search beta 👸 Whois 🛛 🎇                                                                                                    |
| Google - C Sea                                                                                            | rch 🔹 🚿 PageRank 💽 🛛 223 blocked 🛛 👫 Check 💌 💐 AutoLink 💌 🗐 AutoFill 🤉                                                                                                    |
| Emission Monitoring                                                                                       | + Back to Dashboard ? Help 🗴 Sign Out 🚔                                                                                                    |
| remplate                                                                                                  |                                                                                                    |
| Edit.current AdSense Pick new                                                                             |                                                                                                    |
| Dots                                                                                                    | Dots Dark                                                                                                    |
| Created By: <u>Douglas Bowman</u>                                                                         | Created By: <u>Douglas Bowman</u>                                                                                                    |
| <section-header><section-header><text><text><text></text></text></text></section-header></section-header> | Arrow Low       Arrow Low                                                                                                    |
| Use This Template<br><b>Harbor</b><br>Created By: <u>Douglas Bowman</u>                                   | Use This Template<br>Minima<br>Created By: <u>Douglas Bowman</u>                                                                                                    |
|                                                                                                    | ADJATEST STATEST         Manual Statest and Manual Manual Manua Manual Manual Manual Manual Manual Manual |
| Use This Template                                                                                         | Use This Template                                                                                                    |
| Minima Black<br>Created By: <u>Douglas Bowman</u>                                                         | Minima Blue<br>Created By: <u>Douglas Bowman</u>                                                                                                    |
| SAMPLE BLOG                                                                                               |                                                                                                    |
| 2 DOLE                                                                                                    | Internet                                                                                                    |

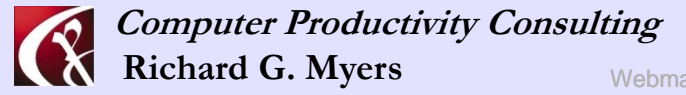

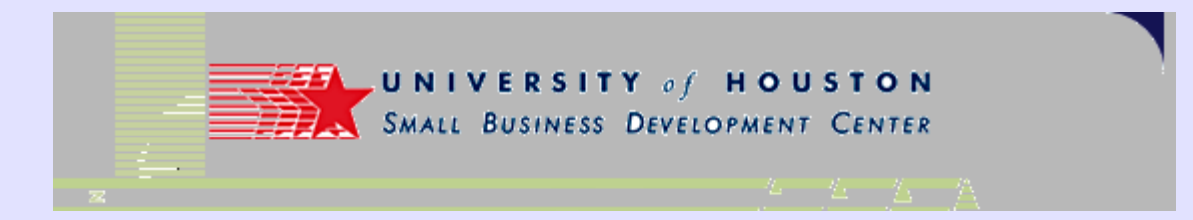

• Sample of the blog

| <pre>pe pet year puertes jos pep</pre>                                                                                                    | mission Monit | toring - Microsoft Internet Explorer                                              |                                                                                                    |          |
|----------------------------------------------------------------------------------------------------|---------------|-----------------------------------------------------------------------------------|----------------------------------------------------------------------------------------------------|----------|
| Image: Image:                                                                                                    | Edit View     | Fgvorites Icols Help 🔇 Back - 🜔 - 💌 🖻 🏠                                           | 🔎 Search 🎽 🔤 RoboForm 👻 Sea                                                                                                    | 🔁 • 🖊    |
| <ul> <li>The public is being exposed to far more taxic air pollution than the EXA and the stated dat with the problem of fanceurate and farwed reporting of toxic resting.</li> <li>Addition is estimated based on models and formulas that the EXA the state data with the problem of fanceurate and farwed reporting of toxic resting.</li> <li>Addition is estimated based on models and formulas that the EXA the state data with the problem of fanceurate and farwed reporting of toxic resting.</li> <li>Addition is estimated based on models and formulas that the EXA the state data with the problem of fanceurate and to mytering corest because most air pollution is estimated based on models and formulas that the EXA the state data with the problem of fanceurate and the strete data with the problem of fanceurate and farwed reporting of toxic resting.</li> <li>Addition is estimated based on models and formulas that the EXA the formeratic inderreporting corest because most air pollution is estimated based on models and formulas that the EXA the formeratic inderreporting or toxic resting.</li> <li>Addition is estimated based on models and formulas that the EXA the formeratic inderreporting or toxic resting.</li> <li>Addition is estimated based on models and formulas that the EXA the formeratic inderreporting or toxic resting.</li> <li>Addition is estimated based on models and formulas that the EXA the formeratic inderreporting or toxic resting.</li> <li>Addition is estimated based on models and formulas that the EXA the formeratic inderreporting or toxic resting is the exact the exact the</li></ul>                                                                  | 1 - 0-        | >> Address @ http://www.cemi.us/blogs/                                            | 1                                                                                                    | - D C    |
| <complex-block>         Image: Image: Image</complex-block>                                                                    | Hot Tools     | 🗀 Clinic 🗀 Internet 101 👩 My Yahoo!-rgmtra 🗀 Routine Tasks 👩 MS                   | 5N Search beta 👌 Whois 👩 Yahoo! Groups                                                                                                    |          |
| <image/> ADDITION OF CONTINUENCE MAINSTROME MONTIORING INC.         DESTINATION OF MAINSTROME MONTIORING INC.         DESTINATION OF MAINSTROME MONTIORING INC.         DESTINATION OF MAINSTROME MONTIORING INC.         DESTINATION OF MAINSTROME MONTIORING INC.         DESTINATION OF MAINSTROME MONTIORING INC.         DESTINATION OF THE CENTION OF MAINSTROME MONTIORING INC.         DESTINATION OF MONTION OF MONTIONING INC.         DESTINATION OF MONTION OF MONTIORING INC.         DESTINATION OF MONTION OF MONTION OF MONTIONING INC.         DESTINATION OF MONTION OF MONTION OF MONTION OF MONTION OF MONTION OF MONTIONING INC.         DESTINATION OF MONTION OF MONTIO                                                                                                    | ogle +        | 🗙 🖸 Search 🔹 🐗 PagePlank 🚺 + 🔤 223 blocked                                        | 🌴 Check 🔹 🍕 AutoLink 🔹 🗐 AutoFil 🚺                                                                                                    | Coptions |
| <image/> <section-header><section-header><section-header><section-header><section-header><section-header><section-header><section-header></section-header></section-header></section-header></section-header></section-header></section-header></section-header></section-header>                                                                                                    |               |                                                                                   |                                                                                                    |          |
| <image/> <section-header><section-header><section-header><section-header><section-header><text><text><text><text><text><text></text></text></text></text></text></text></section-header></section-header></section-header></section-header></section-header>                                                                                                    |               |                                                                                   |                                                                                                    |          |
| <section-header><section-header><section-header>       Accound a proving and a proving and a proving and a proving and a proving and a proving and a proving and a proving a proving a proving and a proving and a proving a proving proving a proving a proving a proving a proving a p</section-header></section-header></section-header> |               | CEM                                                                               |                                                                                                    |          |
| <section-header><text><text><text><text><text><text><text><text><text><text></text></text></text></text></text></text></text></text></text></text></section-header>                                                                                                    |               | sin Monitoring - Microsoft Internet Explorer                                      |                                                                                                    |          |
| <section-header><text><text><text><text><text><text><text><text><text></text></text></text></text></text></text></text></text></text></section-header>                                                                                                    |               |                                                                                   | WENN Sourch  WE Robertown - Gen  WENN Sourch beta  Wenn Set Yahool Creaps  WENN Sourch beta  Wenn Set Yahool Creaps  WENN Sourch Heta  Wenn WE Conserve Autobilit  ABOUT ARE ROMYERS  WENN WE CONSERVE PROFILE  ACCHIVES  ACCHIVES ACCHIVES ACCHIVES ACC |          |
| TUTURY, JUNE 19, 1004 <b>Mission reporting needs improvement!</b> Arrise points to a need for more accurate and complets for porting. (EAH has a solution that provides far greats for location for many industries. <b>Mission Fording needs for More accurate and complets for head on a point for many industries. Mission Fording seposed to</b> far more toxic all pollution that the first for the provides for the record; all folly Hargan, Invironment industries returned in poly for the provides for the record; all folly Hargan, Invironment industries are inductors.       More to the ford for more toxic all folly Hargan, Invironment industries are inductors.       More to the fold for more toxic all folly Hargan, Invironment industries returned in the provide or ondels and formulas that the Fix and the state dest to the provide nor enace using direct monitoring or testing.       More to the ford formissions reporting and calculated that folly Hargan.       More to the ford formissions reporting and calculated that folly Hargan.       More to the ford missions reporting to the folly industries, refinering to the folly industries.       More to the ford formissions reports and to calculate that folly industries.       More to the ford folly industries.       More to the folly industries.       More to the folly industries.       More to the folly industries.       More to the folly industries.       More to the folly industries.       More to the folly industries.       More to the folly industries.       More to the folly industries.       More to the foll                                                                                                    |               | EMISSION MONITO                                                                   | RING                                                                                                    |          |
| VERDEXP, UPARE 19, DOW <b>Dission reporting needs improvement!</b> Article points to a need for more accurate and complete graphic accuracy at far less cost: the CEMI compact CEMS is the cemision room may industries. <b>DEAT</b> : Code emissions room is completed for more toxic air pollution than the XA achnowledges for the record, 'said Kelly Haragan, Environmental that the XPA and the strate data inplution is estimated based on models and formulas that the RPA the formation of inaccurate and flaved reporting of toxic releases, bis aid the systematic underreporting occurs because most air pollution is estimated based on models and formulas that the RPA this power inaccurate.         Notion 1, HC: Sine General Accounting Office called on the RPA this prove to everalght of emissions reports and calculated that estrate data out utilities were made using direct monitoring or testing.       CMUTERE         UPTOR Sectore 1, Complete CEMI Complete 1, Complete 1, Complete 1, Complete 2, Complete 2, Comp                                                                                                    |               |                                                                                   |                                                                                                    |          |
| Emission reporting needs improvement!         Article points to a need for more accurate and complet reporting, CEMI has a solution that provides far greater solution for many industries.         Enternary at far less cost? the CEMI Compact CEMS is the solution for many industries.         EAX Toxic emissions rose in 'on:         The public is being exposed to far more toxic all fally Haragan, Environment!         Sales Actionvoldeges for the record; said Kelly Haragan, Environment!         Sales Meeting a Success         With the problem of inaccurate and flawd reporting of toxic releaser.         She said the systematic underreporting cocurs because most air pollution is estimated based on models and formulas that the EPA is and utilities were made using direct monitoring or testing.*         Prove its overlight of emissions reports gent to the TM by industries, refineries and utilities were made using direct monitoring or testing.*         Prove its overlight of emissions reports gent to the TM by industries, refineries and utilities were made using direct monitoring or testing.*         Provestor or NowrEM # T 10:12 #m   COMMENT         Provestor or NowrEM # T 10:12 #m   COMMENT         Provestor or NowrEM # T 10:12 #m   COMMENT         Provestor or NowrEM # T 10:12 #m   COMMENT         Provestor or NowrEM # T 10:12 #m   COMMENT         Provestor or NowrEM # T 10:12 #m   COMMENT         Provestor or NowrEM # T 10:12 #m   COMMENT         Provestor or NowrEM # T 10:12 #m   COMMENT         Prove                                                                                                    | τu            | ESDAY, JUNE 29, 2004                                                              | ABOUT ME                                                                                                    |          |
| Article points to a need for more accurate and complete reporting. CEMI has a solution that provides far greater accuracy at far less cost: The CEMI Compact CEMS is the solution for many industries.  EFA: Totic emissions rose in 'oa:  The public is being exposed to far more toxic air pollution than the EFA and the states deal with the problem of inaccurate and flawed reporting of toxic releases. She said the systematic underreporting occurs because most air pollution is estimated based on models and formulas that the EFA in prove are inaccurate. In 2003, the U.S. General Accounting Office called on the EFA in prove sare mater air pollution is reporting and calculated that only percent of all emissions reports and and claused reporting.  More to versight of emissions reports and and calculated that only percent of all emissions reports and calculated that only approve to versight of emissions reports and calculated that only approve to versight of emissions reports and calculated that only approve to versight of emissions reports and calculated that only approve to versight of emissions reports and calculated that only approve to versight of emissions reports and calculated that only approve to versight of emissions reports and and calculated that only approve to versight of emissions reports and calculated that only approve to versight of emissions reports and calculated that only approve to versight of emissions reports and calculated that only approve to versight of emissions reports and calculated that only approve that the SA number of mer (SAMERTS).  Forrecark, some 2+, covet  Formation of the second states and approve to the second of the provementatives. A number of mer (SAMERTS)                                                                                                    | Er            | mission reporting needs improvement!                                              | RGMYERS                                                                                                    |          |
| Article points to a need to more accurate and complete reporting. CEMI has a solution that provides far greater accuracy at far less cost: The CEMI Compact CEMS is the solution for many industries.<br>EFA: Toxic emissions root in to::<br>"The public is being exposed to far more toxic air pollution than the EPA acknowledges for the record, said Kelly Haragan, Environmental Integrity Project counsel. It is time that the EPA and the states deal with the problem of inaccurate and fawed reporting of toxic releases.<br>She said the systematic underreporting occurs because most air pollution is estimated based on models and formulas that the EPA to improve its oversight of emission reports and calculated that only a percent of all emissions reports and to the TTM by industries, refineries and utilities were made using direct monitoring or testing."<br>FORTO OF Advecting a Success<br>On Monday, June 2s, 2004, CEMI Inc. held a meeting in the T.W.Cook office to show a completed CEMI accurs made do its everal dir fts propertatives. A number of mer (Fatures have been added to the unit                                                                                                    |               |                                                                                   | VIEW MY COMPLETE PROFILE                                                                                                    |          |
| reporting: CEMI has a solution that provides far greater<br>acturacy at far less ost: The CEMI Compact CEMI is the<br>solution for many industries.       PACTORE POSTI<br>Emission reporting not cemissions rose in too:         EPA: Totic emissions rose in too:       "The public is being exposed to far more toxic air pollution than the<br>EPA acknowledges for the record; said Kelly Haragan, Environmenti<br>Environmenti Sales Meeting a Success       Sales Meeting a Success         with the problem of inaccurate and flaved reporting of toxic released<br>improvement is settimated based on models and formulas that the EPA<br>knows are inaccurate.       Maceurate.         In 2003, the U.S. General Accounting Office called on the EPA to<br>improve it a versight of emissions reports gand calculated that only 4<br>percent of all emissions reports sent to the TRI by industries, refineries<br>and utilities were made using direct monitoring or testing."       CEMI Inc.         TARENEXT. FIGURE F1 1022 FA       1 COMENTE<br>TARENEXT. FIGURE F1 1022 FA       1 COMENTE<br>TARENEXT. FIGURE F1 1022 FA         TARENEXT. FIGURE F1 1022 FA       1 COMENTE<br>TARENEXT. FIGURE F1 1022 FA       1 COMENTE<br>TARENEXT. FIGURE FA: SECK         TARENEXT. FIGURE F1 1022 FA       1 COMENTE<br>TARENEXT. FIGURE FA: SECK         TARENEXT. FIGURE FA: SECK       Sales Meeting a Success                                                                                                    | Ar            | cticle points to a need for more accurate and complete                            |                                                                                                    |          |
| solution for many industries.  EFA: Toxic emisions rose in 'oz:  "The public is being exposed to far more toxic air pollution than the EFA acknowledges for the record; askid Selly Haragan, Environmental integrity Project counsel. It's time that the EFA and the state deal with the problem of inaccurate and flaved reporting of toxic releases. She said the systematic underreporting cours because most air pollution is estimated based on models and formulas that the EFA knows are inaccurate. In soon, the U.S. General Accounting Office called on the EFA to improve its overright of emissions reporting and calculated that only percent of all emissions reports ent to the TR by industries, refineries and utilities were made using direct monitoring or testing." Notico by Many June 21, 2004 EXERCISE Sales Meeting a Success On Monday, June 21, 2004, CEMI Inc. held a meeting in the T.W.Cook offices to show a completed CEMI acquing the several did fis representatives. A number of mer Kolatures have been added to the unit                                                                                                    | ac            | couracy at far less cost! The CEMI Compact CEMS is the                            | PREVIOUS POSTS                                                                                                    |          |
| EPA: Toxic emissions rove in 'oa:       Sales Meeting a Success         "The public is being exposed to far more toxic air pollution than the EPA acknowledges for the record; said Kelly Haragan, Environmental Integrity Project counsel. It's time that the EPA and the states deal with the problem of inaccurate and flaved reporting of toxic released. Knows are inaccurate.       Sales Meeting a Success         In 2007, the U.S. General Accounting Office called on the EPA to improve its oversight of emissions reports and calculated that only 4 percent of all emissions reports sent to the TRI by industries, refineries and utilities were made using direct monitoring or testing."       CEMI Inc.         TAUSDAY, JOHE 17, 1023 PA       1 COMENTS         TAUSDAY, JOHE 17, 1023 PA       1 COMENTS         TAUSDAY, JOHE 24, 2004, CEMI Inc. held a meeting in the T.W.Cook offices to show a completed CEMI acquint to several of its representatives. A number of mer Kolartures have been added to the unit                                                                                                    | sol           | aution for many industries.                                                       | Emission reporting needs<br>improvement!                                                                                                    |          |
| <ul> <li>"The public is being exposed to far more toxic air pollution than the EPA acknowledges for the record; said Skelly Haragan, Environmental Integrity Project counsel. It's time that the EPA and the state deal with the problem of inaccurate and flaved reporting of toxic releases."</li> <li>She said the systematic underreporting cours because most air pollution is estimated based on models and formulas that the EPA to improve its overright of emissions reporting and calculated that only 4 percent of all emissions reporting or to the TR by industries, refinerees and utilities were made using direct monitoring or testing."</li> <li>POITED BY KOMPERS IN 16.22 PM 1 COMMENTS</li> <li>TAUREDAY, JUNE 24, 2004.</li> <li>CEM Inc.</li> <li>TAUREDAY, JUNE 24, 2004.</li> <li>CEM Inc.</li> <li>CEM Inc.</li> <li>CEM Inc.</li> </ul>                                                                                                    | EP            | A: Toxic emissions rose in '02:                                                   | Sales Meeting a Success                                                                                                    |          |
| EPA acknowledges for the record, said Kelly Haragan, Environmental<br>Integrity Project counsel. Tris time that the EPA and the states deal<br>with the problem of inaccurate and flaved reporting of toxic releases.'<br>She said the systematic underreporting cours because most air<br>pollution is estimated based on models and formulas that the EPA<br>knows are Inaccurate.<br>In 2000, the U.S. Ceneral Accounting Office called on the EPA to<br>improve its oversight of emissions reporting and calculated that only a<br>percent of all emissions reports are to the TR by industries, refineries<br>and utilities were made using direct monitoring or testing."<br>FOUTE & F NowYEST 12.2 Fm 1 COMMENT<br>TAUESDAY, JUNE 21, 2004<br>Sales Meeting a Success<br>On Monday, June 21, 2004, CEMI Inc. held a meeting in the T.W.Cook<br>offices to show a completed CEMI acquires that were added to the unit                                                                                                    | "T            | he public is being exposed to far more toxic air pollution than the               |                                                                                                    |          |
| Integrity Project counsel. It's time that the EPA and the state deal       June 2004         with the problem of inaccurate and flawed reporting of course because most air       June 2004         pollution is estimated based on models and formulas that the EPA       June 2004         knows are inaccurate.       CEMI Inc.         In 2007, the U.S. General Accounting Office called on the EPA to       Emergence         improve its overigited of emissions reporting and calculated that only 4       Emergence         percent of all emissions reports sent to the TB by industries, refineries       Emergence         and utilities were made using direct monitoring or testing.*       Emergence         reported to veriging and Locate that only 4       Emergence         reported to veriging and Locate the tool to TB by industries, refineries       Emergence         reported to veriging and Locate the tool to TB by industries, refineries       Emergence         reported to verify the structures       Tooks tooks tooks         reported to verify tooks tooks       CEMI Inc. held a meeting in the T.W.Cook offices to show a completed CEMI loc, unit to several of its reportentiatives. A number of new features have been added to the unit                                                                                                    | EP.           | 'A acknowledges for the record,' said Kelly Haragan, Environmental                |                                                                                                    |          |
| She aid the systematic underreporting occurs because most air pollution is estimated based on models and formulas that the EPA to the transmissions reports and calculated that only 4 percent of all emissions reports sent to the TR by industries, refineries and utilities were made using direct monitoring or testing." Forrest or ROWFERS AT 10.22 Fm 1 COMMENTS TRUESCAY, JOHN 2 1, 2004 Sales Meeting a Success On Monday, June 21, 2004, CEMI Inc. held a meeting in the T.W.Cook offices to show a completed CEMI accurs have been added to the unit                                                                                                    | Int           | tegrity Project counsel. It's time that the EPA and the states deal               | ARCHIVES                                                                                                    |          |
| Default in is estimated based on moles and formula that the EPA to improve its oversight of emissions reports and calculated that only a percent of all emissions reports and calculated that only a percent of all emissions reports sent to the TR by industries, refineries and utilities were made using direct monitoring or testing."                                                                                                    | w1            | the problem of inaccurate and haved reporting of toxic releases.                  | June 2004                                                                                                    |          |
| Rooves are inaccurate.       CEMI Inc.         In 2001, the U.S. General Accounting Office called on the EPA in the instance method on the EPA in the instance method is inducting and calculated that only a percent of all emissions reports sent to the TR by industries, refineries and utilities were made using direct monitoring or testing."       Image: Cemistric Cemistric Cemistri Cemistri                                                                                                    | nol           | In the systematic under reporting occurs because invocant and in a set of the FPA |                                                                                                    |          |
| In 2003, the U.S. General Accounting Office called on the EPA to<br>improve its oversight of emissions reporting and calculated that only 4<br>percent of all emissions reports and to the TIM by industries, refineries<br>and utilities were made using direct monitoring or testing."<br>NOTEO BY ROWTERLET (0.22 FM ( COMMENTS)<br>TRUESDAY, JUNE 21, 2004<br>Sales Meeting a Success<br>On Monday, June 21, 2004, CEMI Inc. held a meeting in the T.W.Cook<br>offices to show a completed CEMI acg unit to several of its<br>representatives. A number of new fordures have been added to the unit                                                                                                    | kn            | 10ws are inaccurate.                                                              | CEMI Inc.                                                                                                    |          |
| Improve its oversight of emissions reporting and calculated that only 4 percent of all emissions reports sent to the TRB by industries, refineries and utilities were made using direct monitoring or testing."          restrict if is an example.       Bioger         restrict if is an example.       Bioger         restrict if is an example.       Bioger         restrict if is an example.       Bioger         restrict if is an example.       Bioger         restrict if is an example.       Bioger         restrict if is an example.       Bioger         restrict if is a success       Bioger         On Monday, June 21, 2004.       CEM Inc. held a meeting in the T.W.Cook offices to show a completed CEMI acquire to several of its representatives. A number of new features have been added to the unit                                                                                                    | In            | 2001, the U.S. General Accounting Office called on the EPA to                     | GEMT IIIC.                                                                                                    |          |
| Definitions reports sent to the TB by industries, refineries<br>and utilities were made using direct monitoring or testing."<br>POTTED IV FORVERS AT 16:22 PM 1 COMMENTS<br>TRUESDAY, JUNE 27, ICOX<br>Sales Meeting a Success<br>On Monday, June 24, 2004, CEMI Inc. held a meeting in the T.W.Cook<br>offices to show a completed CEMI acg unit to several of its<br>representatives. A number of new foatures have been added to the unit                                                                                                    | im            | prove its oversight of emissions reporting and calculated that only 4             | I Power                                                                                                    |          |
| and utilities were made using direct monitoring or testing." Astro by Newrold AT 10.23 Am 1 Constants TRUSDAY, JUNE 21, 2004 Sales Meeting a Success On Monday, June 21, 2004, CEMI Inc. held a meeting in the T.W.Cook offices to show a completed CEMI acg unit to several of its representatives. A number of new fostures have been added to the unit                                                                                                    | per           | rcent of all emissions reports sent to the TRI by industries, refineries          | Blogger                                                                                                    |          |
| POITED BY ROWYERS AT 10:22 PM 1 COMMENTS<br>TRUBSOAT, JUNE 27, 2006<br>Sales Meeting a Success<br>On Monday, June 27, 2004, CEMI Inc. held a meeting in the T.W.Cook<br>offices to show a completed CEMI 203 unit to several of its<br>representatives. A number of new features have been added to the unit                                                                                                    | an            | id utilities were made using direct monitoring or testing."                       |                                                                                                    |          |
| Sales Meeting a Success<br>On Monday, June 21, 2004, CEMI Inc. held a meeting in the T.W.Cook<br>offices to show a completed CEMI 203 unit to several of its<br>representatives. A number of new features have been added to the unit                                                                                                    | POI           | STED BY ROMYERS AT 10:22 PM 1 COMMENTS                                            |                                                                                                    |          |
| Sales Meeting a Success On Monday, June 21, 2004 Context of the second of the second o                                                                            |               |                                                                                   |                                                                                                    |          |
| Sales Meeting a Success<br>On Monday, June 21, 2004, CEMI Inc. held a meeting in the T.W.Cook<br>offices to show a completed CEMI 202 unit to several of its<br>representatives. A number of new features have been added to the unit                                                                                                    | TR            | 900 - 10 10 1 2 4, 200 4                                                          |                                                                                                    |          |
| On Monday, June 21, 2004, CEMI Inc. held a meeting in the T.W.Cook<br>offices to show a completed CEMI acq unit to several of its<br>representatives. A number of new features have been added to the unit                                                                                                    | Sa            | ales Meeting a Success                                                            |                                                                                                    |          |
| offices to show a completed CEMI 203 unit to several of its<br>representatives. A number of new features have been added to the unit                                                                                                    | On            | n Monday, June 21, 2004, CEMI Inc. held a meeting in the T.W.Cook                 |                                                                                                    |          |
| representatives. A number of new features have been added to the unit                                                                                                    | off           | fices to show a completed CEMI 203 unit to several of its                         |                                                                                                    |          |
| 가 같은 가지 않는 것은 것은 것은 것은 것은 것은 것은 것은 것은 것은 것은 것은 것은                                                                                                    | rep           | presentatives. A number of new features have been added to the unit               |                                                                                                    |          |
| that were of considerable interest to those present. The team also                                                                                                    | th            | at were of considerable interest to those present. The team also                  |                                                                                                    |          |
| reviewed all the current sales materials and strategies and expects to                                                                                                    | ret           | viewed all the current sales materials and strategies and expects to              |                                                                                                    |          |
| be able to tell the CEMI success story more effectively in the coming                                                                                                    | be            | able to tell the CEMI success story more effectively in the coming                |                                                                                                    |          |
| months.                                                                                                    | ma            | onths.                                                                            |                                                                                                    |          |

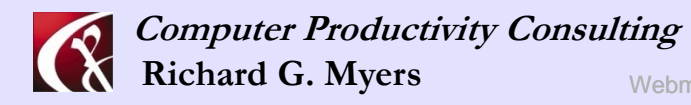

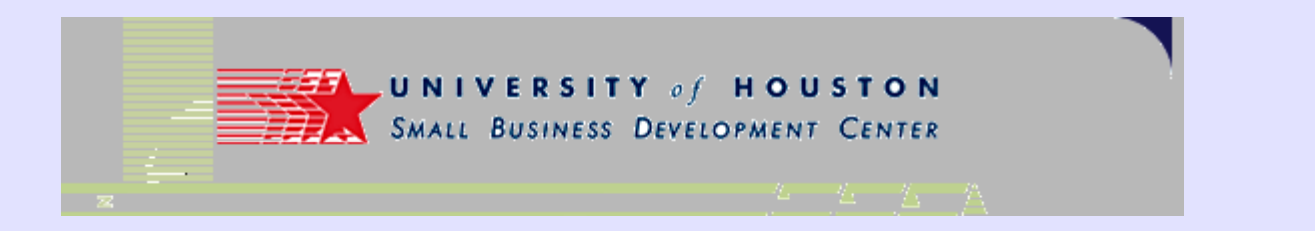

- Go to a My Yahoo home page
- Free portal service from Yahoo
- Customize your own page with various services

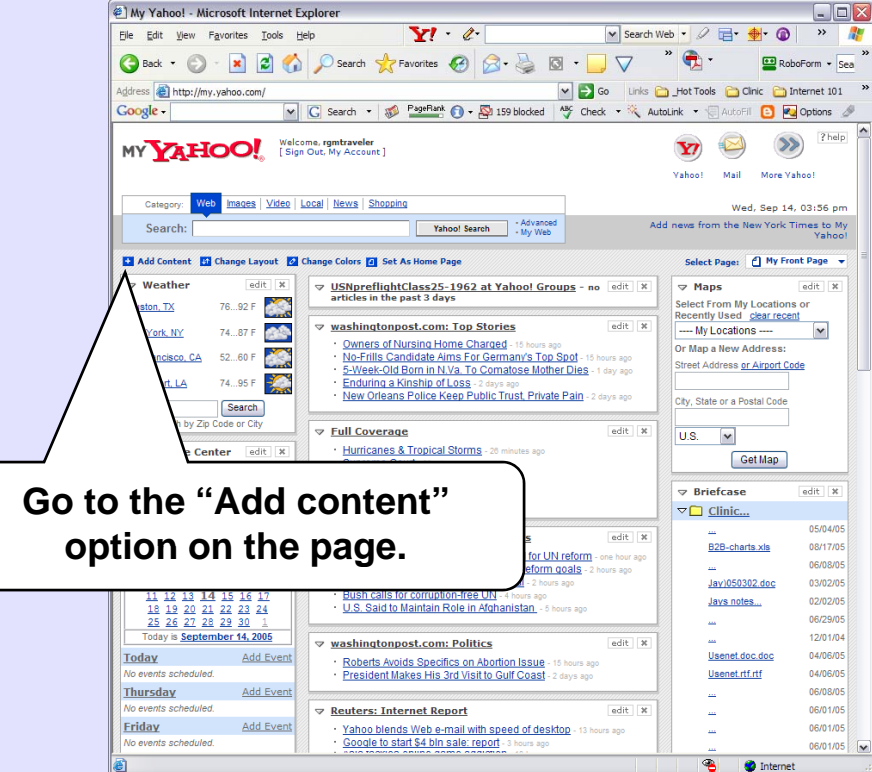

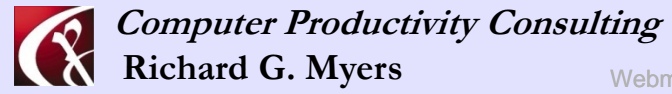

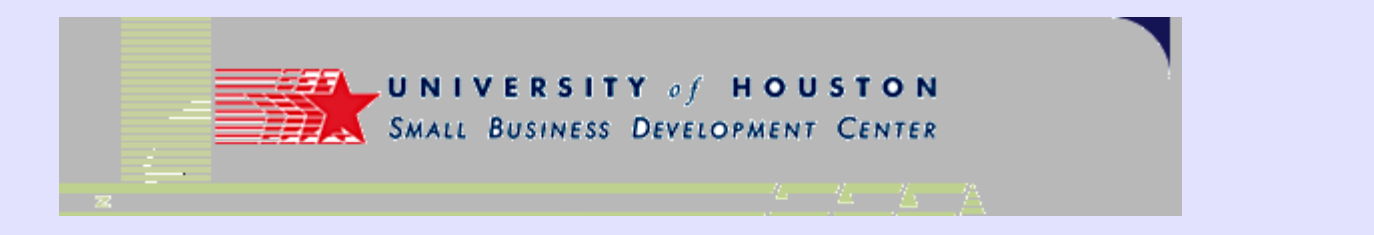

- Add content •
- Example used is an "xml" • file
- **Requires using the "Add** ullet**RSS by URL**" option

| My Yahoo! - A        |                                                                                                    |                                                                                                    |                                                                                                    |                |
|----------------------|----------------------------------------------------------------------------------------------------|----------------------------------------------------------------------------------------------------|----------------------------------------------------------------------------------------------------|----------------|
|                      | Add Content - Microsoft In                                                                                | ternet Explorer                                                                                                    |                                                                                                    |                |
| Edit <u>V</u> iew    | Favorites Tools Help                                                                                      | Y! · @·                                                                                                    | Y Search Web Y 🖉 📑 Y 🐠 Y (                                                                                                    | 🔊 » 🦧          |
| Back • 🕤             | ) - 🖹 🖻 🏠 🔎                                                                                               | Search 👷 Favorites 🚱 🔗 • 🎍 🔯                                                                                                    | • 🖵 🗸 🥤 🔁 • 🔛                                                                                                    | RoboForm • Sea |
| ress 🕘 http://e      | /e.my.yahoo.com/config/cstore?.                                                                           | page=p1&.partner=&.intl=us&.done=http%3a%2f%                                                                                                    | Go Links 🚞 Hot Tools 🚞 Clinic                                                                                                    | Internet 101   |
| ogle -               | ⊻ G Se                                                                                                    | earch 🔹 🐝 PageRank 🕜 🗸 💁 159 blocked 👋                                                                                                    | 🖗 Check 🔹 🌂 AutoLink 🔹 🖅 AutoFil 🕒                                                                                                    | Options Ø      |
| Yahoo!               | My Yahoo! Mail                                                                                            | ome, rgmtraveler<br>Out, My Account]                                                                                                    | My Vahoo! Home                                                                                                    | Help           |
|                      | Add Content Change La                                                                                     | ayout 💋 Change Colors                                                                                                    | Z Add/Dele                                                                                                    | Add RSS        |
| Adding               | g content to: My Front Page                                                                               |                                                                                                    | Fin                                                                                                    |                |
| lt's eas<br>spotligh | isy to find content to add to yo<br>ht. <u>Learn More</u> .                                               | our page. Use the find box, browse by topic, see what's                                                                                                    | s popular, or explore editors' picks and sources                                                                                               | by URL         |
| FIND                 | Find Content                                                                                              | y topic or provider. (ex: <u>Yankees, cooking</u> , <u>USA Todar</u> )                                                                                                    | Find Marcalan                                                                                                    |                |
| BROWSE               | Browse by Topic                                                                                           | Yahoo! Services           The essential tools from Yehoo! – Mail, Mail Molecular Services, and more.           Portfolios, and more.           Popular From the Web           RSS feeds frequently added to My Yahoo | aps, Stock In The Spotlight<br>Hurricane Katrina<br>Monitor the aftermath and re<br>efforts with the latest news<br>blog postings, and photos. | ief            |
|                      | Living & Lifestvies<br>Local<br>News & Media<br>Politics & Government<br>Recreation & Travel<br>Reference | Editors' Picks<br>Cool sources chosen by our editors fro<br>zebras.                                                                                                    | om aerospace to<br>USATODAY.com<br>USATODAY.com<br>Keep up with the nation's top<br>stories.                                                   |                |
|                      | Science<br>Shopping<br>Sports                                                                             |                                                                                                    |                                                                                                    |                |
|                      |                                                                                                    | Copyright @ 2005 Yahoo! Inc. All rights reserved                                                                                                    | å.                                                                                                    |                |
|                      |                                                                                                    | Privacy Policy - Copyright Policy/IP - Terms of Servic                                                                                                    | e - Help                                                                                                    |                |
|                      |                                                                                                    |                                                                                                    |                                                                                                    | <u> </u>       |

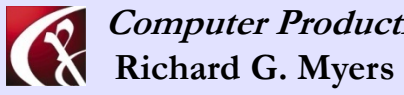

Computer Productivity Consulting

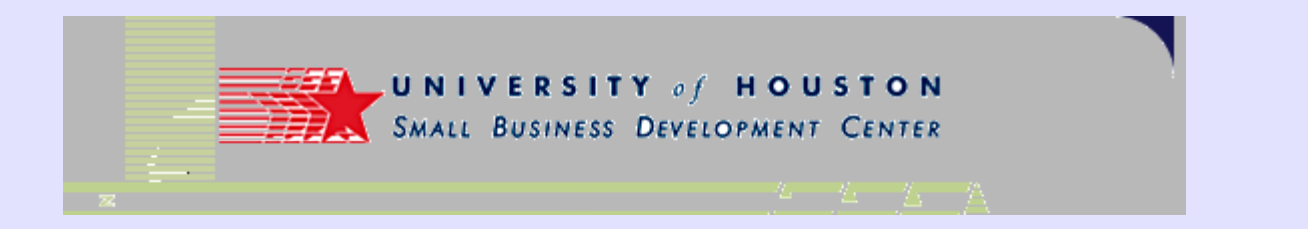

- Enter the URL where the feed is located
- http://www.small-businessconsultants.net/atom.xn
   Put this
   URL here.
- Get this url by clicking on the "xml" button on the page

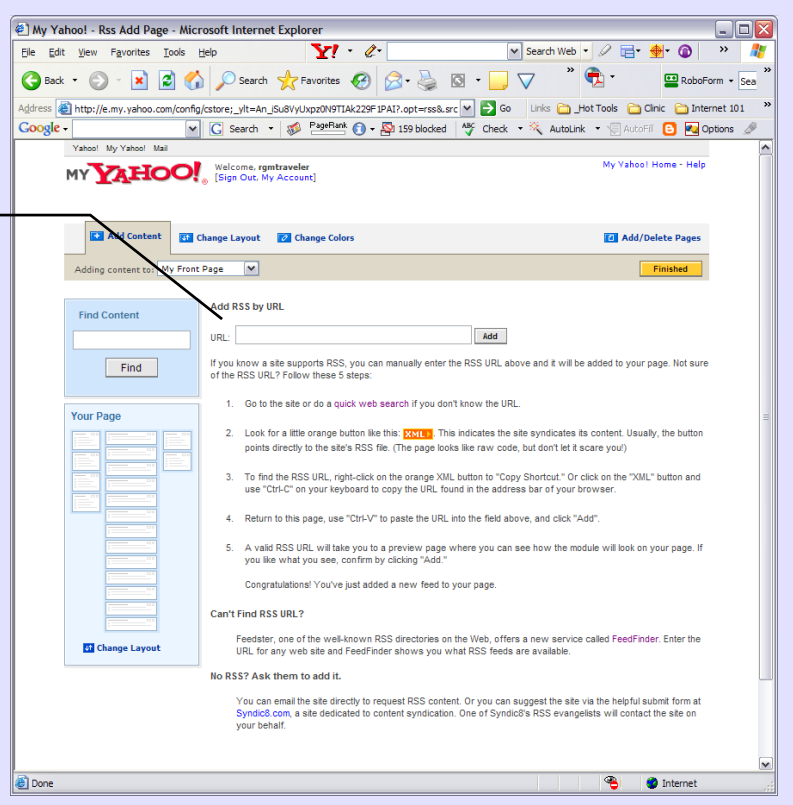

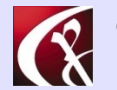

Computer Productivity Consulting Richard G. Myers

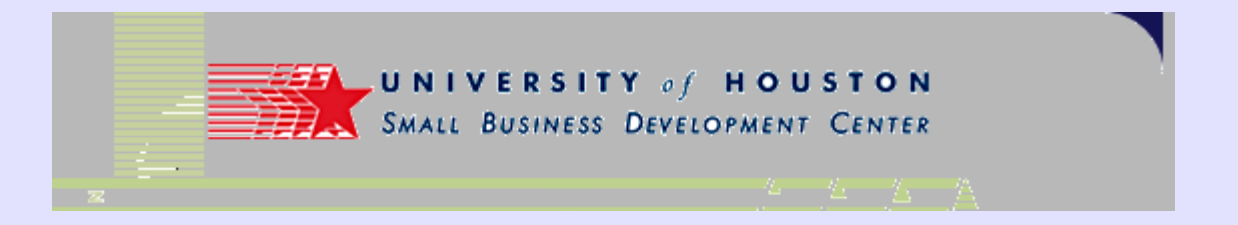

### Getting the URL

- Clicking on the "xml" button ۲ will take you to the "feed" content.
- Note the URL in the address bar •

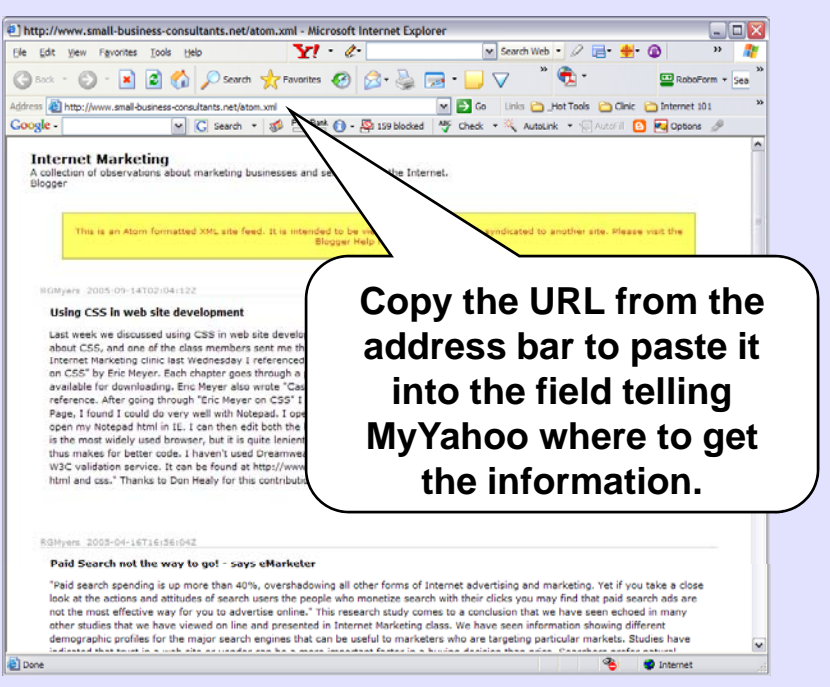

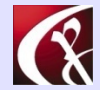

Computer Productivity Consulting **Richard G. Myers** 

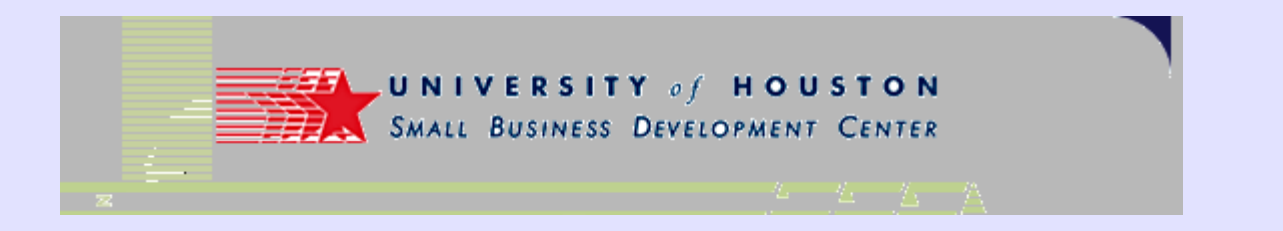

- Page indicating that process has been completed
- Go back to your MyYahoo page to see the completed result
  - (It may take a few minutes, refresh the page.)

| Vahaa  |              | وروغوا الملا                 |          | -leasting              | 11:           |                                  |                         |                                           |                               |            |          |             |                |             |
|--------|--------------|------------------------------|----------|------------------------|---------------|----------------------------------|-------------------------|-------------------------------------------|-------------------------------|------------|----------|-------------|----------------|-------------|
| Fdit 1 | J: - A       | Eavorites                    | Tools    | Help                   | MICTOSOT      |                                  | • Ø                     | -                                         |                               | Y Sea      | rch Web  | . 0 =-      | • 🐠 • 🝙        | - L<br>>>   |
|        |              |                              | 10000    |                        |               |                                  | ~                       |                                           | -                             |            | »        |             |                |             |
| ack 🔻  | E            | ) * 🗙                        |          |                        | Search        | <b>Favorites</b>                 | <b>6</b>                | 🔊 • 🥯                                     |                               | <b>_</b> V |          |             | Rob            | oForm + S   |
| a h    | ttp://e      | e.my.yahoo                   | .com/co  | nfig/cstore            | ?.opt=conte   | ent&.url=http?                   | 63a//www                | v.small-busines                           | s-cor 🚩 🔁                     | Go Lin     | ks 🛅 JH  | ot Tools  🗎 | ) Clinic  🗎 Ir | nternet 101 |
| e -    |              |                              |          | <u>×</u> G             | Search •      | 🤣 🎽                              | nk 🚺 🔻                  | All 159 blocke                            | d 🎸 Che                       | eck 🔹 🖄    | AutoLink | : 🔹 🌾 Aut   | oFil 🕒 🕙       | Options 3   |
| Y      | ahoo!        | My Yahoo!                    | Mail     | Wal                    | come ramb     | ravelar                          |                         |                                           |                               |            |          | My Yaho     | ol Home - He   | lp          |
| M      | Y            | (AH                          | oc       | 。 [Sig                 | n Out, My A   | Account]                         |                         |                                           |                               |            |          |             |                |             |
|        |              |                              |          |                        |               |                                  |                         |                                           |                               |            |          |             |                |             |
|        | Ge           | t Intern                     |          | arkotin                | a on M        | v Vahool                         |                         |                                           |                               |            |          |             | 0              |             |
|        | 00           | t inten                      | let Mi   | anceun                 | g on m        | y ranoo:                         |                         |                                           |                               |            |          |             | Remove         |             |
|        | Stay<br>What | current with<br>t is My Yaho | Internet | t Marketing<br>m More. | and thousan   | ids of other sou                 | roes on yo              | our personal My                           | Yahoo! page.                  |            |          |             |                |             |
|        |              |                              |          |                        |               |                                  |                         |                                           |                               |            |          |             |                |             |
|        |              |                              | Interr   | net Marke              | ting          |                                  |                         | 14                                        |                               |            |          |             |                |             |
|        |              |                              | Preview  | not availat            | ole. Add this | content to yo                    | ir page to              | S88 II.                                   |                               |            |          |             |                |             |
|        |              |                              |          |                        |               |                                  |                         |                                           |                               |            |          |             |                |             |
|        |              |                              |          |                        |               |                                  |                         |                                           |                               |            |          |             |                |             |
|        |              |                              |          |                        |               |                                  |                         |                                           |                               |            |          |             |                | _           |
|        |              |                              |          |                        | Pr            | Copyright @<br>rivacy Policy - C | 2005 Yah<br>opyright Pr | oo! Inc. All rights<br>blicy/IP - Terms o | reserved.<br>f Service - Help | P          |          |             |                |             |
|        |              |                              |          |                        |               |                                  |                         |                                           |                               |            |          |             |                |             |
|        |              |                              |          |                        |               |                                  |                         |                                           |                               |            |          |             |                |             |
|        |              |                              |          |                        |               |                                  |                         |                                           |                               |            |          |             |                |             |
|        |              |                              |          |                        |               |                                  |                         |                                           |                               |            |          |             |                |             |
|        |              |                              |          |                        |               |                                  |                         |                                           |                               |            |          |             |                |             |
|        |              |                              |          |                        |               |                                  |                         |                                           |                               |            |          |             |                |             |
|        |              |                              |          |                        |               |                                  |                         |                                           |                               |            |          |             |                |             |
|        |              |                              |          |                        |               |                                  |                         |                                           |                               |            |          |             |                |             |
|        |              |                              |          |                        |               |                                  |                         |                                           |                               |            |          |             |                |             |
|        |              |                              |          |                        |               |                                  |                         |                                           |                               |            |          |             |                |             |
|        |              |                              |          |                        |               |                                  |                         |                                           |                               |            |          |             |                |             |
|        |              |                              |          |                        |               |                                  |                         |                                           |                               |            |          |             |                |             |
|        |              |                              |          |                        |               |                                  |                         |                                           |                               |            |          |             |                |             |
|        |              |                              |          |                        |               |                                  |                         |                                           |                               |            |          |             |                |             |
|        |              |                              |          |                        |               |                                  |                         |                                           |                               |            |          | ۹           | Internet       |             |

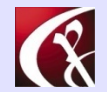

Computer Productivity Consulting Richard G. Myers

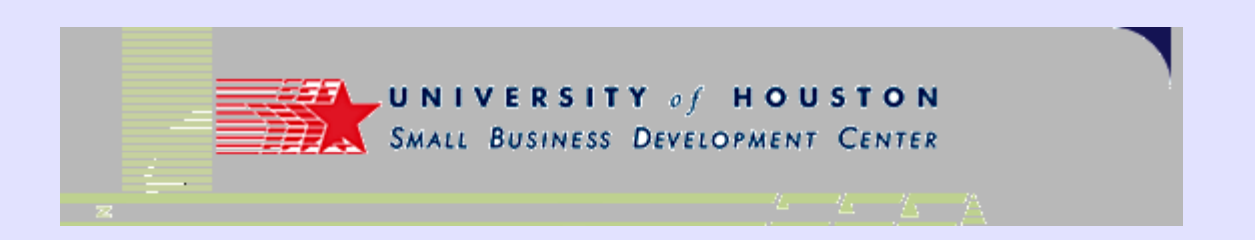

### Adding to Google

- Home page is Google/ig
- Use "Add Content" selection at top left of page
- Enter the URL of the blog you want to subscribe to
- Feed will appear on your page!

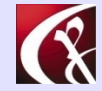

Computer Productivity ConsultingRichard G. MyersWebma

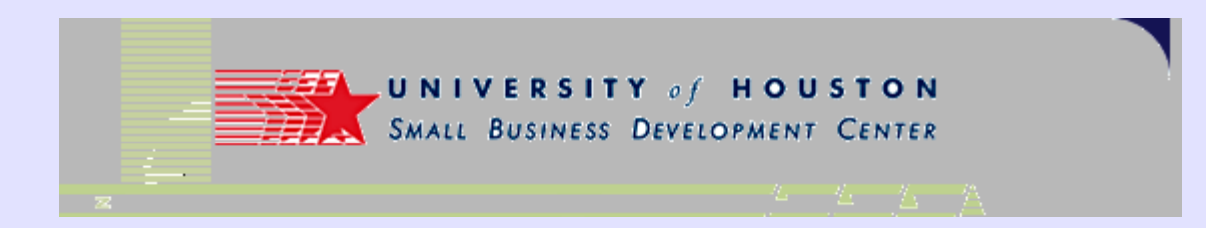

### **Ranking evaluation tools**

- Web Position Gold offers convenient tool for analyzing rank & changes to ranking positions
- Other aspects of software are troubling & not recommended.
  - http://www.webpositiongoldpro.com/home.html
- Affiliated (recently) with WebTrends

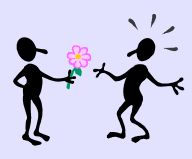

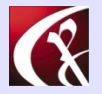

Computer Productivity Consulting Richard G. Myers

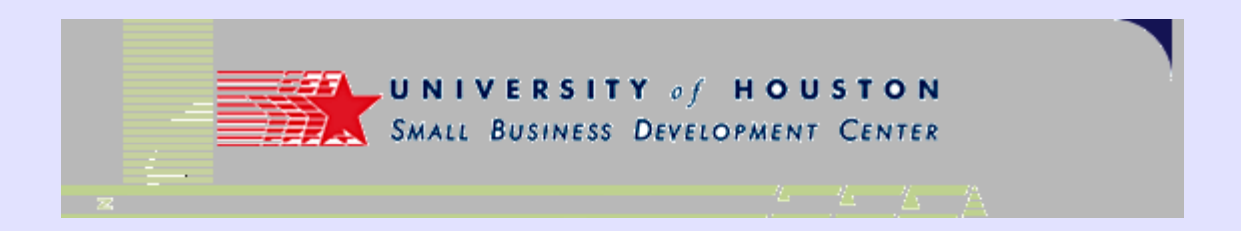

### **Ranking evaluation tools**

• GoogleRankings provides a fine tool for evaluating your rank on Google

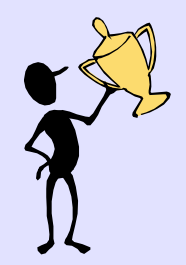

- http://www.googlerankings.com/
- Compare keyword performance on different engines
  - http://ranking.thumbshots.com/
  - http://www.jux2.com/
- See how volatile ranking can be for top sites
  - http://www.rankpulse.com/

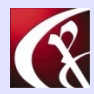

Computer Productivity ConsultingRichard G. MyersWebm

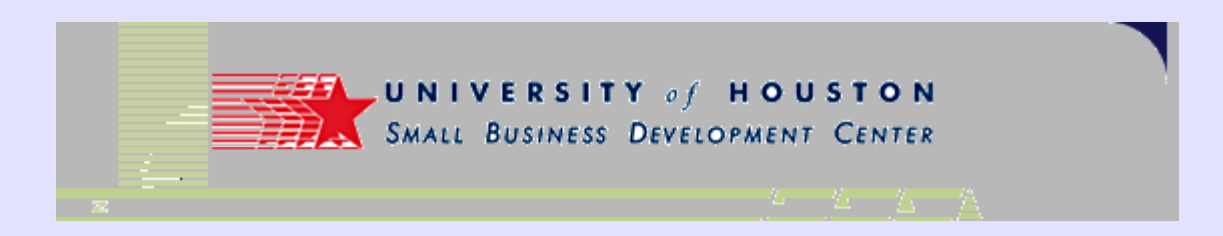

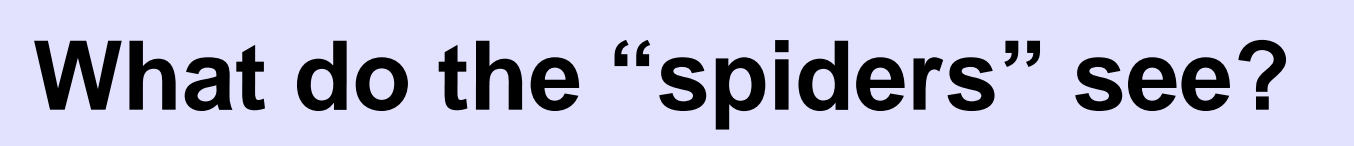

- Search engine spider simulators can give you an idea.
  - http://www.searchengineworld.com/cgi-bin/sim\_spider.cgi
  - http://www.1-hit.com/all-in-one/tool.search-engineviewer.htm
  - http://seo.zunch.com/spidersim.html
- All differ slightly, but different spiders can also vary.

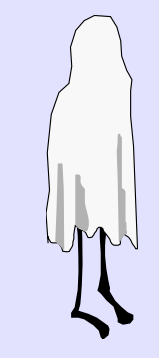

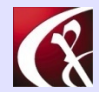

Computer Productivity Consulting Richard G. Myers

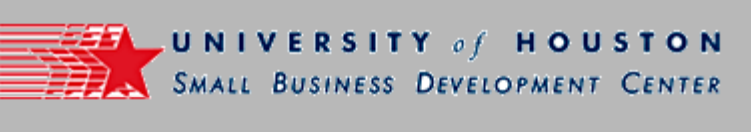

**Questions?** 

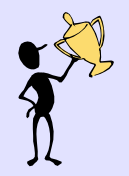

Don't forget to complete your class evaluation form and turn it in at the back of the class!

We need to clear the room promptly at 9:00 p.m. so the staff can go home. Thanks for your cooperation.

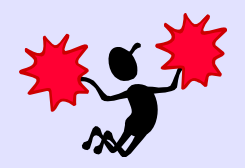

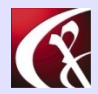

Computer Productivity Consulting **Richard G. Myers**